## HP Photosmart C7200 All-in-One series

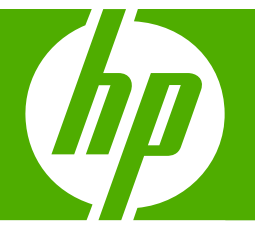

# คู่มือผู้ใช**้เบื้องต**้น

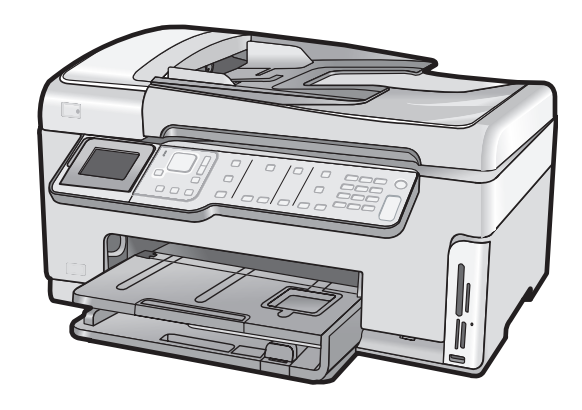

#### การแจ้งเตือนโดยบริษัทฮิวเล็ตต์-แพคการ์ด

ข้อมูลที่มีอยู่ในเอกสารนี้อาจมีการเปลี่ยนแปลงโดยไม่มีการแจ้งให้ทราบ

สงวนสิทธิ์ทั้งหมด ห้ามทำข้า, แก้ไขปรับปรุง หรือแปลวัสดุเหล่านี้โดยไม่ได้รับการอนุญาตเป็นลายลักษณ์อักษรจากบริษัทฮิวเล็ตด์-แพคการ์ด ขึ้นเว็บไม่ผู้เหมืองขึ้นของเขายึงได้กฎหมายสืบสิทธิ์ เฉพาะการรับประกันสำหรับผลิตภัณฑ์และบริการของ HP ตกว้านว่าใจอัยวงขัดเจนในเอกสารการรับประกันที่เกี่ยวของกับผลิตภัณฑ์หรือบริการดังกล่าวเท่านั้น หากไม่มีการระบุไว้ในที่นี้

ให้ถือว่าจะต้องดำเนินการขอรับประกันเพิ่มเดิม HP จะไม่รับผิดชอบสำหรับข้อผิดพลาดทางเทคนิคหรือบทความ หรือการดกหล่นที่มีอยู่ในที่นี้ © 2007 Hewlett-Packard Development Company, L.P.

Windows, Windows 2000, และ Windows XP เป็นเครื่องหมายการค้าจดทะเบียนแห่งสหรัฐอเมริกาของไมโครซอฟท์ คอร์ปอเรชั่น

Windows Vista เป็นเครื่องหมายการค้าจดทะเบียน หรือเครื่องหมายการค้าของไมโครซอฟท์ คอร์ปอเรชั่นในสหรัฐอเมริกา และ/หรือประเทศอื่นๆ

Intel และ Pentium เป็นเครื่องหมายการค้า หรือเครื่องหมายการค้าจดทะเบียนของอินเทล คอร์ปอเรชั่น หรือบริษัทในเครือในสหรัฐอเมริกา และประเทศอื่นๆ

# สารบัญ

| 1        | HP All-in-One ภาพรวม<br>ข้อมูลทั่วไปของ HP All-in-One<br>คูณลักษณะของแผงควบคุม | 4<br>5                                                                                                 |
|----------|--------------------------------------------------------------------------------|----------------------------------------------------------------------------------------------------|
|          | ค้นหาข้อมูลเพิ่มเติม                                                           | 7                                                                                                    |
| 2        | การติ้งค่าเครือข่าย การติดตั้งเครือข่ายแบบใช้สาย                               | 8<br>9<br>10<br>11<br>12<br>12<br>12<br>15<br>15<br>16<br>17<br>18<br>20<br>21<br>21<br>21<br>22<br>23 |
| 3        | การติดตั้งโทรสาร                                                               | 20                                                                                                    |
| <u> </u> | III 0 TITITI 0 TI 007 I 0                                                      |                                                                                                    |

| การตั้งค่า HP All-in-One เพื่อใช้โทรสาร |   |
|-----------------------------------------|---|
| การตั้งค่า HP All-in-One เพื่อใช้โทรสาร | 2 |

สารบัญ

|   | การเลือกการตั้งค่าโทรสารที่ถูกต้องสำหรับบ้านหรือที่ทำงานของคุณ         | 29 |
|---|------------------------------------------------------------------------|----|
|   | เลือกการตั้งค่าโทรสารสำหรับกรณีของคุณ                                  | 31 |
|   | กรณี A: สายโทรสารแยกต่างหาก (ไม่ได้ใช้รับสายสนทนา)                     | 33 |
|   | กรณี B: การติดตั้ง HP All-in-One ทีมี DSL                              | 34 |
|   | กรณี C: การติดตั้ง HP All-in-One ที่มีระบบโทรศัพท์ PBX หรือสาย         |    |
|   | ISDN                                                                   | 35 |
|   | กรณี D: โทรสารที่ใช้เสียงเรียกเข้าเฉพาะในสายเดียวกัน                   | 36 |
|   | กรณี E: การใช้สายสนทนา/โทรสารในสายเดียวกัน                             | 38 |
|   | กรณี F: ใช้สายสนทนา/โทรสารร่วมกับ วอยซ์เมล์                            | 40 |
|   | กรณี G: สายโทรสารที่ใช้ร่วมกับโมเด็ม dial-up ของคอมพิวเตอร์ (ไม่รับสาย |    |
|   | สนทนา)                                                                 | 41 |
|   | กรณี H: สายโทรสาร/สายสนทนาทีใช้ร่วมกันกับโมเด็ม dial-up ของ            |    |
|   | คอมพิวเตอร์                                                            | 42 |
|   | กรณี I: สายสนทนา/ไทรสารที่ไข้ร่วมกับเครื่องตอบรับไทรศัพท์อัตโนมัติ     | 45 |
|   | กรณี J: สายสัญญาณเสียง/ไทรสารที่ใช้ร่วมกับไมเด็ม dial-up ของ           |    |
|   | คอมพิวเตอร์และเครื่องตอบรับ                                            | 47 |
|   | กรณี K: สายสนทนา/สายไทรสารที่ใช้ร่วมกับไมเด็ม dial-up ของ              |    |
|   | คอมพิวเตอร์และบริการวอยซ์เมลํ                                          | 50 |
|   | เปลี่ยนค่าบน HP All-in-One เพื่อรับไทรสาร                              | 52 |
|   | การตั้งไหมดตอบรับ                                                      | 52 |
|   | การกำหนดจำนวนครั้งของเสียงเรียกเข้าก่อนตอบรับ                          | 53 |
|   | การเปลี่ยนรูปแบบเสียงเรียกเข้าสำหรับเสียงเรียกเข้าเฉพาะ                | 53 |
|   | ทดสอบการติดตั้งไทรสารของคุณ                                            | 54 |
|   | การตั้งหัวกระดาษไทรสาร                                                 | 55 |
| 4 | การใช้งานคณสมบัติของ HP All-in-One                                     |    |
|   | การวางต้นฉุ <sup>้</sup> บับและการใส่กระดาษ                            | 56 |
|   | วางต้นฉบับลงในตัวป้อนกระดาษอัตโนมัติ                                   | 56 |
|   | วางต้นฉบับลงบนกระจก                                                    | 57 |
|   | การใส่กระดาษขนาดเต็มแผ่น                                               | 58 |
|   | ใส่กระดาษภาพถ่ายขนาด 10 x 15 ซม                                        | 59 |
|   | การหลีกเลี่ยงมิให้กระดาษติด                                            | 60 |
|   | ดูและเลือกภาพถ่าย                                                      | 61 |
|   | การสแกนรูปภาพ                                                          | 63 |
|   | การสแกนต้นฉบับลงคอมพิวเตอร์                                            | 63 |
|   | การสแกนต้นฉบับลงในการ์ดหน่วยความจำหรืออุปกรณ์จัดเก็บข้อมูล             | 64 |
|   | กาฐทำสำเนา                                                             | 64 |
|   | ส่งไทรสารเบืองต้น                                                      | 65 |
|   | การตรวจสอบระดับหมึกพิมพ์โดยประมาณ                                      | 66 |

|   | การเปลี่ยนตลับบรรจุหมึก<br>การทำความสะอาดเครื่อง HP All-in-One<br>การทำความสะอาดกระจก | 67<br>69<br>69 |
|---|---------------------------------------------------------------------------------------|----------------|
|   | การทำความสะอาดแผ่นรองฝาปิด                                                            | 71             |
| 5 | วิธีการแก้ไขปัญหาเบื้องต้นและการสนับสนน                                               |                |
|   | ถอนการติดตั้งและติดตั้งซอฟต์แวร์ใหม่อีกค <sup>ู่</sup> รั้ง                           | 72             |
|   | การแก้ไขปัญหาเบื้องต้นในการติดตั้งฮาร์ดแวร์                                           | 73             |
|   | การแก้ไขเป็ญหาเบื้องต้นเกี่ยวกับแครือข่าย                                             | 77             |
|   | การแก้ไขปัญหาเบื้องต้นการติดตั้งเครือข่ายแบบใช้สาย                                    |                |
|   | การแก้ไขปัญหาเบื้องต้นการติดตั้งแบบไร้สาย                                             | 80             |
|   | การแก้ไขปัญ <sup>ั</sup> หาเบื้องต้นเกี่ยวกับการติดตั้งซอฟต์แวร์เครือข่าย             |                |
|   | วิธีการแก้ไขปัญหาเบื้องต้นเกี่ยวกับการติดตั้งโทรสาร                                   |                |
|   | การทดสอบโทรสารล้มเหลว                                                                 | 84             |
|   | การแก้ปัญหากระดาษฺติด                                                                 |                |
|   | ข้อมลเกี่ยวกับตลับบรรจหมึกและหัวพิมพ์                                                 |                |
|   | ขั้นต <sup>้</sup> อนการสนับสนุน่                                                     | 108            |
| 6 | ข้อมอด้านเทคนิด                                                                       |                |
| Č | ข้อกำหนดเกี่ยากับระบบ                                                                 | 110            |
|   | ข้อนอเฉพาะของหเอิตถัญฑ์                                                               |                |
|   | ับยพูตเหพาเ⊳บยงพตฑ//เหพา                                                              |                |
|   | บวะท เพเทย มาบ Ellergy Starw                                                          |                |
|   | จานวนการพมพของตลบบรรจุหมก                                                             | 111            |

สารบัญ

## 1 HP All-in-One ภาพรวม

ใช้ HP All-in-One เพื่อทำงานให้เสร็จสมบูรณ์อย่างรวดเร็วและง่ายดาย เช่น การทำสำเนา การสแกนเอกสาร การพิมพ์ภาพถ่าย หรือการส่งและรับโทรสาร คุณสามารถเข้าใช้งานฟังก์ชันต่างๆ ของ HP All-in-One ได้โดยตรงจากแผง ควบคุม โดยไม่ต้องเปิดเครื่องคอมพิวเตอร์

พายเหตุ คู่มือนี้จะแนะนำการใช้งานขั้นพื้นฐานและวิธีการแก้ไขปัญหา เบื้องต้น เช่นเดียวกับการให้ข้อมูลการติดต่อฝ่ายบริการของ HP และการสั่ง ชื่ออุปกรณ์

Help (วิธีใช้) บนหน้าจอจะให้รายละเอียดคุณลักษณะและฟังก์ชันต่างๆ รวม ถึงการใช้ซอฟต์แวร์ HP Photosmart ที่มาพร้อมกับ HP All-in-One

### ข้อมูลทั่วไปของ HP All-in-One

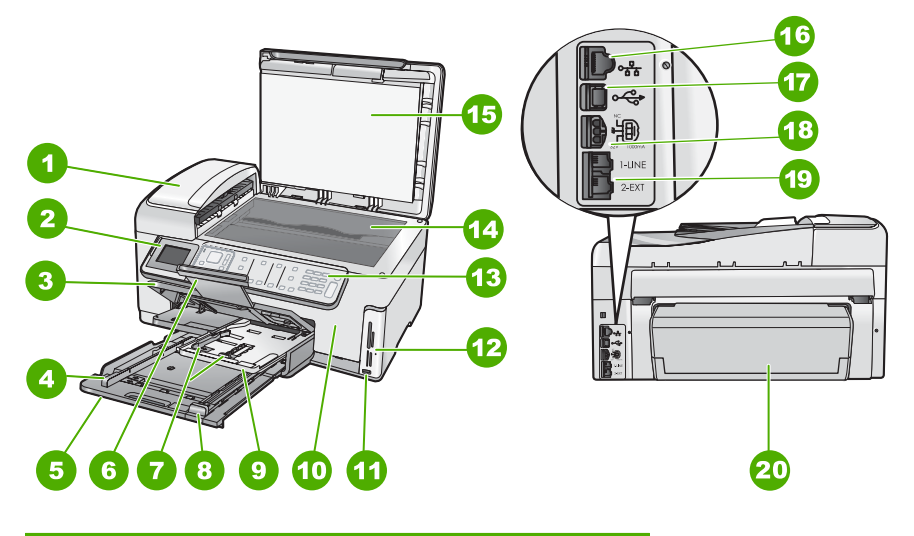

| หมายเฉข | รายละเอียด                                       |
|---------|--------------------------------------------------|
| 1       | ตัวป้อนกระดาษอัตโนมัติ                           |
| 2       | จอแสดงผลกราฟิกสี (หรือที่เรียกกันว่าจอแสดงผล)    |
| 3       | ถาดรับกระดาษ                                     |
| 4       | ตัวปรับความกว้างกระดาษสำหรับถาดป้อนกระดาษหลัก    |
| 5       | ถาดป้อนกระดาษหลัก (หรือที่เรียกว่าถาดป้อนกระดาษ) |

| (ทำต่อ) |                                                                          |  |  |
|---------|--------------------------------------------------------------------------|--|--|
| หมายเฉข | รายละเอียด                                                               |  |  |
| 6       | แกนรับกระดาษของถาดกระดาษ (หรือที่เรียกว่าแกนรับ<br>กระดาษ)               |  |  |
| 7       | ตั๋วปรับความกว้างและความยาวกระดาษสำหรับถาด<br>กระดาษภาพถ่าย              |  |  |
| 8       | ตัวปรับความยาวกระดาษสำหรับถาดป้อนกระดาษหลัก                              |  |  |
| 9       | ถาดกระดาษภาพถ่าย                                                         |  |  |
| 10      | ฝาครอบตลับหมึกพิมพ์                                                      |  |  |
| 11      | พอร์ต USB ด้านหน้าสำหรับต่อกล้องถ่ายรูปหรืออุปกรณ์<br>จัดเก็บข้อมูลอื่นๆ |  |  |
| 12      | ช่องเสียบการ์ดหน่วยความจำและไฟภาพถ่าย                                    |  |  |
| 13      | แผงควบคุม                                                                |  |  |
| 14      | กระจก                                                                    |  |  |
| 15      | แผ่นรองฝ่าปิด                                                            |  |  |
| 16      | อีเทอร์เน็ตพอร์ต                                                         |  |  |
| 17      | พอร์ต USB ด้านหลัง                                                       |  |  |
| 18      | การเชื่อมต่อสาย *                                                        |  |  |
| 19      | พอร์ตโทรสาร 1-LINE และ 2-EXT (โทรศัพท์)                                  |  |  |
| 20      | อุปกรณ์เสริมในการพิมพ์สองหน้า                                            |  |  |

HP All-in-One ภาพรวม

้ ใช้กับอะแดปเตอร์จ่ายไฟที่ HP ให้มาเท่านั้น

### คุณลักษณะของแผงควบคุม

แผนผังและตารางที่เกี่ยวข้องต่อไปนี้จะแสดงข้อมูลอ้างอิงโดยย่อเกี่ยวกับ คุณสมบัติของแผงควบคุมของ HP All-in-One

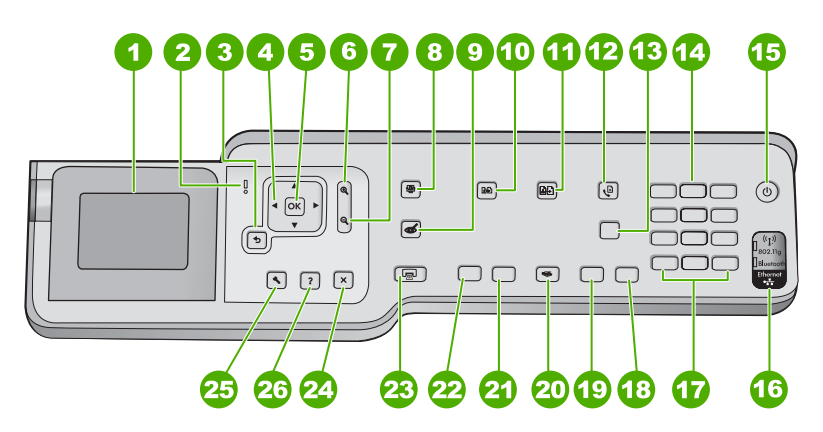

| หมายเลข | ชื่อและรายละเอียด                                                                                                    |  |  |
|---------|----------------------------------------------------------------------------------------------------|--|--|
| 1       | <b>จอแสดงผล</b> : แสดงเมน ภาพถ่าย และข้อความแจ้ง มุมของจอแสดงผลสามารถปรับเปลี่ยนได้เพื่อการมองเห็นที่ดีขึ้น<br>วางนิ้วที่บริเวณรอยหยักด้านข้ายของจอแสดงผล แล้วดึงขึ้น                                                                                                    |  |  |
| 2       | <b>ไฟเตือน</b> : แสดงให้ทราบว่าเกิดปัญหาขึ้น ดูจอแสดงผลสำหรับข้อมูลเพิ่มเติม                                                                                                    |  |  |
| 3       | <b>ย้อนกลับ</b> : กลับไปที่หน้าจอก่อนหน้าบนจอแสดงผล                                                                                                    |  |  |
| 4       | <b>แผ่นแสดงทิศทาง</b> : ช่วยให้คุณสามารถค้นหาผ่านตัวเลือกในเมนูได้ โดยการกดปุ่มลูกศรขึ้น ลง ข้าย หรือขวา<br>หากท่านซูมภาพถ่ายเข้ามา ท่านจะสามารถใช้ปุ่มลูกศรเพื่อเลื่อนดูรอบๆ ภาพถ่ายได้ และเลือกพื้นที่อื่นที่จะพิมพ์                                                                                                    |  |  |
| 5       | <b>ตกลง</b> : เลือกเมนูการตั้งค่า, ค่า หรือภาพถ่ายบนจอแสดงผล                                                                                                    |  |  |
| 6       | <b>ี่ย่อขนาดภาพ -</b> (ไอคอนแว่นขยาย): ย่อขนาดภาพเพื่อแสดงภาพมากขึ้น ถ้าคุณกดปุ่มนี้เมื่อแสดงภาพถ่ายที่ 100%<br>คุณลักษณะ Fit to Page (พอดีหน้า) จะใช้กับภาพถ่ายโดยอัตโนมัติ                                                                                                    |  |  |
| 7       | <b>ขยายขนาดภาพ +</b> (ไอคอนแว่นขยาย): ขยายขนาดภาพเพื่อให้ภาพบนจอแสดงผลขยายใหญ่ขึ้น คุณยังสามารถใช้<br>ปุ่มนี้ร่วมกับลูกศรบนแป้นบังคับทิศทางเพื่อปรับกรอบครอบตัดสำหรับการพิมพ์ด้วย                                                                                                    |  |  |
| 8       | <b>เมนูภาพถ่าย</b> : เรียกดูเมนู Photosmart Express สำหรับการพิมพ์ การบันทึก การแก้ไข และการใช้งานภาพถ่าย<br>ร่วมกัน                                                                                                    |  |  |
| 9       | <b>แก้ไขตาแดง</b> : เปิดหรือปิดคุณลักษณะ <b>แก้ไขตาแดง</b> ตามค่าดีฟอลต์แล้ว คุณลักษณะนี้จะปิด เมื่อคุณลักษณะนี้เปิด<br>HP All-in-One จะแก้ไขตาแดงในภาพถ่ายปัจจุบันที่แสดงบนจอแสดงผลโดยอัตโนมัติ                                                                                                    |  |  |
| 10      | <b>เมนูการทำสำเนา</b> : เปิด <b>เมนูการทำสำเนา</b> เพื่อให้คุณสามารถเลือกตัวเลือกการทำสำเนา เช่น จำนวนสำเนา ขนาด<br>กระดาษ และประเภทกระดาษ                                                                                                    |  |  |
| 11      | <b>พิมพ์ใหม่</b> : ให้คุณสามารถทำสำเนาของภาพถ่ายต้นฉบับที่วางบนกระจก                                                                                                    |  |  |
| 12      | ี <mark>เมนูโทรสาร</mark> : แสดงหน้าจอ Enter Fax Number (ใส่หมายเลขโทรสาร) เพื่อป้อนหมายเลขโทรสาร ถ้าท่านกดอีก<br>ครั้ง Fax Menu (เมนูโทรสาร) จะปรากฏขึ้นโดยท่านสามารถเลือกตัวเลือกโทรสารได้                                                                                                    |  |  |
| 13      | Auto Answer (ตอบรับอัตโนมัติ): เมื่อปุ่มนี้สว่าง HP All-in-One จะตอบรับสายเรียกเข้าโดยอัตโนมัติ เมื่อมีการ<br>ปิด HP All-in-One จะไม่รับสายโทรสารที่เข้ามา                                                                                                    |  |  |
| 14      | ปุ่มตัวเลข ป้อนหมายเลขโทรสาร ค่า หรือข้อความ                                                                                                    |  |  |
| 15      | <b>เปิด</b> : เปิดหรือปิด HP All-in-One เมื่อปิดเครื่อง HP All-in-One แล้ว ยังคงมีไฟในปริมาณเล็กน้อยจ่ายให้กับ<br>อุปกรณ์ คุณสามารถลดการจ่ายไฟให้น้อยลงอีก โดยการกดปุ่ม <b>เปิด</b> ก้างเป็นเวลา 3 วินาที ทั้งนี้เพื่อให้<br>HP All-in-One อยู่ในโหมด Federal Energy Management Program (FEMP) หากไม่ต้องการให้มีการจ่าย<br>ไฟเลย ให้ปิดเครื่อง HP All-in-One และดึงปลักไฟออก |  |  |
| 16      | <b>ไฟวิทยุไร้สาย</b> : ระบุว่าวิทยุไร้สายตามมาตรฐาน 802.11 b และ g เปิดอยู่                                                                                                    |  |  |
| 17      | <b>เว้นระยะ</b> และ #: ใส่ช่องเว้นวรรคและเครื่องหมายสี่เหลี่ยมสำหรับงานที่เกี่ยวข้องกับโทรสาร<br><b>สัญดักษณ์</b> และ *: ใส่สัญลักษณ์และเครื่องหมายดอกจันสำหรับงานที่เกี่ยวข้องกับโทรสาร                                                                                                    |  |  |
| 18      | <b>เริ่มโทรสารสี</b> : เริ่มโทรสารสี                                                                                                    |  |  |
| 19      | <b>เริ่มโทรสารสีดำ</b> : เริ่มโทรสารขาวดำ                                                                                                    |  |  |
| 20      | ี<br>เมนูสแกน: เปิด Scan Menu (เมนูสแกน) ที่ท่านสามารถเลือกปลายทางสำหรับการสแกนของท่านได้                                                                                                    |  |  |
| 21      | <b>เริ่มทำสำเนาสี</b> : เริ่มทำสำเนาสี                                                                                                    |  |  |
| 22      | <b>เริ่มทำสำเนาขาวดำ</b> : เริ่มทำสำเนาขาวดำ                                                                                                    |  |  |
| 23      | ี้<br>พิมพ์ภาพถ่าย: ขึ้นอยู่กับว่าคุณมาถึงภาพถ่ายของคุณจากเมนู View (เรียกด), Print (พิมพ์) หรือ Create (สร้าง)<br>ปุ่ม พิมพ์ภาพถ่าย จะแสดงหน้าจอ Print Preview (ตัวอย่างก่อนพิมพ์) หรือจะพิมพ์ภาพถ่ายใดๆ ที่เลือกไว้ ถ้าไม่                                                                                                    |  |  |

| ทำต่อ)  |                                                                                                    |  |
|---------|----------------------------------------------------------------------------------------------------|--|
| หมายเฉข | ชื่อและรายละเอียด                                                                                                    |  |
|         | ได้เลือกภาพถ่ายไว้ จะปรากฏข้อความถามว่า คุณต้องการจะพิมพ์ภาพทั้งหมดบนการ์ด หรืออุปกรณ์เก็บข้อมูลหรือ<br>ไม่                                                                                                    |  |
| 24      | <b>ยกเฉิก</b> : หยุดการทำงานปัจจุบัน                                                                                                    |  |
| 25      | <b>ตั้งก่า</b> : แสดง <b>Setup Menu</b> (เมนูตั้งค่า) สำหรับการสร้างรายงาน การเปลี่ยนการตั้งค่าโทรสารและเครือข่าย รวม<br>ทั้งการเข้าใช้งานเครื่องมือและลักษณะที่ต้องการ                                                                                                    |  |
| 26      | <b>วิธีใช้</b> : เปิดเมนู <b>Help Menu</b> (เมนูวิธีใช้) บนจอแสดงผลที่คุณสามารถเลือกหัวข้อที่ต้องการศึกษาเพิ่มเติม หัวข้อจะ<br>ปรากฏบนจอแสดงผลของคุณหรือบนหน้าจอคอมพิวเตอร์ ขึ้นอยู่กับหัวข้อที่คุณเลือก<br>จากสถานะว่าง การกด <b>วิธีใช้</b> จะแสดงเมนูของหัวข้อที่ผู้ใช้สามารถขอรับความช่วยเหลือได้ ขณะที่กำลังดูหน้าจออื่น<br>ที่ไม่ใช่สถานะว่าง ปุ่ม <b>วิธีใช้</b> จะให้ความช่วยเหลือตามบริบทในเวลานั้น |  |

### ด้นหาข้อมูลเพิ่มเติม

ทรัพยากรต่างๆ มากมายทั้งที่อยู่ในรูปของสิ่งพิมพ์และบนหน้าจอจะให้ข้อมูล เกี่ยวกับการตั้งค่าและการใช้เครื่อง HP All-in-One

คู่มือการติดตั้ง

ู้ดู๋มือการติดตั้งจะมีวิธีการตั้งค่า HP All-in-One และการติดตั้งซอฟต์แวร์ คุณควรปฏิบัติตามขั้นตอนในคู่มือการติดตั้งตามลำดับ หากคุณมีปัญหาในระหว่างการติดตั้ง โปรดดูการแก้ไขปัญหาเบื้องต้นใน ส่วนสุดท้ายของคู่มือการติดตั้ง หรือดู "<u>วิธีการแก้ไขปัญหาเบื้องต้นและการ</u> <u>สนับสนุน</u>" ในหน้า 72 ในคู่มือการใช้งานนี้

วิธีใช้บนหน้าจอ

วิธีใช้บนหน้าจอจะให้คำแนะนำโดยละเอียดเกี่ยวกับคุณลักษณะของ HP All-in-One ที่ไม่ได้ระบุไว้ในคู่มือการใช้งานนี้ รวมทั้งคุณลักษณะที่ สามารถใช้งานได้โดยการใช้ซอฟต์แวร์ที่คุณติดตั้งพร้อมกับ HP All-in-One เท่านั้น

• www.hp.com/support

ถ้าคุณเชื่อมต่ออินเทอร์เน็ต คุณจะสามารถหาวิธีใช้และบริการสนับสนุนได้ จากเว็บไซต์ของ HP เว็บไซต์นี้จะให้ข้อมูลด้านเทคนิค ข้อมูลเกี่ยวกับ ไดรเวอร์ วัสดุ และการสั่งซื้อ

# 2 การตั้งค่าเครือข่าย

้ส่วนนี้จะอธิบายวิธีการเชื่อมต่อ HP All-in-One เข้ากับเครือข่าย และวิธีการดู และจัดการกับการตั้งค่าเครือข่าย

| หากท่านต้องการ:                                                                                                    | โปรดดูส่วนนี้:                                                                                         |
|----------------------------------------------------------------------------------------------------|----------------------------------------------------------------------------------------------------|
| เชื่อมต่อกับเครือข่ายแบบใช้สาย (อีเธอร์เน็ต)                                                                                                    | " <u>การติดตั้งเครือข่ายแบบใช้สาย</u> " ในหน้า 8                                                       |
| เชื่อมต่อกับเครือข่ายแบบไร้สายด้วยเราเตอร์ไร้สาย<br>(โครงสร้างพื้นฐาน)                                                                                                    | " <u>การติดตั้งเครือข่าย WLAN 802.11 ไร้สายแบบครบ</u><br><u>วงจร</u> " ในหน้า 11                       |
| เชื่อมต่อโดยตรงเข้ากับเครื่องกอมพิวเตอร์ที่สามารถใช้<br>งานไร้สายโดยไม่มีเรา∙เตอร์ไร้สาย (เฉพาะกิจ)                                                                                               | " <u>การติดตั้งเครือข่ายเฉพาะกิจแบบไร้สาย</u> " ในหน้า 15                                              |
| <br>ติดตั้งชอฟต์แวร์ HP All-in-One สำหรับใช้งานในสภาพ<br>แวดล้อมแบบเครือข่าย                                                                                                    | " <u>การติดตั้งซอฟต์แวร์สำหรับการเชื่อมต่อเครือข่าย</u> "<br>ในหน้า 20                                 |
| ี<br>เพิ่มการเชื่อมต่อไปยังเครื่องคอมพิวเตอร์อื่นๆ บนเครือ<br>ข่าย                                                                                                    | " <u>การเชื่อมต่อเครื่องคอมพิวเตอร์เพิ่มเติมบนเครือข่าย</u> "<br>ในหน้า 21                             |
| เปลี่ยน HP All-in-One จากการเชื่อมต่อ USB เป็นการ<br>เชื่อมต่อเครือข่าย                                                                                                    | " <u>การเปลี่ยน HP All-in-One จากการเชื่อมต่อ USB เป็น</u><br><u>การเชื่อมต่อเครือข่าย</u> " ในหน้า 21 |
| หมายเหตุ ใช้คำแนะนำในส่วนนี้หากท่านติดตั้ง<br>HP All-in-One ด้วยการเชื่อมต่อ USB ไว้ในตอนแรก<br>และขณะนี้ต้องการเปลี่ยนเป็นการเชื่อมต่อเครือข่ายแบบ<br>ไร้สายหรือการเชื่อมต่อเครือข่ายอีเธอร์เน็ต |                                                                                                    |
| ดูหรือเปลี่ยนแปลงการตั้งค่าเครือข่าย                                                                                                    | " <u>การจัดการการตั้งค่าเครือข่าย</u> " ในหน้า 22                                                      |
| ด้นหาข้อมูลการแก้ไขปัญหาเบื้องต้น                                                                                                    | " <u>การแก้ไขปัญหาเบื้องต้นเกี่ยวกับเครือข่าย</u> "<br>ในหน้า 77                                       |

หมายเหตุ ท่านสามารถเชื่อมต่อ HP All-in-One เข้ากับเครือข่ายแบบไร้ สายหรือใช้สายได้ แต่ไม่สามารถเชื่อมต่อกับเครือข่ายทั้งสองในเวลาเดียวกัน ได้

### การติดตั้งเครือข่ายแบบใช้สาย

ส่วนนี้จะอธิบายถึงวิธีการเชื่อมต่อ HP All-in-One เข้ากับเราเตอร์ สวิตช์ หรือฮับ โดยใช้สายเคเบิลอีเธอร์เน็ตและวิธีติดตั้งซอฟต์แวร์ HP All-in-One สำหรับการเชื่อมต่อเครือข่าย ซึ่งเรียกว่าเครือข่ายแบบใช้สายหรือเครือข่ายอีเธอ ร์เน็ต

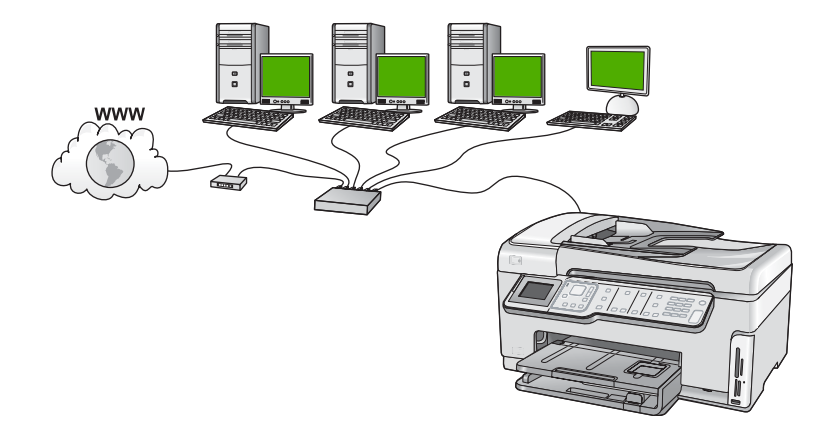

### สิ่งที่จำเป็นต้องใช้สำหรับเครือข่ายโครงสร้างพื้นฐานแบบใช้สาย

ก่อนที่จะเชื่อมต่อ HP All-in-One เข้ากับเครือข่าย ควรตรวจสอบให้แน่ใจว่า ท่านมีอุปกรณ์ที่จำเป็นทั้งหมดแล้ว

- Iครือข่ายอีเธอร์เน็ตที่ใช้งานได้ซึ่งรวมถึงเราเตอร์ สวิตช์ หรือฮับที่มีพอร์ตอี เธอร์เน็ต
- สายเคเบิลอีเธอร์เน็ต CAT-5

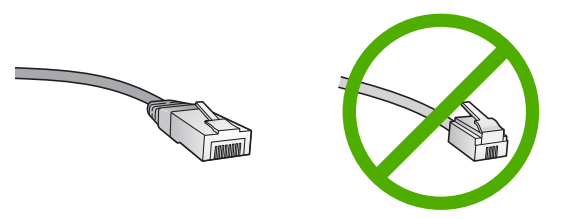

ถึงแม้ว่าสายเคเบิลอีเธอร์เน็ตมาตรฐานจะดูคล้ายกับสายเคเบิลโทรศัพท์ มาตรฐาน แต่ก็ไม่อาจใช้แทนกันได้เนื่องจากจำนวนของสายไฟในแต่ละ ชนิดไม่เท่ากัน และแต่ละชนิดจะมีตัวเชื่อมต่อที่ต่างกัน โดยตัวเชื่อมต่อสาย เคเบิลอีเธอร์เน็ต (หรือเรียกว่า ตัวเชื่อมต่อ RJ-45) จะกว้างกว่าและหนา กว่า และยังมีแถบ 8 แถบอยู่ที่ด้านปลาย ตัวเชื่อมต่อสายโทรศัพท์จะมีเพียง 2 ถึง 6 แถบ

- 🔲 คอมพิวเตอร์ตั้งโต๊ะหรือแลปท็อปที่มีการเชื่อมต่ออีเธอร์เน็ต
  - หมายเหตุ HP All-in-One สนับสนุนเครือข่ายอีเธอร์เน็ตทั้ง 10 Mbps และ 100 Mbps หากท่านกำลังเลือกซื้อ network interface card (NIC) หรือซื้อแล้ว โปรดแน่ใจว่า การ์ดนี้สามารถทำงานได้ด้วยความเร็ว

### การเชื่อมต่อ HP All-in-One กับเครือข่าย

หากต้องการเชื่อมต่อ HP All-in-One เข้ากับเครือข่าย ให้ใช้พอร์ต Ethernet ที่อยู่ด้านหลังของอุปกรณ์

### วิธีการเชื่อมต่อ HP All-in-One กับเครือข่าย

1. ถอดปลั๊กสีเหลืองออกจากด้านหลังของเครื่อง HP All-in-One

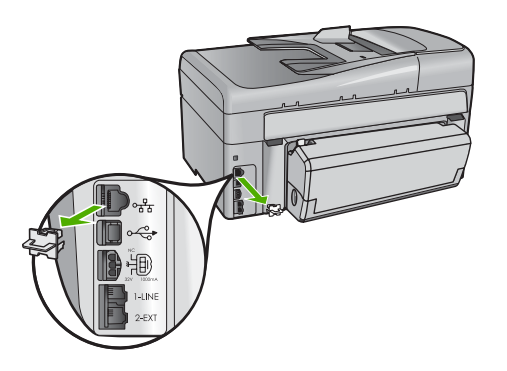

 เชื่อมต่อสายเคเบิลอีเธอร์เน็ตเข้ากับพอร์ทอีเธอร์เน็ตที่อยู่ด้านหลังของเครื่อง HP All-in-One

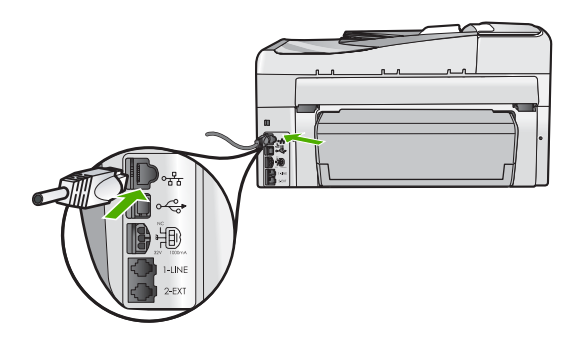

 เชื่อมต่อปลายอีกด้านหนึ่งของสายเคเบิลอีเทอร์เน็ตเข้ากับพอร์ตบนเราเตอร์ อีเทอร์เน็ต สวิตช์ หรือเราเตอร์แบบไร้สาย

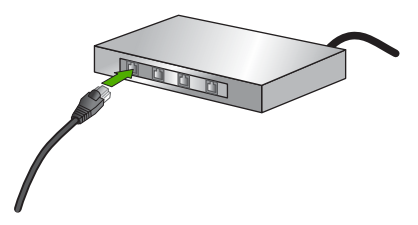

การตั้งค่าเครือข่าย

 เมื่อคุณเชื่อมต่อ HP All-in-One เข้ากับเครือข่าย ให้ติดตั้งซอฟต์แวร์ตามที่ อธิบายใน "<u>การติดตั้งซอฟต์แวร์สำหรับการเชื่อมต่อเครือข่าย</u>" ในหน้า 20

### การติดตั้งเครือข่าย WLAN 802.11 ไร้สายแบบครบวงจร

เพื่อประสิทธิภาพและความปลอดภัยสูงสุดในเครือข่ายแบบไร้สายของคุณ HP ขอแนะนำให้คุณใช้เราเตอร์หรือสถานีแม่ข่ายแบบไร้สาย (802.11b) เพื่อเชื่อม ต่อ HP All-in-One กับส่วนประกอบอื่นๆ ของเครือข่าย เมื่อเชื่อมต่อส่วน ประกอบของเครือข่ายผ่านเราเตอร์หรือสถานีแม่ข่ายไร้สาย สิ่งนี้เรียกว่าเครือ ข่าย **โครงสร้างพื้นฐาน** 

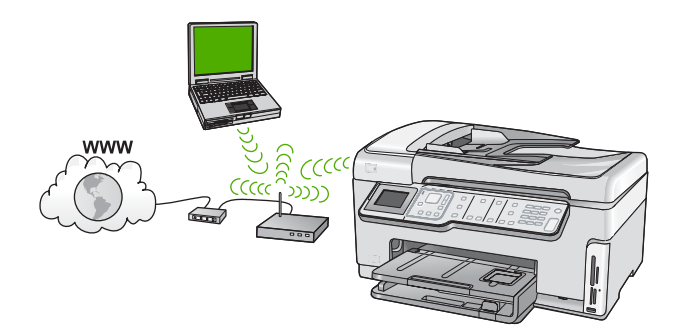

ข้อดีของเครือข่ายโครงสร้างพื้นฐานแบบไร้สายเมื่อเปรียบเทียบกับเครือข่าย แบบเฉพาะกิจ ได้แก่

- การรักษาความปลอดภัยของเครือข่ายแบบขั้นสูง
- มีความน่าเชื่อถือมากขึ้น
- เครือข่ายมีความยืดหยุ่น
- มีประสิทธิภาพที่ดีกว่า โดยเฉพาะกับโหมด 802.11 g
- การเข้าใช้งานช่องสัญญาณอินเทอร์เน็ตที่ใช้ร่วมกัน

| หากต้องการติดตั้ง HP All-in-One บนเครือข่าย<br>WLAN 802.11 ไร้สายแบบครบวงจร คุณต้องทำดังต่อ<br>ไปนี้                     | โปรดดูส่วนน <b>ี</b>                                                                          |
|----------------------------------------------------------------------------------------------------|-----------------------------------------------------------------------------------------------|
| ขั้นแรกให้รวบรวมวัสดุที่จำเป็นทั้งหมด                                                                                    | <u>"สิ่งที่ท่านต้องการสำหรับเครือข่าย WLAN 802.11 ไร้</u><br><u>สายแบบครบวงจร</u> " ในหน้า 12 |
| จากนั้นให้เชื่อมต่อ HP All-in-One เข้ากับเราเตอร์ไร้<br>สายและรัน Wireless Setup Wizard (ตัวช่วยการติด<br>ตั้งแบบไร้สาย) | <u>"เชื่อมต่อกับเครือข่าย WLAN 802.11 ไร้สายแบบครบ</u><br><u>วงจร</u> " ในหน้า 12             |
| และขึ้นสุดท้าย ติดตั้งซอฟต์แวร์                                                                                          | " <u>การติดตั้งซอฟต์แวร์สำหรับการเชื่อมต่อเครือข่าย</u> "<br>ในหน้า 20                        |

### ้สิ่งที่ท่านต้องการสำหรับเครือข่าย WLAN 802.11 ไร้สายแบบครบวงจร

หากต้องการเชื่อมต่อ HP All-in-One เข้ากับเครือข่าย WLAN 802.11 ไร้สาย แบบครบวงจร คุณต้องมีสิ่งต่อไปนี้:

- 🔲 เครือข่ายไร้สาย 802.11 ที่มีเราเตอร์ไร้สายหรือสถานีแม่ข่าย
- เครื่องคอมพิวเตอร์ที่สนับสนุนการใช้เครือข่ายแบบไร้สายหรือการ์ด เน็ตเวิร์คอินเทอร์เฟส (NIC) เครื่องคอมพิวเตอร์ต้องเชื่อมต่อกับเครือข่าย ไร้สายที่คุณตั้งใจจะติดตั้งHP All-in-Oneaงไป
- ปี ชื่อเครือข่าย (SSID)
- กุญแจ WEP หรือ วลีผ่าน WPA (หากจำเป็น)
- หากคุณเชื่อมต่อเครื่อง HP All-in-One ในเครือข่ายไร้สายซึ่งเข้าถึง อินเทอร์เน็ตได้ เราแนะนำให้คุณใช้เราเตอร์แบบไร้สาย (สถานีแม่ข่ายหรือ สถานีกลาง) ที่ใช้ Dynamic Host Configuration Protocol (DHCP)

### เชื่อมต่อกับเครือข่าย WLAN 802.11 ไร้สายแบบครบวงจร

Wireless Setup Wizard (ตัวช่วยการติดตั้งแบบไร้สาย) เป็นวิธีการแบบ ง่ายๆ ในการเชื่อมต่อ HP All-in-One เข้ากับเครือข่ายของคุณ คุณยังสามารถใช้ งาน SecureEasySetup ได้ ถ้าเราเตอร์ไร้สายหรือสถานีแม่ข่ายของคุณ สนับสนุนคุณลักษณะนี้ โปรดดูข้อมูลประกอบที่มาพร้อมกับเราเตอร์ไร้สายหรือ สถานีแม่ข่ายของคุณเพื่อค้นหาว่าสถานีแม่ข่ายนั้นสนับสนุนการใช้งาน EasySetup หรือไม่ และอ่านคำแนะนำเพิ่มเติมเกี่ยวกับการตั้งค่า

- △ ข้อควรระวัง เพื่อป้องกันไม่ให้ผู้ใช้อื่นเข้าถึงเครือข่ายแบบไร้สายของคุณ HP ขอแนะนำให้คุณใช้รหัสผ่านหรือวลีผ่าน (การรักษาความปลอดภัย WPA หรือ WEP) และใช้ชื่อเครือข่าย (SSID) เฉพาะสำหรับเราเตอร์ไร้ สายของคุณ เราเตอร์ไร้สายของคุณอาจส่งมาพร้อมกับชื่อเครือข่ายที่เป็นค่า ดีฟอลต์ ซึ่งโดยทั่วไปเป็นชื่อผู้ผลิต ถ้าคุณใช้ชื่อเครือข่ายที่เป็นค่าดีฟอลต์ เครือข่ายของคุณจะเข้าถึงได้ง่ายโดยผู้ใช้รายอื่นที่ใช้ชื่อเครือข่ายที่เป็นค่า ดีฟอลต์ (SSID) เดียวกัน ทั้งยังหมายความว่า HP All-in-One อาจเชื่อมต่อ โดยบังเอิญกับเครือข่ายไร้สายอื่นในพื้นที่ของคุณที่ใช้ชื่อเครือข่ายเดียวกัน ในกรณีนี้ คุณจะไม่สามารถเข้าถึง HP All-in-One ได้ สำหรับข้อมูลเพิ่มเติม เกี่ยวกับวิธีการเปลี่ยนชื่อเครือข่าย โปรดดูข้อมูลประกอบที่มาพร้อมกับเรา เตอร์ไร้สายของคุณ
- หมายเหตุ ก่อนทำการเชื่อมต่อเครือข่ายโครงสร้างพื้นฐานแบบไร้สาย ตรวจ ดูให้แน่ใจว่าสายอีเธอร์เน็ตไม่ได้เชื่อมต่ออยู่กับ HP All-in-One

#### การเชื่อมต่อ HP All-in-One ด้วย ตัวช่วยการติดตั้งแบบไร้สาย

- 1. ให้จดข้อมูลเกี่ยวกับเราเตอร์ไร้สายหรือสถานีแม่ข่ายของคุณดังต่อไปนี้:
  - ชื่อเครือข่าย (หรือเรียกอีกอย่างหนึ่งว่า SSID)
  - กุญแจ WEP, วลีผ่าน WPA (หากจำเป็น)
     หากคุณไม่ทราบว่าจะหาข้อมูลนี้ได้ที่ใด โปรดดูเอกสารที่มาพร้อมกับเรา เตอร์ไร้สายหรือสถานีแม่ข่ายของคุณ คุณอาจพบชื่อเครือข่าย (SSID) และ รหัส WEP หรือวลีผ่าน WPA ได้จากเว็บเซิร์ฟเวอร์แบบฝังตัว (EWS) สำหรับเราเตอร์ไร้สายหรือสถานีแม่ข่าย
  - หมายเหตุ HP นำเสนอเครื่องมือแบบออนไลน์ที่อาจจะสามารถค้นหา การตั้งค่าความปลอดภัยแบบไร้สายของคุณโดยอัตโนมัติ ไปที่: <u>www.hp.com/go/networksetup</u>
- 2. กด **ตั้งค่า** ที่แผงควบคุมของ HP All-in-One
- 3. กด **▼** จนกว่า Network (เครือข่าย) จะถูกไฮไลต์ แล้วกด **ตกลง**
- กด ▼ เพื่อเลือก Wireless Setup Wizard (ตัวช่วยการตั้งค่าแบบไร้ สาย) แล้วจึงกด ตกลง การเชื่อมต่อนี้จะรัน Wireless Setup Wizard (ตัวช่วยการตั้งค่าแบบไร้ สาย) ตัวช่วยติดตั้งจะค้นหาเครือข่ายที่ใช้งานได้ จากนั้นจะแสดงรายการ ของชื่อเครือข่าย (SSID) ที่ค้นพบ เครือข่ายที่มีสัญญาณแรงที่สุดจะปรากฏ ขึ้นก่อน ส่วนเครือข่ายที่มีสัญญาณต่ำที่สุดจะปราฏขึ้นหลังสุด
- กด ▼ เพื่อเลือกชื่อของเครือข่ายที่คุณจดไว้ในขั้นตอนที่ 1 จากนั้นกด ตกลง

### ถ้าคุณไม่เห็นชื่อเครือข่ายของคุณในรายการ

- a. เลือก Enter a New Network Name (SSID) (ป้อนชื่อเครือข่าย ใหม่) (SSID) หากจำเป็น ให้ใช้ ▼ เพื่อเลือกชื่อ จากนั้นกด ตกลง แป้นพิมพ์เสมือนจะปรากฏขึ้น
- b. ป้อน SSID ใช้ปุ่มลูกศรบนแผงควบคุมของเครื่อง HP All-in-One เพื่อ เลือกตัวอักษรหรือตัวเลขบนแป้นพิมพ์เสมือน จากนั้นกด ตกลง เพื่อ เลือก
  - หมายเหตุ ท่านต้องป้อนตัวพิมพ์ใหญ่ (ตัวใหญ่) และตัวพิมพ์เล็ก (ตัวเล็ก) ให้ ถูกต้องไม่เช่นนั้น การเชื่อมต่อแบบไร้สายจะล้มเหลว

- c. เมื่อคุณป้อน SSID ใหม่เสร็จแล้ว ให้ใช้ปุ่มลูกศรเพื่อเลือก Done (เสร็จ สิ้นแล้ว) บนแป้นพิมพ์เสมือน จากนั้นกด ตกลง
  - Iกล็ดลับ ถ้า HP All-in-One ไม่สามารถค้นหาเครือข่ายตามชื่อ เครือข่ายที่คุณป้อนได้ คุณจะได้รับข้อความแจ้งดังต่อไปนี้ คุณอาจ ต้องเคลื่อนย้ายเครื่อง HP All-in-One เข้าไปใกล้เครื่อง คอมพิวเตอร์มากขึ้น และลองรันตัวช่วยการตั้งค่าแบบไร้สายอีกครั้ง เพื่อให้ทำการค้นหาเครือข่ายโดยอัตโนมัติ
- d. กด ▼ จนกว่า Infrastructure (โครงสร้างพื้นฐาน) จะถูกไฮไลต์ แล้ว กด ตกลง
- e. กด ▼ จนกว่า WEP encryption (การเข้ารหัส WEP) หรือ WPA encryption (การเข้ารหัส WPA) จะถูกไฮไลต์ แล้วกด ตกลง หากคุณ ไม่ต้องการใช้การเข้ารหัสข้อมูล WEP ให้กด ▼ จนกระทั่ง No, my network does not use encryption (ไม่ เครือข่ายของฉัน ไม่ได้ใช้การเข้ารหัสข้อมูล) จะถูกไฮไลต์ แล้วกด ตกลง จากนั้นไปที่ขั้น ตอนที่ 7
- 6. เมื่อเครื่องแจ้งเตือน ให้ป้อนกุญแจ WPA หรือกุญแจ WEP ของคุณดังนี้:
  - a. ใช้ปุ่มลูกศรเพื่อเลือกตัวอักษรหรือตัวเลขบนแป้นพิมพ์เสมือน จากนั้น กด ตกลง เพื่อเลือก
    - หมายเหตุ ท่านต้องป้อนตัวพิมพ์ใหญ่ (ตัวใหญ่) และตัวพิมพ์เล็ก (ตัวเล็ก) ให้ ถูกต้องไม่เช่นนั้น การเชื่อมต่อแบบไร้สายจะล้มเหลว
  - b. เมื่อคุณป้อนกุญแจ WPA หรือกุญแจ WEP เรียบร้อยแล้ว ให้ใช้ปุ่มลูก ศรเพื่อเลือก Done (เสร็จสิ้นแล้ว) บนแป้นพิมพ์เสมือน
  - c. กด ตกลง เพื่อยืนยัน เครื่อง HP All-in-One จะพยายามเชื่อมต่อกับเครือข่าย หากมีข้อความ บอกว่า คุณใส่กุญแจ WPA หรือ WEP ผิด ให้ตรวจสอบกุญแจที่คุณจด ไว้สำหรับเครือข่ายใหม่ของคุณ ปฏิบัติตามการแจ้งเตือนเพื่อแก้ไข ข้อมูลกุญแจ แล้วลองอีกครั้ง
- เมื่อ HP All-in-One เชื่อมต่อเข้ากับเครือข่ายได้เรียบร้อยแล้ว ให้ติดตั้ง ซอฟต์แวร์ลงในคอมพิวเตอร์แต่ละเครื่องที่จะใช้อุปกรณ์ผ่านเครือข่าย

### การเชื่อมต่อ HP All-in-One กับ SecureEasySetup

- เปิดใช้งาน SecureEasySetup บนเราเตอร์ไร้สายหรือสถานีแม่ข่ายของ คุณ
- 2. กด **ตั้งค่า** ที่แผงควบคุมของ HP All-in-One
- 3. กด **▼** จนกว่า Network (เครือข่าย) จะถูกไฮไลต์ แล้วกด **ตกลง**

การตั้งค่าเครือข่าย

- กด 
   เพื่อเลือก Wireless Setup Wizard (ตัวช่วยการตั้งค่าแบบไร้ สาย) แล้วจึงกด ตกลง
- 5. ปฏิบัติตามข้อความบนหน้าจอเพื่อทำการเชื่อมต่อให้เสร็จสมบูรณ์
- เมื่อเครื่อง HP All-in-One เชื่อมต่อกับเครือข่ายได้เป็นผลสำเร็จ โปรดไปที่ เครื่องคอมพิวเตอร์ของคุณเพื่อติดตั้งซอฟต์แวร์บนเครื่องคอมพิวเตอร์แต่ ละเครื่องที่จะใช้เครือข่าย
  - หมายเหตุ ถ้าการเชื่อมต่อล้มเหลว เราเตอร์หรือสถานีแม่ข่ายไร้สายอาจ เข้าใช้งานไม่ได้หลังจากที่คุณเปิดใช้งาน SecureEasySetup ทำตาม งานข้างต้นอีกครั้ง โดยแน่ใจว่าคุณปฏิบัติตามทุกขั้นตอนบนแผงควบคุม ของ HP All-in-One ในทันทีหลังจากกดปุ่มบนเราเตอร์หรือสถานีแม่ ข่ายไร้สาย

## การติดตั้งเครือข่ายเฉพาะกิจแบบไร้สาย

ใช้คำแนะนำในส่วนนี้หากคุณต้องการเชื่อมต่อ HP All-in-One เข้ากับ คอมพิวเตอร์ที่สามารถใช้งานไร้สายโดยไม่ใช้เราเตอร์หรือสถานีแม่ข่ายไร้สาย

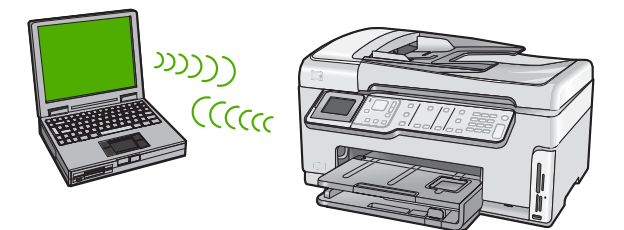

หมายเหตุ การเชื่อมต่อแบบเฉพาะกิจจะใช้งานได้หากคุณไม่มีเราเตอร์ไร้ สายหรือสถานีแม่ข่าย อย่างไรก็ตาม คุณจะได้ความยืดหยุ่นเพียงเล็กน้อย ระดับความปลอดภัยบนเครือข่ายต่ำ และประสิทธิภาพของเครือข่ายช้ากว่ามี เราเตอร์ไร้สายหรือสถานีแม่ข่าย

ในการเชื่อมต่อ HP All-in-One กับเครื่องคอมพิวเตอร์ (เฉพาะกิจ) ของคุณ คุณ ต้องสร้างโปรไฟล์เครือข่ายเฉพาะกิจบนเครื่องคอมพิวเตอร์ของคุณ ซึ่งรวมถึง การเลือกชื่อเครือข่าย (SSID) และการรักษาความปลอดภัย WEP (เป็นทาง เลือกที่แนะนำ) สำหรับเครือข่ายเฉพาะกิจของคุณ

### สิ่งที่ท่านต้องการสำหรับเครือข่ายเฉพาะกิจ

เพื่อเชื่อมต่อ HP All-in-One เข้ากับเครือข่ายแบบไร้สาย ท่านต้องมี คอมพิวเตอร์ระบบ Windows ที่มีอะแดปเตอร์เครือข่ายไร้สาย

### สร้างโปรไฟล์เครือข่ายสำหรับคอมพิวเตอร์ระบบ Windows XP

เตรียมเครื่องคอมพิวเตอร์ของคุณสำหรับการเชื่อมต่อเฉพาะกิจโดยสร้างโปร ไฟล์เครือข่าย

### การสร้างโปรไฟล์เครือข่าย

- หมายเหตุ เครื่อง HP All-in-One มาพร้อมกับการกำหนดค่าโปรไฟล์เครือ ข่ายโดยมี hpsetup เป็นชื่อเครือข่าย (SSID) อย่างไรก็ตาม เพื่อความ ปลอดภัยและความเป็นส่วนตัว HP ขอแนะนำให้คุณสร้างโปรไฟล์เครือข่าย ใหม่บนเครื่องคอมพิวเตอร์ตามที่ได้อธิบายไว้ในส่วนนี้
- 1. ใน Control Panel (แผงควบคุม) ดับเบิลคลิก Network Connections (การเชื่อมต่อเครือข่าย)
- ในหน้าต่าง Network Connections (การเชื่อมต่อเครือข่าย) ให้ คลิกขวาที่ Wireless Network Connection (การเชื่อมต่อเครือข่าย แบบไร้สาย) หากคุณเห็น Enable (เปิดการใช้งาน) บนป๊อปอัพเมนู ให้ เลือก Enable (เปิดการใช้งาน) หรือหากคุณเห็น Disable (ปิด) บนเมนู แสดงว่าการเชื่อมต่อแบบไร้สายถูกเปิดไว้แล้ว
- คลิกขวาที่ไอคอน Wireless Network Connection (การเชื่อมต่อเครือ ข่ายไร้สาย) จากนั้นคลิก Properties (คุณสมบัติ)
- 4. คลิกแท็ป Wireless Networks (เครือข่ายไร้สาย)
- เลือกกล่องกาเครื่องหมาย Use Windows to configure my wireless network settings (ใช้ Windows เพื่อกำหนดค่าการติดตั้งเครือข่ายไร้ สายของฉัน)
- 6. คลิก Add (เพิ่ม) จากนั้นทำสิ่งต่อไปนี้:
  - a. ในช่อง Network name (SSID) (ชื่อเครือข่าย (SSID)) ให้พิมพ์ชื่อ เครือข่ายเฉพาะที่คุณต้องการ
    - หมายเหตุ ชื่อเครือข่ายต้องคำนึงถึงตัวอักษรพิมพ์ใหญ่และเล็กด้วย ดังนั้น สิ่งสำคัญคือต้องจำว่าตัวอักษรใดเป็นตัวพิมพ์ใหญ่ (ตัวใหญ่) หรือตัวพิมพ์เล็ก (ตัวเล็ก)
  - b. ถ้าหากมีรายการ Network Authentication (การพิสูจน์ค่า เน็ตเวิร์ก) ให้เลือก Open (เปิด) หรือ ไปยังขั้นตอนถัดไป
  - c. ในรายการ Data encryption (การเข้ารหัสข้อมูล) ให้เลือก WEP
    - หมายเหตุ เป็นไปได้ที่จะไม่ใช้กุญแจ WEP ในการสร้างเครือข่าย อย่างไรก็ตาม HP ขอแนะนำให้ใช้กุญแจ WEP หากต้องการรักษา ความปลอดภัยบนเครือข่ายของท่าน

การตั้งค่าเครือข่าย

- ไปรดตรวจสอบให้แน่ใจว่า ไม่ได้ เลือกกล่องกาเครื่องหมายที่อยู่ถัดจาก
   The key is provided for me automatically (เตรียมกุญแจให้ ฉันโดยอัตโนมัติ) หากเลือกไว้ ให้คลิกเพื่อลบเครื่องหมายออก
- e. ในกล่อง Network key (กุญแจเครือข่าย) ให้พิมพ์กุญแจ WEP ที่มี ความยาวอักขระตัวเลขและตัวอักษร (ASCII) 5 ตัว พอดี หรือ 13 ตัว พอดี ตัวอย่างเช่น หากคุณป้อนอักขระ 5 ตัว คุณอาจป้อน ABCDE หรือ 12345 ก็ได้ หรือหากคุณป้อนอักขระ 13 ตัว คุณอาจป้อน ABCDEF1234567 (12345 และ ABCDE เป็นเพียงตัวอย่าง คุณ ต้องนำมาผสมกันเอง) อีกทางเลือกหนึ่งคือ คุณสามารถใช้ตัวอักขระ HEX (ฐานสิบหก) สำหรับ กุญแจ WEP ได้ กุญแจ HEX WEP ต้องมีอักขระ 10 ตัวสำหรับการ เข้ารหัสข้อมูล 40 บิต หรือ 26 ตัวอักษรสำหรับการเข้ารหัสข้อมูล 128 บิต
- f. ในกล่อง **Confirm network key** (ยืนยันกุญแจเครือข่าย) ให้พิมพ์ กุญแจ WEP ที่เหมือนกันกับที่คุณพิมพ์ไว้ในขั้นตอนก่อนหน้า
- g. จดกุญแจ WEP ให้ตรงกับที่คุณพิมพ์ รวมถึงตัวอักษรตัวพิมพ์ใหญ่และ ตัวพิมพ์เล็ก
  - หมายเหตุ ท่านต้องจำตัวพิมพ์ใหญ่ (ตัวใหญ่) และตัวพิมพ์เล็ก (ตัว เล็ก) ให้ถูกต้องหากท่านป้อนกุญแจ WEP ผิดบนเครื่อง HP All-in-One การเชื่อมต่อแบบไร้สายจะล้มเหลว
- h. เลือกกล่องกาเครื่องหมาย This is a computer-to-computer (ad hoc) network; wireless access points are not used (นี่คือ เครือข่ายแบบคอมพิวเตอร์กับคอมพิวเตอร์ (ad hoc); ไม่ใช้สถานีแม่ ข่ายแบบไร้สาย)
- คลิก OK (ตกลง) เพื่อปิดหน้าต่าง Wireless network properties (คุณสมบัติของเครือข่ายไร้สาย) จากนั้นคลิก OK (ตกลง) อีกครั้ง
- j. คลิก OK (ตกลง) อีกครั้งเพื่อปิดหน้าต่าง Wireless Network Properties Connection (การเชื่อมต่อคุณสมบัติของเครือข่ายไร้ สาย)

### การสร้างโปรไฟล์เครือข่ายสำหรับระบบปฏิบัติการอื่น

หากท่านมีระบบปฏิบัติการอื่นที่ไม่ใช่ Windows XP เราขอแนะนำให้ท่านใช้ โปรแกรมการกำหนดค่าที่มาพร้อมกับการ์ด LAN แบบไร้สายของท่าน ในการ ค้นหาโปรแกรมการกำหนดค่าสำหรับการ์ด LAN แบบไร้สายของท่าน ให้เรียกดู รายการโปรแกรมของเครื่องคอมพิวเตอร์ของท่าน การใช้โปรแกรมการกำหนดค่าการ์ด LAN ให้สร้างโพรไฟล์เครือข่ายที่มีค่าดัง ต่อไปนี้:

- Network Name (SSID) (ชื่อเครือข่าย (SSID)): Mynetwork (ตัว อย่าง)
  - พมายเหตุ คุณจะต้องตั้งชื่อเครือข่ายที่ไม่ซ้ำ และจำง่าย เพียงแต่จำไว้ว่า ชื่อเครือข่ายเป็นตัวพิมพ์ขนาดใด นั่นหมายความว่า คุณต้องจำว่าตัว อักษรใดเป็นตัวพิมพ์ใหญ่หรือตัวพิมพ์เล็ก
- Communication mode (โหมดการสื่อสาร): Ad Hoc (เฉพาะกิจ)
- Encryption (การเข้ารหัสข้อมูล): Enabled (เปิดการใช้งาน)

### การเชื่อมต่อกับเครือข่ายเฉพาะกิจแบบไร้สาย

ท่านต้องใช้ Wireless Setup Wizard (ตัวช่วยการติดตั้งแบบไร้สาย) เพื่อเชื่อม ต่อ HP All-in-One เข้ากับเครือข่ายเฉพาะกิจแบบไร้สาย

#### การเชื่อมต่อกับเครือข่ายเฉพาะกิจแบบไร้สาย

- 1. กด **ตั้งค่า** ที่แผงควบคุมของ HP All-in-One
- 2. กด 🔻 จนกว่า Network (เครือข่าย) จะถูกไฮไลต์ แล้วกด ตกลง
- กด ▼ เพื่อเลือก Wireless Setup Wizard (ตัวช่วยการตั้งค่าแบบไร้ สาย) แล้วจึงกด ตกลง การเชื่อมต่อนี้จะรัน Wireless Setup Wizard (ตัวช่วยการตั้งค่าแบบไร้ สาย) ตัวช่วยติดตั้งจะค้นหาเครือข่ายที่ใช้งานได้ จากนั้นจะแสดงรายการ ของชื่อเครือข่าย (SSID) ที่ค้นพบ เครือข่ายแบบ infrastructure จะปรากฏ ขึ้นเป็นลำดับแรกในรายการตามด้วยเครือข่ายเฉพาะกิจอื่นๆ ที่ใช้งานได้ เครือข่ายที่มีสัญญาณแรงที่สุดจะปรากฏขึ้นก่อน ส่วนเครือข่ายที่มีสัญญาณ ต่ำที่สุดจะปราฏขึ้นหลังสุด
- บนจอแสดงผล ให้มองหาชื่อเครือข่ายที่คุณสร้างบนเครื่องคอมพิวเตอร์ของ คุณ (ตัวอย่างเช่น Mynetwork)

 ใช้ปุ่มลูกศรเพื่อเลือกชื่อเครือข่าย จากนั้นกด ตกลง ถ้าคุณเห็นชื่อเครือข่ายและเลือก ให้ไปยังขั้นตอนที่ 6

### ้ถ้าคุณ ไม่ เห็นชื่อเครือข่ายของคุณในรายการ

- a. เลือก Enter a New Network Name (SSID) (ป้อนชื่อเครือข่าย ใหม่ (SSID)) แป้นพิมพ์เสมือนจะปรากฏขึ้น
- b. ป้อน SSID ใช้ปุ่มลูกศรบนี้แผงควบคุมของเครื่อง HP All-in-One เพื่อ เลือกตัวอักษรหรือตัวเลขบนแป้นพิมพ์เสมือน จากนั้นกด **ตกลง** เพื่อ เลือก
  - หมายเหตุ ท่านต้องป้อนตัวพิมพ์ใหญ่ (ตัวใหญ่) และตัวพิมพ์เล็ก (ตัวเล็ก) ให้ ถูกต้องไม่เช่นนั้น การเชื่อมต่อแบบไร้สายจะล้มเหลว
- c. เมื่อคุณป้อน SSID ใหม่เสร็จแล้ว ให้ใช้ปุ่มลูกศรเพื่อเลือก Done (เสร็จ สิ้นแล้ว) บนแป้นพิมพ์เสมือน จากนั้นกด ตกลง
  - ☆ เคล็ดลับ ถ้า HP All-in-One ไม่สามารถค้นหาเครือข่ายตามชื่อ เครือข่ายที่คุณป้อนได้ คุณจะได้รับข้อความแจ้งดังต่อไปนี้ คุณอาจ ต้องเคลื่อนย้ายเครื่อง HP All-in-One เข้าไปใกล้เครื่อง คอมพิวเตอร์มากขึ้น และลองรันตัวช่วยการตั้งค่าแบบไร้สายอีกครั้ง เพื่อให้ทำการค้นหาเครือข่ายโดยอัตโนมัติ
- d. กด 🔻 จนกว่า Ad Hoc (เฉพาะกิจ) จะถูกไฮไลต์ แล้วกด ตกลง
- e. กด ▼ จนกระทั่ง Yes, my network uses WEP encryption (ใช่ เครือข่ายของฉันใช้การเข้ารหัสข้อมูล WEP) แล้วจึงกด ตกลง แป้น พิมพ์เสมือนจะปรากฏขึ้น หากคุณ ไม่ ต้องการใช้การเข้ารหัสข้อมูล WEP ให้กด ▼ จนกระทั่ง No, my network does not use encryption (ไม่ เครือข่ายของ ฉันไม่ได้ใช้การเข้ารหัสข้อมูล) จะถูกไฮไลต์ แล้วกด ตกลง จากนั้นไปที่ ขั้นตอนที่ 7
- 6. เมื่อเครื่องแจ้งเตือน ให้ป้อนกุญแจ WEP ของคุณดังนี้ หรือไปที่ขึ้นตอนที่ 7
  - a. ใช้ปุ่มลูกศรเพื่อเลือกตัวอักษรหรือตัวเลขบนแป้นพิมพ์เสมือน จากนั้น กด **ตกลง** เพื่อเลือก
    - หมายเหตุ ท่านต้องป้อนตัวพิมพ์ใหญ่ (ตัวใหญ่) และตัวพิมพ์เล็ก (ตัวเล็ก) ให้ ถูกต้องไม่เช่นนั้น การเชื่อมต่อแบบไร้สายจะล้มเหลว
  - b. เมื่อคุณป้อนกุญแจ WEP เรียบร้อยแล้ว ให้ใช้ปุ่มลูกศรเพื่อเลือก
     Done (เสร็จสิ้นแล้ว) บนแป้นพิมพ์เสมือน

- 7. กด**ุตกลง** อีกครั้งเพื่อยืนยัน
  - เครื่อง HP All-in-One จะพยายามเชื่อมต่อกับ SSID หากมีข้อความบอก ว่า คุณใส่กุญแจ WEP ผิด ให้ตรวจสอบกุญแจที่คุณจดไว้สำหรับเครือข่าย ใหม่ของคุณ ปฏิบัติตามการแจ้งเตือนเพื่อแก้ไขกุญแจ WEP แล้วลองอีก ครั้ง
- เมื่อเครื่อง HP All-in-One เชื่อมต่อกับเครือข่ายได้เป็นผลสำเร็จ โปรดไปที่ เครื่องคอมพิวเตอร์ของคุณเพื่อติดตั้งซอฟต์แวร์

### การติดตั้งซอฟต์แวร์สำหรับการเชื่อมต่อเครือข่าย

ใช้ส่วนนี้เพื่อติดตั้งซอฟต์แวร์ HP All-in-One บนเครื่องคอมพิวเตอร์ที่เชื่อมต่อ กับเครือข่าย ก่อนที่ท่านจะติดตั้งซอฟต์แวร์ โปรดตรวจสอบให้แน่ใจว่าท่านได้ เชื่อมต่อเครือข่าย HP All-in-One

หมายเหตุ หากท่านตั้งค่าเครื่องคอมพิวเตอร์ให้เชื่อมต่อเข้ากับชุดของไดร์ฟ เครือข่ายแล้ว โปรดตรวจสอบให้แน่ใจว่าเครื่องคอมพิวเตอร์ของท่านยังคง เชื่อมต่อกับไดร์ฟเหล่านั้นก่อนการติดตั้งซอฟต์แวร์ มิฉะนั้น ซอฟต์แวร์การ ติดตั้ง HP All-in-One อาจพยายามใช้อักษรระบุไดร์ฟตัวใดตัวหนึ่งที่มีการ สำรองไว้ และท่านจะไม่สามารถเข้าถึงไดร์ฟเครือข่ายนั้นบนคอมพิวเตอร์ ของท่านได้

หมายเหตุ เวลาที่ใช้ในการติดตั้งอยู่ระหว่าง 20 ถึง 45 นาที ขึ้นอยู่กับระบบ ปฏิบัติการของท่าน จำนวนเนื้อที่ที่ว่าง และความเร็วของตัวประมวลผลของ เครื่องคอมพิวเตอร์ของท่าน

### การติดตั้งซอฟต์แวร์ HP All-in-One ระบบ Windows

- ออกจากแอพพลิเคชันทั้งหมดที่รันอยู่บนเครื่องคอมพิวเตอร์ของคุณ รวมทั้ง ซอฟต์แวร์ตรวจสอบไวรัส
- 2. ใส่แผ่นซีดี Windows ที่มาพร้อมกับ HP All-in-One เข้าในไดร์ฟซีดีรอม ของเครื่องคอมพิวเตอร์และทำตามคำแนะนำบนหน้าจอ
- หากกรอบโต้ตอบเกี่ยวกับไฟร์วอลล์ปรากฏขึ้น ให้ปฏิบัติตามดำแนะนำ หาก คุณเห็นข้อความป๊อปอัพของไฟร์วอลล์ คุณต้องยอมรับหรือปล่อยให้ข้อ ความนั้นปรากฏขึ้นมาเสมอ
- บนหน้าจอ Connection Type (ประเภทของการเชื่อมต่อ) ให้เลือก Through the network (ผ่านเครือข่าย) จากนั้นคลิก Next (ถัดไป) หน้าจอ Searching (กำลังค้นหา) จะปรากฏในขณะที่โปรแกรมการติดตั้ง กำลังค้นหา HP All-in-One บนเครือข่าย

การตั้งค่าเครือข่าย

- บนหน้าจอ Printer Found (ค้นพบเครื่องพิมพ์) ให้ตรวจสอบว่าคำอธิบาย เครื่องพิมพ์ หากพบเครื่องพิมพ์มากกว่าหนึ่งเครื่องบนเครือข่าย หน้าจอ Printers Found (เครื่องพิมพ์ที่พบ) จะปรากฏขึ้น เลือก HP All-in-One ที่ท่านต้อง การเชื่อมต่อ
- ปฏิบัติตามคำสั่งที่ปรากฏขึ้นเพื่อติดตั้งซอฟต์แวร์ เมื่อท่านเสร็จสิ้นการติดตั้งซอฟต์แวร์แล้ว เครื่อง HP All-in-One ของท่าน จะพร้อมสำหรับการใช้งาน
- หากคุณปิดการใช้งานซอฟต์แวร์ตรวจสอบไวรัสในเครื่องคอมพิวเตอร์ของ คุณแล้ว โปรดตรวจสอบให้แน่ใจว่าได้เปิดใช้งานอีกครั้งแล้ว
- เมื่อต้องการทดสอบการเชื่อมต่อเครือข่าย ให้ไปที่เครื่องคอมพิวเตอร์ของ ท่าน และสั่งพิมพ์รายงานการทดสอบเครื่องไปยัง HP All-in-One

### การเชื่อมต่อเครื่องคอมพิวเตอร์เพิ่มเติมบนเครือข่าย

คุณสามารถใช้ HP All-in-One ร่วมกันบนเครือข่ายเพื่อให้มีคอมพิวเตอร์ที่ สามารถใช้เครื่องพิมพ์ได้มากขึ้น หาก HP All-in-One เชื่อมต่อกับเครื่อง คอมพิวเตอร์บนเครือข่ายเรียบร้อยแล้ว คุณต้องติดตั้งซอฟต์แวร์ HP All-in-One สำหรับเครื่องคอมพิวเตอร์เพิ่มเติมแต่ละเครื่อง ในระหว่างการ ติดตั้ง ซอฟต์แวร์จะค้นพบ HP All-in-One บนเครือข่ายสำหรับคอมพิวเตอร์แต่ ละเครื่อง เมื่อคุณติดตั้ง HP All-in-One บนเครือข่ายแล้ว คุณไม่จำเป็นต้อง กำหนดค่าอีกเมื่อเพิ่มคอมพิวเตอร์บนเครือข่าย

หมายเหตุ ท่านสามารถเชื่อมต่อ HP All-in-One เข้ากับเครือข่ายแบบไร้ สายหรือใช้สายได้ แต่ไม่สามารถเชื่อมต่อกับเครือข่ายทั้งสองในเวลาเดียวกัน ได้

### การเปลี่ยน HP All-in-One จากการเชื่อมต่อ USB เป็นการ เชื่อมต่อเครือข่าย

หากท่านติดตั้งเครื่อง HP All-in-One ด้วยการเชื่อมต่อแบบ USB ในครั้งแรก ท่านสามารถเปลี่ยนเป็นการเชื่อมต่อเครือข่ายแบบไร้สายหรือเครือข่ายอีเธอ ร์เน็ตได้ในภายหลัง หากท่านเข้าใจวิธีการเชื่อมต่อเครือข่ายแล้ว ท่านสามารถใช้ วิธีการทั่วไปด้านล่างนี้ได้

หมายเหตุ เพื่อประสิทธิภาพและความปลอดภัยสูงสุดในเครือข่ายแบบไร้ สายของคุณ คุณควรใช้สถานีเครือข่าย (เช่น เราเตอร์ไร้สาย) เพื่อเชื่อมต่อ HP All-in-One

#### การเปลี่ยนการเชื่อมต่อ USB เข้ากับการเชื่อมต่อ WLAN 802.11 ไร้สายแบบ ครบวงจร

- 1. ถอดปลั๊กการเชื่อมต่อแบบ USB ออกจากด้านหลังของ HP All-in-One
- 2. กด **ตั้งค่า** ที่แผงควบคุมของ HP All-in-One
- 3. กด **▼** จนกว่า Network (เครือข่าย) จะถูกไฮไลต์ แล้วกด ตกลง
- กด ▼ เพื่อเลือก Wireless Setup Wizard (ตัวช่วยการตั้งค่าแบบไร้ สาย) แล้วจึงกด ตกลง ซึ่งจะรัน Wireless Setup Wizard (ตัวช่วยการติดตั้งแบบไร้สาย)
- ติดตั้งซอฟต์แวร์สำหรับการเชื่อมต่อเครือข่าย เลือก Add a Device (เพิ่ม อุปกรณ์) จากนั้นเลือก Through the network (ผ่านเครือข่าย)
- เมื่อการติดตั้งเสร็จสิ้น ให้เปิด Printers and Faxes (เครื่องพิมพ์และโทร สาร) (หรือ Printers (เครื่องพิมพ์)) ใน Control Panel (แผงควบคุม) และลบเครื่องพิมพ์สำหรับการติดตั้ง USB

### การเปลี่ยนการเชื่อมต่อแบบ USB เป็นการเชื่อมต่อแบบใช้สาย (อีเธอร์เน็ต)

- 1. ให้ถอดปลั๊กการเชื่อมต่อแบบ USB ออกจากด้านหลังของ HP All-in-One
- เชื่อมต่อสายเคเบิลอีเธอร์เน็ตจากพอร์ตอีเธอร์เน็ตที่อยู่ด้านหลังของเครื่อง HP All-in-One เข้ากับพอร์ตอีเธอร์เน็ตที่มีอยู่บนเราเตอร์หรือสวิตช์
- 3. ติดตั้งซอฟต์แวร์สำหรับการเชื่อมต่อเครือข่าย เลือก Add a Device (เพิ่ม อุปกรณ์) จากนั้นเลือก Through the network (ผ่านเครือข่าย)
- เมื่อการติดตั้งเสร็จสิ้น ให้เปิด Printers and Faxes (เครื่องพิมพ์และโทร สาร) (หรือ Printers (เครื่องพิมพ์)) ใน Control Panel (แผงควบคุม) และลบเครื่องพิมพ์จากการติดตั้ง USB ออก

สำหรับรายละเอียดคำแนะนำเพิ่มเติมเกี่ยวกับการเชื่อมต่อ HP All-in-One กับ เครือข่าย โปรดดูที่:

- <u> "การติดตั้งเครือข่ายแบบใช้สาย</u>" ในหน้า 8
- "<u>การติดตั้งเครือข่าย WLAN 802.11 ไร้สายแบบครบวงจร</u>" ในหน้า 11
- <u> "การติดตั้งเครือข่ายเฉพาะกิจแบบไร้สาย</u>" ในหน้า 15

### การจัดการการตั้งค่าเครือข่าย

ท่านสามารถจัดการตั้งค่าเครือข่ายสำหรับ HP All-in-One ผ่านทาง HP All-in-One แผงควบคุม การตั้งค่าขั้นสูงเพิ่มเติมมีอยู่ในเว็บเซิร์ฟเวอร์แบบ ฝังตัว ท่านสามารถเข้าถึงเครื่องมือการกำหนดค่าและสถานะได้จากเว็บเบรา เซอร์ โดยใช้การเชื่อมต่อเครือข่ายที่มีอยู่เข้ากับ HP All-in-One

การตั้งค่าเครือข่าย

### การเปลี่ยนการตั้งค่าเครือข่ายขึ้นเบื้องต้นจากแผงควบคุม

แผงควบคุมของ HP All-in-One ช่วยให้ท่านสามารถติดตั้งและจัดการการเชื่อม ต่อแบบไร้สายและดำเนินการจัดการเครือข่ายในลักษณะต่างๆ ได้ ซึ่งรวมถึงการ เรียกดูการตั้งค่าเครือข่าย การเรียกคืนค่าดีฟอลต์ของเครือข่าย การเปิดและปิด วิทยุไร้สาย และการเปลี่ยนการตั้งค่าเครือข่าย

### การใช้ตัวช่วยการติดตั้งแบบไร้สาย

Wireless Setup Wizard (ตัวช่วยการติดตั้งแบบไร้สาย) ช่วยให้ท่านติดตั้ง และจัดการการเชื่อมต่อแบบไร้สายกับเครื่อง HP All-in-One ได้ง่ายขึ้น

- 1. กด **ตั้งค่า** ที่แผงควบคุมของ HP All-in-One
- 2. กด 🔻 จนกว่า Network (เครือข่าย) จะถูกไฮไลต์ แล้วกด ตกลง
- กด ▼ เพื่อเลือก Wireless Setup Wizard (ตัวช่วยการตั้งค่าแบบไร้ สาย) แล้วจึงกด ตกลง จะทำให้รัน Wireless Setup Wizard (ตัวช่วยการตั้งค่าแบบไร้สาย)

#### เรียกดูและพิมพ์การตั้งค่าเครือข่าย

ท่านสามารถแสดงผลสรุปของการตั้งค่าเครือข่ายบนแผงควบคุมของ HP All-in-One หรือสามารถพิมพ์หน้าการกำหนดค่าที่มีรายละเอียดเพิ่มเติม ได้ หน้าการกำหนดค่าเครือข่ายจะแสดงการตั้งค่าเครือข่ายที่สำคัญทั้งหมด เช่น IP address, ความเร็วลิงค์, DNS และ mDNS

- 1. กด **ตั้งค่า** ที่แผงควบคุมของ HP All-in-One
- กด ▼ จนกว่า Network (เครือข่าย) จะถูกไฮไลต์ แล้วกด ตกลง เมนู Network (เครือข่าย) จะปรากฏขึ้น

- 3. กด ▼ จนกว่า View Network Settings (เรียกดูการตั้งค่าเครือข่าย) จะ ถูกไฮไลต์ แล้วกด **ตกลง** 
  - เมนู View Network Settings (เรียกดูการตั้งค่าเครือข่าย) จะปรากฏขึ้น
- โปรดปฏิบัติตามวิธีใดวิธีหนึ่งดังต่อไปนี้
  - หากต้องการแสดงผลการตั้งค่าเครือข่ายแบบใช้สาย ให้กด ▼ จนกว่า Display Wired Summary (แสดงสรุปการตั้งค่าเครือข่ายแบบใช้ สาย) จะถูกไฮไลต์ แล้วจึงกด ตกลง จากนั้น ข้อมูลโดยสรุปของการตั้งค่าเครือข่ายแบบใช้สาย (อีเธอร์เน็ต) จะปรากฏขึ้น
  - หากต้องการแสดงผลการตั้งค่าเครือข่ายแบบใช้สาย ให้กด ▼ จนกว่า Display Wireless Summary (แสดงสรุปการตั้งค่าเครือข่ายแบบ ไร้สาย) จะถูกไฮไลต์ แล้วจึงกด ตกลง ข้อมูลโดยสรุปของการตั้งค่าเครือข่ายแบบไร้สายจะปรากฏขึ้น
  - หากต้องการพิมพ์หน้าการกำหนดค่าเครือข่าย ให้กด ▼ จิ๊นกว่า Print Network Configuration Page (พิมพ์หน้าการกำหนดค่าเครือ ข่าย) จะถูกไฮไลต์ แล้วจึงกด ตกลง เครื่องจะพิมพ์หน้าการกำหนดค่าเครือข่าย

### การเรียกคืนค่าดีฟอลต์ของเครือข่าย

ท่านสามารถตั้งค่าเครือข่ายให้กลับเป็นค่าที่กำหนดไว้เมื่อท่านซื้อเครื่อง HP All-in-One ได้

- ชื่อควรระวัง ซึ่งจะลบข้อมูลการตั้งค่าไร้สายทั้งหมดที่ท่านได้ป้อนไว้ หาก ต้องการเรียกคืนข้อมูลนี้ ท่านจำเป็นต้องใช้ตัวช่วยการติดตั้งแบบไร้สายอีก ครั้ง
   ครั้ง
- 1. กด **ตั้งค่า** ที่แผงควบคุมของ HP All-in-One
- กด ▼ จนกว่า Network (เครือข่าย) จะถูกไฮไลต์ แล้วกด ตกลง
- กด ▼ จนกว่า Restore Network Defaults (เรียกคืนค่าดีฟอลต์ของ เครือข่าย) จะถูกไฮไลต์ แล้วกด ตกลง
- กด ตกลง เพื่อยืนยันว่าคุณต้องการจะเรียกคืนค่าดีฟอลต์ของเครือข่าย

### การเปิดและปิดวิทยุไร้สาย

วิทยุไร้สายจะปิดตามค่าเริ่มต้น หากต้องการคงการเชื่อมต่อกับเครือข่ายแบบไร้ สายไว้ ต้องเปิดวิทยุไว้ เมื่อวิทยุเปิดอยู่ ไฟสัญญาณสีฟ้าที่อยู่ด้านหน้าของเครื่อง HP All-in-One จะสว่างขึ้น อย่างไรก็ตาม หากเชื่อมต่อเครื่อง HP All-in-One เข้ากับเครือข่ายแบบใช้สาย หรือถ้าคุณต้องการเชื่อมต่อ USB ต้องไม่เปิดวิทยุ ในกรณีนี้ คุณอาจต้องปิดวิทยุ

การตั้งค่าเครือข่าย

- 1. กด **ตั้งค่า** ที่แผงควบคุมของ HP All-in-One
- 2. กด 🔻 จนกว่า Network (เครือข่าย) จะถูกไฮไลต์ แล้วกด ตกลง
- กด ▼ จนกว่า Wireless Radio (วิทยุแบบไร้สาย) จะถูกไฮไลต์ แล้วกด ตกลง
- 4. กด **▼** เพื่อเลือก On (เปิด) หรือ Off (ปิด) แล้วกด ตกลง

### เครื่องพิมพ์จะพิมพ์การทดสอบเครือข่าย

การทดสอบเครือข่ายไร้สายจะเริ่มทดสอบเชิงวินิจฉัยเพื่อระบุว่าการตั้งค่าเครือ ข่ายนั้นสำเร็จหรือไม่ การทดสอบเครือข่ายไร้ข่ายจะพิมพ์ออกมาเองโดย อัตโนมัติเมื่อรัน Wireless Setup Wizard (ตัวช่วยการติดตั้งแบบไร้สาย) นอก จากนี้ ท่านยังสามารถสั่งพิมพ์การทดสอบเครือข่ายไร้สายได้ทุกเวลา

- 1. กด **ตั้งค่า** ที่แผงควบคุมของ HP All-in-One
- 2. กด 🔻 จนกว่า Network (เครือข่าย) จะถูกไฮไลต์ แล้วกด ตกลง
- กด ▼ จนกว่า Wireless Network Test (การทดสอบเครือข่ายไร้สาย) จะถูกไฮไลต์ แล้วกด ตกลง Wireless Network Test (การทดสอบเครือข่ายไร้สาย) จะพิมพ์รายงาน

### การเปลี่ยนการตั้งค่าเครือข่ายขึ้นสูงจากการตั้งค่าแผงควบคุม

การตั้งค่าเครือข่ายขั้นสูงมีไว้เพื่อความสะดวกของท่าน อย่างไรก็ดี ท่านไม่ควร เปลี่ยนการตั้งค่าเหล่านี้ นอกเสียจากว่าท่านเป็นผู้ใช้ขั้นสูง

### การตั้งความเร็วลิงค์

ท่านสามารถเปลี่ยนความเร็วที่ใช้ส่งข้อมูลผ่านเครือข่ายได้ ค่าดีฟอลต์คือ Automatic (อัตโนมัติ)

- กด ตั้งค่า
- กด ▼ จนกว่า Network (เครือข่าย) จะถูกไฮไลต์ แล้วกด ตกลง เมนู Network (เครือข่าย) จะปรากฏขึ้น
- กด ▼ จนกว่า Advanced Setup (การตั้งค่าขั้นสูง) จะถูกไฮไลต์ แล้วกด ตกลง

กด **▼** จนกว่า Set Link Speed (ตั้งค่าความเร็วลิงค์) จะถูกไฮไลต์ แล้ว กด **ตกลง** 

- กด ▼ เพื่อเลือกความเร็วในการเชื่อมต่อที่ตรงกับฮาร์ดแวร์เครือข่ายของ ท่าน จากนั้นกด ตกลง เพื่อยืนยันการตั้งค่า
  - Automatic (อัตโนมัติ)
  - 10-Full
  - 10-Half

- 100-Full
- 100-Half

### การเปลี่ยนการตั้งค่า IP

ค่าดีฟอลต์สำหรับการตั้งค่า IP คือ **Automatic** (อัตโนมัติ) ซึ่งจะกำหนดค่า IP โดยอัตโนมัติ อย่างไรก็ตาม หากท่านเป็นผู้ใช้ขึ้นสูง ท่านอาจต้องการเปลี่ยนที่อยู่ IP ซับเน็ต มาสก์ หรือดีฟอลต์เกตเวย์ ด้วยตนเอง ในการดูที่อยู่ IP และซับเน็ต มาสก์ของเครื่อง HP All-in-One ให้พิมพ์หน้าการกำหนดค่าเครือข่ายจาก HP All-in-One

- หมายเหตุ เมื่อมีการป้อนค่า IP ด้วยตนเอง คุณต้องเชื่อมต่อกับเครือข่ายที่ทำ งานอยู่ไว้แล้ว ไม่เช่นนั้น จะไม่มีการเก็บค่าไว้เมื่อคุณออกจากเมนู
- △ ข้อควรระวัง โปรดระวังเมื่อกำหนด IP แอดเดรสด้วยตนเอง หากท่านใส่ IP แอดเดรสในระหว่างการติดตั้งไม่ถูกต้อง ส่วนประกอบเครือข่ายของท่านจะ ไม่สามารถเชื่อมต่อกับ HP All-in-One ได้
- 1. กด **ตั้งค่า**
- กด ▼ จนกว่า Network (เครือข่าย) จะถูกไฮไลต์ แล้วกด ตกลง เมนู Network (เครือข่าย) จะปรากฏขึ้น
- กด ▼ จนกว่า Advanced Setup (การตั้งค่าขึ้นสูง) จะถูกไฮไลต์ แล้วกด ตกลง
- กด ▼ จนกว่า IP Settings (การตั้งค่า IP) จะถูกไฮไลต์ แล้วกด ตกลง ถ้า HP All-in-One เชื่อมต่อกับเครือข่ายแบบใช้สายอยู่แล้ว คุณจะได้รับข้อ ความแจ้งให้ยืนยันว่าคุณต้องการเปลี่ยนการตั้งค่า IP หรือไม่ กด ตกลง
- 5. กด **▼** จนกว่า Manual (ด้วยตนเอง) จะถูกไฮไลต์ แล้วกด **ตกลง**
- กด ▼ เพื่อเลือกการตั้งค่า IP ค่าใดค่าหนึ่งต่อไปนี้ จากนั้นกด ตกลง
  - IP Address (ที่อยู่ IP)
  - Subnet Mask (ซับเน็ต มาสก์)
  - Default Gateway (ดีฟอลต์เกตเวย์)
- 7. ป้อนการเปลี่ยนแปลงของคุณ แล้วกด **ตกลง** เพื่อยืนยันการตั้งค่า

## 3 การติดตั้งโทรสาร

หลังจากปฏิบัติตามขั้นตอนทั้งหมดในคู่มือการติดตั้งแล้ว ให้ปฏิบัติตามคำแนะ นำในส่วนนี้เพื่อติดตั้งโทรสารให้เสร็จสมบูรณ์ โปรดเก็บคู่มือการติดตั้งไว้ สำหรับใช้ในภายหลัง

ในส่วนนี้ คุณจะได้เรียนรู้วิธีการตั้งค่า HP All-in-One เพื่อให้การส่งโทรสาร สามารถทำงานได้กับอุปกรณ์และบริการที่คุณอาจมีอยู่แล้วด้วยสายโทรศัพท์ เดียวกันกับ HP All-in-One

Iกลีดลับ ท่านสามารถใช้ Fax Setup Wizard (ตัวช่วยติดตั้งโทรสาร) (Windows) หรือ Fax Setup Utility (ยูทิลิตี้การติดตั้งโทรสาร) (Mac) เพื่อช่วยในการติดตั้งโทรสารได้อย่างรวดเร็ว เช่น โหมดรับสายหรือข้อมูลบน หัวกระดาษโทรสาร ท่านสามารถเข้าสู่ Fax Setup Wizard (ตัวช่วยติดตั้ง โทรสาร) (Windows) หรือ Fax Setup Utility (ยูทิลิตี้การติดตั้งโทรสาร) (Mac) ได้ทางซอฟต์แวร์ • ที่ท่านติดตั้งด้วย HP All-in-One หลังจากที่รัน Fax Setup Wizard (ตัวช่วยติดตั้งโทรสาร) (Windows) หรือ Fax Setup Utility (ยูทิลิตี้การติดตั้งโทรสาร) (Mac) ให้ปฏิบัติตามขั้นตอนใน ส่วนนี้เพื่อให้การติดตั้งโทรสารเสร็จสมบูรณ์

## การตั้งค่า HP All-in-One เพื่อใช้โทรสาร

ก่อนที่คุณจะเริ่มตั้งค่า HP All-in-One เพื่อส่งโทรสาร ให้กำหนดชนิดของระบบ โทรศัพท์ที่ประเทศ/ภูมิภาคของคุณใช้ วิธีการตั้งค่า HP All-in-One เพื่อส่งโทร สารนั้นแตกต่างกัน ทั้งนี้ขึ้นอยู่กับว่าคุณมีระบบโทรศัพท์แบบอนุกรมหรือแบบ ขนาน

- หากไม่พบรายชื่อประเทศ/ภูมิภาคของคุณในตารางนี้ แสดงว่าคุณอาจมี ระบบโทรศัพท์แบบอนุกรม ในระบบโทรศัพท์แบบอนุกรม ประเภทของหัว เสียบของอุปกรณ์การโทรที่ใช้ร่วมกัน (โมเด็ม โทรศัพท์ และเครื่องตอบรับ อัตโนมัติ) จะไม่สามารถใช้เชื่อมต่อกับพอร์ต "2-EXT" ของเครื่อง HP All-in-One ได้ แต่อุปกรณ์ทั้งหมดจะต้องต่อกับช่องเสียบสายโทรศัพท์ ที่ผนังแทน
  - หมายเหตุ ในบางประเทศ/ภูมิภาคที่ใช้ระบบโทรศัพท์แบบอนุกรม สาย โทรศัพท์ที่มาพร้อมกับ HP All-in-One อาจมีช่องเสียบสายโทรศัพท์ที่ ผนังเพิ่มเติมเพื่อต่อกับโทรศัพท์ ซึ่งทำให้ท่านสามารถเชื่อมต่ออุปกรณ์ โทรคมนาคมอื่นๆ เข้ากับช่องเสียบสายโทรศัพท์ที่ผนังที่ท่านใช้เสียบเข้า กับ HP All-in-One
- หากประเทศ/ภูมิภาคของคุณมีชื่ออยู่ในตารางด้านล่าง คุณอาจจะมีระบบ โทรศัพท์ประเภทขนานอยู่ก็เป็นได้ ในโทรศัพท์ระบบขนาน คุณสามารถต่อ อุปกรณ์การโทรร่วมกันเข้ากับสายโทรศัพท์ได้โดยการใช้พอร์ต "2-EXT" ที่ ด้านหลังของเครื่อง HP All-in-One
  - หมายเหตุ หากระบบโทรศัพท์ของคุณเป็นแบบขนาน HP ขอแนะนำให้ ใช้สายโทรศัพท์แบบ 2 เส้นที่มาพร้อมกับเครื่อง HP All-in-One เพื่อต่อ เครื่อง HP All-in-One กับช่องเสียบสายโทรศัพท์บนผนัง

| อาร์เจนตินา | ออสเตรเลีย    | บราซิล         |
|-------------|---------------|----------------|
| แคนาดา      | ชิลี          | จีน            |
| โคลัมเบีย   | กรีซ          | อินเดีย        |
| อินโดนีเซีย | ไอร์แลนด์     | ญี่ปุ่น        |
| เกาหลี      | ละติน อเมริกา | มาเลเซีย       |
| เม็กซิโก    | ฟิลิปปินส์    | โปแลนด์        |
| โปรตุเกส    | วัสเซีย       | ซาอุดิอาระเบีย |
| สิงคโปร์    | สเปน          | ไต้หวัน        |
| ประเทศไทย   | สหรัฐอเมริกา  | เวเนซุเอลา     |
| เวียดนาม    |               |                |

#### ตาราง 3-1 ประเทศ/ภูมิภาคที่ใช้โทรศัพท์ระบบขนาน

28

หากคุณไม่แน่ใจว่าคุณมีระบบโทรศัพท์ชนิดใด (แบบอนุกรมหรือแบบขนาน) ให้ตรวจสอบกับทางบริษัทโทรศัพท์ของคุณ

### การเลือกการตั้งค่าโทรสารที่ถูกต้องสำหรับบ้านหรือที่ทำงานของคุณ

ในการส่งโทรสาร คุณต้องรู้ว่าอุปกรณ์และบริการประเภทไหน (ถ้ามี) ที่ใช้สาย โทรศัพท์เดียวกันกับ HP All-in-One ของคุณ ซึ่งเป็นสิ่งสำคัญเนื่องจากคุณอาจ ต้องเชื่อมต่ออุปกรณ์สำนักงานที่มีอยู่บางอย่างเข้ากับ HP All-in-One โดยตรง และอาจจะต้องเปลี่ยนการตั้งค่าโทรสารบางอย่างก่อนที่จะส่งโทรสารได้ หากต้องการทราบวิธีติดตั้ง HP All-in-One ที่บ้านหรือสำนักงานที่ดีที่สุด ก่อน อื่น ให้คุณอ่านคำถามในส่วนนี้แล้วบันทึกคำตอบเอาไว้ จากนั้น ดูตารางในส่วน ต่อไปแล้วเลือกวิธีการติดตั้งที่แนะนำโดยใช้ผลคำตอบของคุณ

โปรดอ่านและตอบคำถามต่อไปนี้ตามลำดับคำถามดังที่ปรากฏ

- คุณมีบริการ digital subscriber line (DSL) จากบริษัทโทรศัพท์ของคุณ ใช่หรือไม่ (DSL อาจเรียกว่า ADSL ในประเทศ/ภูมิภาคของคุณ)
  - ไข่ ฉันใช้บริการ DSL
  - 🛛 ไม่ใช่

หากคุณตอบใช่ ให้ไปยัง "<u>กรณี B: การติดตั้ง HP All-in-One ที่มี DSL</u>" ในหน้า 34 โดยไม่ต้องตอบคำถามอื่นๆ หากคุณตอบว่า ไม่ใช่ โปรดตอบคำถามต่อไป

- คุณใช้ระบบเครือข่ายโทรศัพท์ (PBX) หรือโครงข่ายบริการสื่อสารร่วม ระบบดิจิทัล (ISDN) หรือไม่? หากคุณตอบใช่ ให้ไปยัง "<u>กรณี C: การติดตั้ง HP All-in-One ที่มีระบบ</u> <u>โทรศัพท์ PBX หรือสาย ISDN</u>" ในหน้า 35 โดยไม่ต้องตอบคำถามอื่นๆ หากคุณตอบว่า ไม่ใช่ โปรดตอบคำถามต่อไป
- คุณใช้บริการรูปแบบเสียงเรียกเข้าพิเศษจากผู้ให้บริการระบบโทรศัพท์ของ คุณ ซึ่งให้บริการโทรศัพท์หลายหมายเลขพร้อมเสียงเรียกเข้าที่แตกต่างกัน หรือไม่?
  - 🛯 ใช่ ฉันใช้บริการเสียงเรียกเข้าพิเศษ
  - 🛛 ไม่ใช่

หากคุณตอบใช่ ให้ไปยัง "<u>กรณี D: โทรสารที่ใช้เสียงเรียกเข้าเฉพาะในสาย</u> <u>เดียวกัน</u>" ในหน้า 36 โดยไม่ต้องตอบคำถามอื่นๆ

หากคุณตอบว่า ไม่ใช่ โปรดตอบคำถามต่อไป

้คุณไม่แน่ใจว่าใช้บริการเสียงเรียกเข้าพิเศษหรือไม่? บริษัทโทรศัพท์หลาย แห่งเสนอคุณสมบัติเสียงเรียกเข้าพิเศษที่ช่วยให้คุณใช้หมายเลขโทรศัพท์ หลายหมายเลขได้ โดยมีสายโทรศัพท์เดียว

เมื่อคุณใช้บริการนี้ รูปแบบเสียงเรียกเข้าสำหรับแต่ละหมายเลขจะแตกต่าง กันออกไป ตัวอย่างเช่น คุณสามารถมีเสียงเรียกเข้าครั้งเดียว สองครั้งและ สามครั้งสำหรับหมายเลขต่างๆ คุณสามารถกำหนดให้เลขหมายหนึ่งมีเสียง เรียกเข้าดังหนึ่งครั้งเมื่อเป็นสายสนทนา และอีกเลขหมายหนึ่งมีเสียงเรียก เข้าดังสองครั้งเมื่อได้รับสายโทรสาร ซึ่งจะช่วยให้คุณทราบความแตกต่าง เมื่อโทรศัพท์ดังว่าเป็นสายสนทนาหรือโทรสาร

- คุณรับสายสนทนาทางหมายเลขโทรศัพท์เดียวกับที่จะใช้รับโทรสารด้วย HP All-in-One ใช่หรือไม่
  - 🛯 ใช่ ฉันรับสายสนทนา
  - 🛛 ไม่ใช่

กรุณาตอบคำถามต่อไป

- 5. คุณมีโมเด็ม dial-up ของคอมพิวเตอร์บนสายโทรศัพท์เดียวกันกับ HP All-in-One ใช่หรือไม่?
  - ใช่ ฉันมีโมเด็ม dial-up ของคอมพิวเตอร์
  - 🛛 ไม่ใช่

คุณไม่แน่ใจว่าใช้โมเด็ม dial-up ของคอมพิวเตอร์ใช่หรือไม่? หากคุณตอบ ใช่ สำหรับคำถามต่อไปนี้ คุณกำลังใช้โมเด็ม dial-up ของคอมพิวเตอร์

- คุณส่งและรับโทรสารโดยตรงถึงและจากซอฟต์แวร์แอพพลิเคชันต่างๆ ของคอมพิวเตอร์ผ่านทางการเชื่อมต่อแบบ dial-up ใช่หรือไม่
- คุณรับส่งข้อความอีเมล์บนคอมพิวเตอร์โดยผ่านการเชื่อมต่อแบบ dialup connection?
- คุณใช้อินเทอร์เน็ตบนคอมพิวเตอร์โดยผ่านการเชื่อมต่อแบบ dial-up connection?

กรุณาตอบคำถามต่อไป

- คุณมีเครื่องตอบรับโทรศัพท์ที่รับสายสนทนาจากหมายเลขเดียวกับที่จะใช้ รับสายโทรสารบน HP All-in-One ใช่หรือไม่
  - 🛯 ใช่ ฉันมีเครื่องตอบรับ
  - 🛛 ไม่ใช่

กรุณาตอบคำถามต่อไป

- คุณสมัครบริการฝากข้อความด้วยเสียงผ่านทางบริษัทโทรศัพท์ของคุณด้วย หมายเลขโทรศัพท์เดียวกันที่คุณใช้สำหรับการโทรเพื่อส่งโทรสารบน HP All-in-One ของคุณใช่หรือไม่
  - ใช่ ฉันใช้บริการวอ<sup>่</sup>ยซ์เมล์

🛛 ไม่ใช่

หลังจากตอบคำถามเสร็จแล้ว โปรดดูส่วนต่อไปเพื่อเลือกวิธีติดตั้งโทรสารใน กรณีต่างๆ

### เลือกการตั้งค่าโทรสารสำหรับกรณีของคุณ

ตอนนี้เมื่อคุณตอบคำถามทั้งหมดเกี่ยวกับอุปกรณ์และบริการต่างๆ ที่ใช้สาย โทรศัพท์ร่วมกันกับ HP All-in-One แล้ว คุณก็พร้อมที่จะเลือกประเภทการตั้ง ค่าที่ดีที่สุดสำหรับบ้านหรือสำนักงานของคุณ

จากคอลัมน์แรกในตารางต่อไปนี้ ให้เลือกลักษณะรวมของอุปกรณ์และบริการที่ ใช้งานได้กับการตั้งค่าที่บ้านหรือที่สำนักงานของคุณ ต่อจากนั้นให้ดูประเภทการ ตั้งค่าที่เหมาะสมในคอลัมน์ที่สองและสามตามแต่ระบบโทรศัพท์ของคุณ ในส่วน ต่อไปนี้จะมีคำแนะนำทีละขั้นตอนสำหรับแต่ละประเภท

ถ้าคุณตอบคำถามทั้งหมดในส่วนก่อนหน้านี้แล้ว แต่ไม่มีอุปกรณ์หรือบริการ ตามที่ระบุไว้ ให้เลือก "ไม่มี" จากคอลัมน์แรกในตาราง

หมายเหตุ หากการตั้งค่าที่บ้านหรือที่สำนักงานของคุณไม่ได้อธิบายไว้ใน บทนี้ ให้ตั้งค่า HP All-in-One เหมือนเป็นโทรศัพท์ระบบอะนาล็อกปกติ ตรวจสอบให้แน่ใจว่าคุณใช้สายโทรศัพท์ที่ให้มาในกล่องเพื่อเชื่อมต่อปลาย สายเข้ากับแจ็คเสียบสายโทรศัพท์ที่ผนังและปลายสายอีกด้านหนึ่งต่อเข้ากับ พอร์ตที่ติดป้ายว่า 1-LINE ที่อยู่ด้านหลังของ HP All-in-One หากคุณใช้สาย โทรศัพท์อื่น คุณอาจพบกับปัญหาการส่งและรับโทรสาร

| อุปกรณ์/บริการอื่นๆ ที่ใช้สายร่วมกับ<br>โทรสาร                                   | การตั้งถ่าโทรสารที่แนะนำสำหรับ<br>ระบบโทรศัพท์แบบขนาน                                                        | การตั้งก่าโทรสารที่แนะนำสำหรับ<br>ระบบโทรศัพท์แบบอนุกรม                                               |
|----------------------------------------------------------------------------------|----------------------------------------------------------------------------------------------------|----------------------------------------------------------------------------------------------------|
| ไม่ระบุ<br>(คุณได้ตอบคำถามทุกข้อว่า ไม่ใช่)                                      | " <u>กรณี A: สายโทรสารแยกต่างหาก</u><br><u>(ไม่ได้ใช้รับสายสนทนา)</u> "<br>ในหน้า 33                         | " <u>กรณี A: สายโทรสารแยกต่างหาก</u><br>(ไม่ได้ใช้รับสายสนทนา)"<br>ในหน้า 33                          |
| บริการ DSL<br>(คุณตอบว่า ใช่ สำหรับคำถามข้อที่ 1<br>เท่านั้น)                    | " <u>กรณี B: การติดตั้ง HP All-in-One</u><br><u>ที่มี DSL</u> " ในหน้า 34                                    | " <u>กรณี B: การติดตั้ง HP All-in-One</u><br><u>ที่มี DSL</u> " ในหน้า 34                             |
| ระบบ PBX หรือ ISDN<br>(คุณตอบว่า ใช่ สำหรับคำถามข้อที่ 2<br>เท่านั้น)            | " <u>กรณี C: การติดตั้ง HP All-in-One</u><br><u>ที่มีระบบโทรศัพท์ PBX หรือสาย<br/>I<u>SDN</u>" ในหน้า 35</u> | " <u>กรณี C: การติดตั้ง HP All-in-One</u><br>ที่มีระบบโทรศัพท์ PBX หรือสาย<br><u>ISDN</u> " ในหน้า 35 |
| บริการเสียงเรียกเข้าเฉพาะ<br>(คุณตอบว่า ใช่ สำหรับคำถามข้อที่ 3<br>เท่านั้น)     | " <u>กรณี D: โทรสารที่ใช้เสียงเรียกเข้า</u><br><u>เฉพาะในสายเดียวกัน</u> " ในหน้า 36                         | " <u>กรณี D: โทรสารที่ใช้เสียงเรียกเข้า</u><br>เฉพาะในสายเดียวกัน"<br>ในหน้า 36                       |
| สายสนทนา<br>(คุณตอบว่า ใช่ สำหรับคำถามข้อที่ 4<br>เท่านั้น)                      | " <u>กรณี E: การใช้สายสนทนา/โทรสาร</u><br><u>ในสายเดียวกัน</u> " ในหน้า 38                                   | " <u>กรณี E: การใช้สายสนทนา/โทรสาร</u><br><u>ในสายเดียวกัน</u> " ในหน้า 38                            |
| สายสนทนาและบริการวอยช์เมล์<br>(คุณตอบว่า ใช่ สำหรับคำถามข้อ 4<br>และ 7 เท่านั้น) | " <u>กรณี F: ใช้สายสนทนา/โทรสารร่วม</u><br><u>กับ วอยซ์เมล</u> ์" ในหน้า 40                                  | " <u>กรณี F: ใช้สายสนทนา/โทรสาร</u><br><u>ร่วมกับ วอยช์เมล</u> ์" ในหน้า 40                           |
| โมเด็ม dial-up ของคอมพิวเตอร์<br>(คุณตอบว่า ใช่ สำหรับคำถามข้อ 5<br>เท่านั้น)    | " <u>กรณี G: สายโทรสารที่ใช้ร่วมกับ</u><br>โมเด็ม dial-up ของคอมพิวเตอร์<br>(ไม่รับสายสนทนา)" ในหน้า 41      | ไม่สามารถใช้ได้                                                                                       |

#### การตั้งค่าโทรสารที่แนะนำสำหรับ อุปกรณ์/บริการอื่นๆ ที่ใช้สายร่วมกับ การตั้งค่าโทรสารที่แนะนำสำหรับ ระบบโทรศัพท์แบบขนาน ระบบโทรศัพท์แบบอนุกรม โทรสาร สายสนทนาและโมเด็ม dial-up ของ "<u>กรณี H: สายโทรสาร/สายสนทนาที่</u> ไม่สามารถใช้ได้ ใช้ร่วมกันกับโมเด็ม dial-up ของ คอมพิวเตอร์ คอมพิวเตอร์" ในหน้า 42 (คณตอบว่า ใช่ สำหรับคำถามข้อ 4 และ 5 เท่านั้น) ไม่สามารถใช้ได้ สายสนทนาและเครื่องตอบรับ "<u>กรณี I: สายสนทนา/โทรสารที่ใช้</u> <u>ร่วมกับเครื่องตอบรับโทรศัพท์</u> (คุณตอบว่า ใช่ สำหรับคำถามข้อ 4 อัตโนมัติ" ในหน้า 45 และ 6 เท่านั้น) ไม่สามารถใช้ได้ สายสนทนา โมเด็ม dial-up ของ "<u>กรณี J: สายสัญญาณเสียง/โทรสารที่</u> คอมพิวเตอร์ และเครื่องตอบรับ <u>ใช้ร่วมกับโมเด็ม dial-up ของ</u> คอมพิวเตอร์และเครื่องต่อบรับ" (คณตอบว่า ใช่ สำหรับคำถามข้อ 4, 5 ในหน้า 47 และ 6 เท่านั้น) <u>"กรณี K: สายสนทนา/สายโทรส</u>ารที่ ไม่สามารถใช้ได้ สายสนทนา โมเด็ม dial-up ของ คอมพิวเตอร์ และบริการวอ๋ยซ์เมล์ <u>ใช้ร่วมกับโมเด็ม dial-up ของ</u> <u>คอมพิวเตอร์และบริการวอยซ์เมล์"</u> (คณตอบว่า ใช่ สำหรับคำถามข้อ 4, 5 ในหน้า 50 และ 7 เท่านั้น)

#### หากต้องการข้อมูลเพิ่มเติมเกี่ยวกับการตั้งค่าโทรสารเฉพาะประเทศ/ภูมิภาค โปรดดูเว็บไซต์การกำหนดค่าโทรสารตามรายชื่อต่อไปนี้

| ออสเตรีย                  | www.hp.com/at/faxconfig    |
|---------------------------|----------------------------|
| เยอรมนี                   | www.hp.com/de/faxconfig    |
| สวิตเซอร์แลนด์ (ฝรั่งเศส) | www.hp.com/ch/fr/faxconfig |
| สวิตเซอร์แลนด์ (เยอรมัน)  | www.hp.com/ch/de/faxconfig |
| สหราชอาณาจักร             | www.hp.com/uk/faxconfig    |
| สเปน                      | www.hp.com/es/faxconfig    |
| เนเธอร์แลนด์              | www.hp.com/nl/faxconfig    |
| เบลเยียม (ฝรั่งเศส)       | www.hp.com/be/fr/faxconfig |
| เบลเยียม (ดัตช์)          | www.hp.com/be/nl/faxconfig |
| โปรตุเกส                  | www.hp.com/pt/faxconfig    |
| สวีเดน                    | www.hp.com/se/faxconfig    |
| ฟินแลนด์                  | www.hp.com/fi/faxconfig    |
| เดนมาร์ก                  | www.hp.com/dk/faxconfig    |
| นอร์เวย์                  | www.hp.com/no/faxconfig    |
| ไอร์แลนด์                 | www.hp.com/ie/faxconfig    |
| ฝรั่งเศล                  | www.hp.com/fr/faxconfig    |
| อิตาลี                    | www.hp.com/it/faxconfig    |

(ทำต่อ)

บท 3

| (ทำต่อ)          |                         |
|------------------|-------------------------|
| แอฟริกาใต้       | www.hp.com/za/faxconfig |
| โปแลนด์          | www.hp.pl/faxconfig     |
| วัสเขีย          | www.hp.ru/faxconfig     |
| ทวีปอเมริกาเหนือ | www.hp.com/us/faxsetup  |

### กรณี A: สายโทรสารแยกต่างหาก (ไม่ได้ใช้รับสายสนทนา)

หากคุณมีสายโทรศัพท์แยกต่างหากที่คุณจะไม่รับสายเพื่อสนทนา และคุณไม่มี อุปกรณ์อื่นที่เชื่อมต่อกับสายโทรศัพท์นี้ ให้ตั้งค่า HP All-in-One ของคุณตามที่ ได้อธิบายไว้ในส่วนนี้

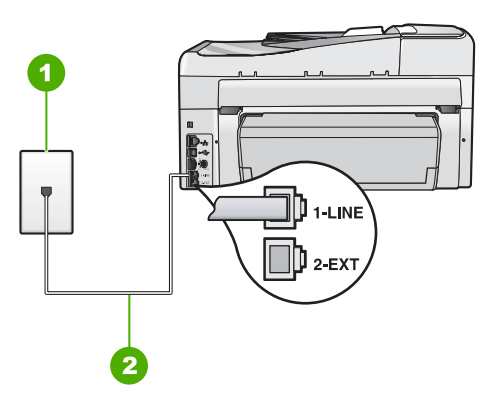

### ภาพ 3-1 ภาพด้านหลังของ HP All-in-One

- 1 แจ็คเสียบสายโทรศัพท์ที่ผนัง
- 2 ใช้สายโทรศัพท์ที่ให้มาในกล่องพร้อมกับ HP All-in-One เพื่อเชื่อมต่อกับพอร์ต "1-LINE"

### วิธีการติดตั้ง HP All-in-One ด้วยสายโทรสารแยกต่างหาก

- ในการใช้สายโทรศัพท์ที่มีมาให้ในกล่องพร้อมกับ HP All-in-One ให้ต่อ ปลายด้านหนึ่งเข้ากับแจ็คเสียบสายโทรศัพท์ที่ผนัง จากนั้นให้ต่อปลายอีก ด้านเข้ากับพอร์ต 1-LINE ทางด้านหลังของ HP All-in-One
  - หมายเหตุ หากไม่ใช้สายที่ให้มาเพื่อเชื่อมต่อจากแจ็คเสียบโทรศัพท์บน ผนังเข้ากับ HP All-in-One คุณอาจไม่สามารถใช้โทรสารได้ สาย โทรศัพท์แบบพิเศษนี้แตกต่างจากสายโทรศัพท์ที่คุณอาจมีอยู่ในบ้าน หรือสำนักงาน
- 2. เปิดใช้งานการตั้งค่า Auto Answer (ตอบรับอัตโนมัติ)

- (เป็นทางเลือก) เปลี่ยนการตั้งค่า Rings to Answer (เสียงเรียกเข้า) เป็น การตั้งค่าที่น้อยที่สุด (สองครั้ง)
- 4. รันการทดสอบโทรสาร

เมื่อโทรศัพท์ดังขึ้น HP All-in-One จะตอบรับโดยอัตโนมัติหลังจากมีเสียงเรียก เข้าตามจำนวนครั้งที่คุณกำหนดไว้ในการตั้งค่า **Rings to Answer** (เสียงเรียก เข้า) จากนั้นเครื่องจะเริ่มส่งสัญญาณรับโทรสารไปยังเครื่องที่ส่งโทรสารมาและ จะรับโทรสาร

### กรณี B: การติดตั้ง HP All-in-One ที่มี DSL

หากคุณใช้บริการ DSL ผ่านทางบริษัทโทรศัพท์ ให้ใช้คำแนะนำในส่วนนี้เพื่อ เชื่อมต่อตัวแยกสัญญาณ DSL ระหว่างช่องเสียบสายโทรศัพท์ที่ผนังและ HP All-in-One ของคุณ ตัวฟิลเตอร์ DSL จะกำจัดสัญญาณดิจิตัลที่อาจรบกวน เครื่อง HP All-in-One เพื่อให้ HP All-in-One สามารถสื่อสารกับสายโทรศัพท์ ได้อย่างถูกต้อง (DSL อาจเรียกว่า ADSL ในประเทศ/ภูมิภาคของคุณ)

หมายเหตุ ถ้าคุณมีสาย DSL แต่ไม่ได้เชื่อมต่อตัวแยกสัญญาณ คุณจะไม่ สามารถส่งและรับโทรสารด้วย HP All-in-One ได้

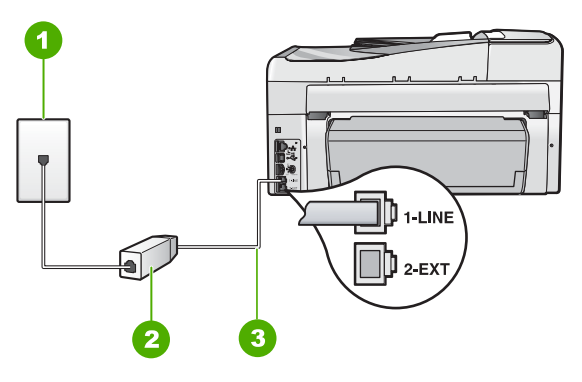

### ภาพ 3-2 ภาพด้านหลังของ HP All-in-One

- 1 แจ็คเสียบสายโทรศัพท์ที่ผนัง
- 2 DSL ฟิลเตอร์และสายโทรศัพท์จากผู้ให้บริการ DSL ของคุณ
- 3 ใช้สายโทรศัพท์ที่ให้มาในกล่องพร้อมกับ HP All-in-One เพื่อเชื่อมต่อกับพอร์ต "1-LINE"

34
### การตั้งค่า HP All-in-One ที่มี DSL

- 1. โปรดขอ DSL ฟิลเตอร์จากผู้ให้บริการระบบ DSL ของคุณ
- ในการใช้สายโทรศัพท์ที่มีมาให้ในกล่องพร้อมกับ HP All-in-One ให้ต่อ ปลายด้านหนึ่งเข้ากับแจ็คเสียบสายโทรศัพท์ที่ผนัง จากนั้นให้ต่อปลายอีก ด้านเข้ากับพอร์ต 1-LINE ทางด้านหลังของ HP All-in-One
  - หมายเหตุ หากไม่ใช้สายที่ให้มาเพื่อเชื่อมต่อจากแจ็คเสียบโทรศัพท์บน ผนังเข้ากับ HP All-in-One คุณอาจไม่สามารถใช้โทรสารได้ สาย โทรศัพท์แบบพิเศษนี้แตกต่างจากสายโทรศัพท์ที่คุณอาจมีอยู่ในบ้าน หรือสำนักงาน
- 3. ต่อสายโทรศัพท์จาก DSL ฟิลเตอร์เข้ากับแจ็คโทรศัพท์
  - หมายเหตุ หากท่า•นใช้อุปกรณ์หรือบริการอื่นๆ ร่วมกันบนสาย โทรศัพท์นี้ เช่น บริการจำแนกเสียงเรียกเข้า เครื่องตอบรับอัตโนมัติ หรือ วอยซ์เมล์ โปรดดูหัวข้อต่างๆ ในส่วนนี้เพื่อทราบคำแนะนำเพิ่มเติม สำหรับการติดตั้ง
- รันการทดสอบโทรสาร

## กรณี C: การติดตั้ง HP All-in-One ที่มีระบบโทรศัพท์ PBX หรือสาย ISDN

หากคุณใช้ระบบ PBX หรืออุปกรณ์แปลงสัญญาณ (converter/terminal adapter) สำหรับ ISDN ต้องปฏิบัติดังนี้

- หากคุณใช้ระบบ PBX หรือใช้อุปกรณ์แปลงสัญญาณสำหรับ ISDN โปรด ต่อ HP All-in-One เข้ากับพอร์ทที่กำหนดไว้สำหรับใช้โทรสารและ โทรศัพท์ นอกจากนี้ ให้ดูว่ากำหนดอุปกรณ์แปลงสัญญาณที่ตรงกับประเภท ระบบชุมสาย (switch type) สำหรับประเทศ/ภูมิภาคของคุณแล้ว
  - หมายเหตุ ระบบ ISDN บางระบบจะยอมให้ท่านตั้งค่าคอนฟิกพอร์ต ของอุปกรณ์โทรศัพท์บางอย่างได้เป็นพิเศษ ตัวอย่างเช่น ท่านอาจกำหนด ให้พอร์ตหนึ่งเป็นโทรศัพท์และเครื่องโทรสารมาตรฐาน Group 3 และ อีกพอร์ตหนึ่งเป็นพอร์ตอเนกประสงค์ หากท่านประสบปัญหาในการต่อ พอร์ตโทรสาร/โทรศัพท์ของอุปกรณ์แปลงสัญญาณ ISDN ให้ลองใช้ พอร์ตที่กำหนดให้เป็นพอร์ตอเนกประสงค์ ซึ่งอาจระบุไว้ว่า "multicombi" หรือคำอื่นที่คล้ายกัน
- หากคุณใช้ระบบโทรศัพท์ PBX ให้ตั้งเสียงเรียกสายซ้อนเป็น "ปิด"
  - หมายเหตุ ระบบดิจิตัล PBX หลายระบบจะมีเสียงเรียกสายซ้อนที่ทาง โรงงานได้ตั้งให้ "เปิด" ไว้ เสียงเรียกสายซ้อนจะรบกวนการส่งโทรสาร และคุณจะไม่สามารถส่งหรือรับโทรสารด้วย HP All-in-One ได้ ดู เอกสารที่มากับระบบโทรศัพท์ PBX เพื่อทราบวิธีปิดเสียงของสายเรียก ซ้อน
- หากคุณใช้ระบบ PBX ให้กดหมายเลขเพื่อไปสู่ระบบโทรศัพท์ภายนอกก่อน ที่จะกดหมายเลขโทรสาร
- ตรวจสอบให้แน่ใจว่าคุณได้ใช้สายโทรศัพท์ที่มาพร้อมกับเครื่อง HP All-in-One เพื่อเชื่อมต่อเครื่องกับช่องเสียบสายโทรศัพท์บนผนัง เพราะหากไม่ใช้สายดังกล่าว คุณอาจใช้งานโทรสารไม่ได้ สายโทรศัพท์แบบ พิเศษนี้แตกต่างจากสายโทรศัพท์ที่คุณอาจมีอยู่ในบ้านหรือสำนักงาน หาก สายโทรศัพท์ที่ให้มามีขนาดสั้นเกินไป คุณสามารถชื่อตัวต่อพ่วงเพื่อต่อ ขยายสายโทรศัพท์จากร้านจำหน่ายเครื่องใช้ไฟฟ้าในท้องถิ่น

## กรณี D: โทรสารที่ใช้เสียงเรียกเข้าเฉพาะในสายเดียวกัน

หากคุณสมัครบริการเสียงโทรศัพท์เฉพาะ (ผ่านทางบริษัทโทรศัพท์ของคุณ) ที่ ทำให้คุณสามารถมีหลายหมายเลขโทรศัพท์บนสายโทรศัพท์หนึ่งสาย โดยที่แต่ละ หมายเลขจะมีรูปแบบเสียงโทรศัพท์ที่แตกต่างกัน ให้ตั้งค่า HP All-in-One ตาม ที่ได้อธิบายไว้ในส่วนนี้

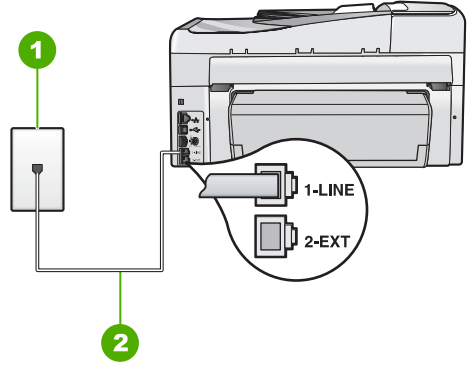

### ภาพ 3-3 ภาพด้านหลังของ HP All-in-One

- 1 แจ็คเสียบสายโทรศัพท์ที่ผนัง
- 2 ใช้สายโทรศัพท์ที่ให้มาในกล่องพร้อมกับ HP All-in-One เพื่อเชื่อมต่อกับพอร์ต "1-LINE"

### การตั้งค่า HP All-in-One ที่มีบริการเสียงโทรศัพท์เฉพาะ

- ในการใช้สายโทรศัพท์ที่มีมาให้ในกล่องพร้อมกับ HP All-in-One ให้ต่อ ปลายด้านหนึ่งเข้ากับแจ็คเสียบสายโทรศัพท์ที่ผนัง จากนั้นให้ต่อปลายอีก ด้านเข้ากับพอร์ต 1-LINE ทางด้านหลังของ HP All-in-One
  - หมายเหตุ หากไม่ใช้สายที่ให้มาเพื่อเชื่อมต่อจากแจ็คเสียบโทรศัพท์บน ผนังเข้ากับ HP All-in-One คุณอาจไม่สามารถใช้โทรสารได้ สาย โทรศัพท์แบบพิเศษนี้แตกต่างจากสายโทรศัพท์ที่คุณอาจมีอยู่ในบ้าน หรือสำนักงาน
- 2. เปิดใช้งานการตั้งค่า Auto Answer (ตอบรับอัตโนมัติ)
- 3. เปลี่ยนการตั้งค่า **Distinctive Ring** (เสียงเรียกเข้าเฉพาะ) ให้ตรงกับรูป แบบที่บริษัทโทรศัพท์กำหนดมาให้สำหรับหมายเลขโทรสารของคุณ
  - หมายเหตุ เครื่อง HP All-in-One ถูกตั้งค่ามาจากโรงงานให้รับเสียง เรียกเข้าทุกรูปแบบ หากท่านไม่ได้ตั้งค่า Distinctive Ring (เสียงเรียก เข้าเฉพาะ) ให้ถูกต้องตามรูปแบบเสียงเรียกเข้าที่กำหนดให้กับหมายเลข โทรสาร HP All-in-One อาจรับทั้งสายสนทนาและสายโทรสารหรือไม่ รับสายใดๆ เลย
- (เป็นทางเลือก) เปลี่ยนการตั้งค่า Rings to Answer (เสียงเรียกเข้า) ให้มี ค่าน้อยที่สุด (สองครั้ง)
- 5. รันการทดสอบโทรสาร

HP All-in-One จะรับสายเรียกเข้าที่มีรูปแบบเสียงเรียกเข้าซึ่งคุณเลือก (การตั้ง ค่า **Distinctive Ring** (เสียงเรียกเข้าเฉพาะ)) โดยอัตโนมัติหลังจากมีเสียง เรียกเข้าตามจำนวนที่คุณเลือก (การตั้งค่า **Rings to Answer** (เสียงเรียก เข้า)) จากนั้นเครื่องจะเริ่มส่งสัญญาณรับโทรสารไปยังเครื่องที่ส่งโทรสารมาและ จะรับโทรสาร

## กรณี E: การใช้สายสนทนา/โทรสารในสายเดียวกัน

หากคุณรับสายสนทนาและสายโทรสารด้วยหมายเลขโทรศัพท์เดียวกัน และคุณ ไม่มีอุปกรณ์สำนักงานอื่นๆ (หรือเสียงฝากข้อความ) บนสายโทรศัพท์ ให้ตั้งค่า HP All-in-One ตามที่ได้อธิบายไว้ในส่วนนี้

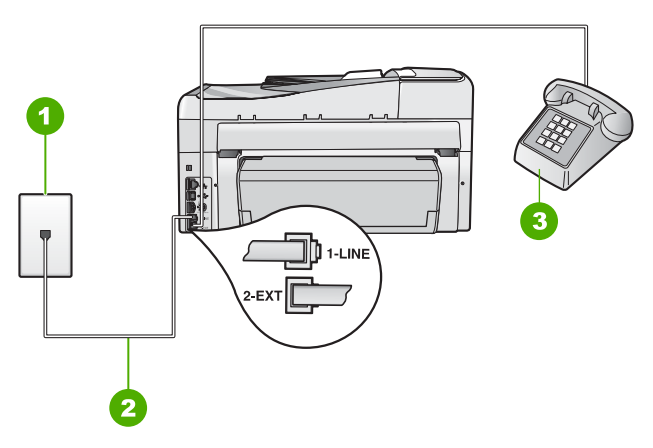

### ภาพ 3-4 ภาพด้านหลังของ HP All-in-One

- 1 แจ็คเสียบสายโทรศัพท์ที่ผนัง
- 2 ใช้สายโทรศัพท์ที่ให้มาในกล่องพร้อมกับ HP All-in-One เพื่อเชื่อมต่อกับพอร์ต "1-LINE"
- 3 โทรศัพท์ (เป็นทางเลือก)

### การตั้งค่า HP All-in-One ที่มีสายสนทนา/โทรสารที่ใช้ร่วมกัน

- ในการใช้สายโทรศัพท์ที่มีมาให้ในกล่องพร้อมกับ HP All-in-One ให้ต่อ ปลายด้านหนึ่งเข้ากับแจ็คเสียบสายโทรศัพท์ที่ผนัง จากนั้นให้ต่อปลายอีก ด้านเข้ากับพอร์ต 1-LINE ทางด้านหลังของ HP All-in-One
  - หมายเหตุ หากไม่ใช้สายที่ให้มาเพื่อเชื่อมต่อจากแจ็คเสียบโทรศัพท์บน ผนังเข้ากับ HP All-in-One คุณอาจไม่สามารถใช้โทรสารได้ สาย โทรศัพท์แบบพิเศษนี้แตกต่างจากสายโทรศัพท์ที่คุณอาจมีอยู่ในบ้าน หรือสำนักงาน
- ท่านจะต้องกำหนดว่า จะให้เครื่อง HP All-in-One รับสายแบบอัตโนมัติ หรือต้องการรับสายเองโดย
  - หากท่านตั้งค่า HP All-in-One ให้รับสาย อัตโนมัติ เครื่องจะรับสาย เรียกเข้าและรับโทรสารทั้งหมด HP All-in-One จะไม่สามารถแยก ความแตกต่างระหว่างสายโทรสารและสายสนทนาได้ในกรณีนี้ หาก สงสัยว่าสายใดเป็นสายสนทนา ท่านต้องรับสายก่อนที่ HP All-in-One จะรับสาย หากต้องการตั้งค่า HP All-in-One เพื่อรับสายอัตโนมัติ ให้ เปิดการตั้งค่า Auto Answer (ตอบรับอัตโนมัติ)
  - หากท่านตั้งค่า HP All-in-One เพื่อรับโทรสาร**ด้วยตนเอง** ท่านต้องอยู่ รับสายโทรสารที่เข้ามาเอง เพราะ HP All-in-One ไม่สามารถรับโทร สารได้ หากต้องการตั้งค่า HP All-in-One เพื่อรับสายด้วยตนเอง ให้ปิด การตั้งค่า **Auto Answer** (ตอบรับอัตโนมัติ)
- รันการทดสอบโทรสาร
- 4. เสียบสายโทรศัพท์เข้ากับช่องเสียบสายโทรศัพท์ที่ผนัง
- โปรดปฏิบัติตามคำแนะนำข้อใดข้อหนึ่งด้านล่างนี้ โดยพิจารณาจากระบบ โทรศัพท์ของท่าน
  - หากท่านมีระบบโทรศัพท์ประเภทขนาน ให้ถอดปลั๊กสีขาวออกจาก พอร์ตที่มีป้าย 2-EXT บนด้านหลังของ HP All-in-One แล้วเชื่อม โทรศัพท์เข้ากับพอร์ตนี้
  - หากท่านมีระบบโทรศัพท์แบบอนุกรม ท่านอาจเสียบสายโทรศัพท์โดย ตรงที่ด้านบนของสายเคเบิล HP All-in-One ที่มีการต่อกับปลั๊กเสียบ สายบนผนัง

หากคุณรับสายโทรศัพท์ก่อนที่ HP All-in-One จะรับสายและได้ยินเสียง สัญญาณโทรสารจากเครื่องที่ส่งโทรสาร คุณจะต้องตอบรับสายโทรสารด้วยตัว เอง

## กรณี F: ใช้สายสนทนา/โทรสารร่วมกับ วอยซ์เมล์

หากคุณรับทั้งสายเพื่อสนทนาและสายเพื่อส่งโทรสารด้วยหมายเลขโทรศัพท์ เดียวกัน และคุณยังสมัครบริการวอยซ์เมล์ผ่านทางบริษัทโทรศัพท์อีกด้วย ให้ตั้ง ค่าเครื่อง HP All-in-One ตามที่ได้อธิบายในส่วนนี้

หมายเหตุ ท่านจะไม่สามารถรับโทรสารอัตโนมัติหากท่านใช้บริการวอ ยซ์เมล์ในสายเดียวกัน ท่านจะต้องรับโทรสารด้วยตนเอง ซึ่งหมายความว่า ท่านจะต้องพร้อมรับสายโทรสารที่เข้ามาเองได้ แต่หากท่านต้องการให้เครื่อง รับสายโทรสารแบบอัตโนมัติแทนโปรดติดต่อผู้ให้บริการระบบโทรศัพท์เพื่อ ขอใช้บริการรับสายพิเศษ หรือขอหมายเลขใหม่เพื่อใช้รับส่งโทรสารอย่าง เดียว

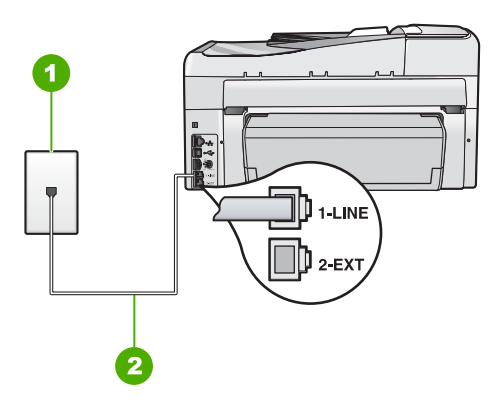

### ภาพ 3-5 ภาพด้านหลังของ HP All-in-One

- 1 แจ็คเสียบสายโทรศัพท์ที่ผนัง
- 2 ใช้สายโทรศัพท์ที่ให้มาในกล่องพร้อมกับ HP All-in-One เพื่อเชื่อมต่อกับพอร์ต "1-LINE"

### การตั้งค่า HP All-in-One ที่มีบริการวอยซ์เมล์

- ในการใช้สายโทรศัพท์ที่มีมาให้ในกล่องพร้อมกับ HP All-in-One ให้ต่อ ปลายด้านหนึ่งเข้ากับแจ็คเสียบสายโทรศัพท์ที่ผนัง จากนั้นให้ต่อปลายอีก ด้านเข้ากับพอร์ต 1-LINE ทางด้านหลังของ HP All-in-One
  - หมายเหตุ หากไม่ใช้สายที่ให้มาเพื่อเชื่อมต่อจากแจ็คเสียบโทรศัพท์บน ผนังเข้ากับ HP All-in-One คุณอาจไม่สามารถใช้โทรสารได้ สาย โทรศัพท์แบบพิเศษนี้แตกต่างจากสายโทรศัพท์ที่คุณอาจมีอยู่ในบ้าน หรือสำนักงาน
- 2. ปิดการตั้งค่า Auto Answer (ตอบรับอัตโนมัติ)
- รันการทดสอบโทรสาร

คุณต้องเป็นผู้รับสายโทรสารที่เข้ามาด้วยตนเอง ไม่เช่นนั้น HP All-in-One จะ ไม่สามารถรับโทรสารได้

### กรณี G: สายโทรสารที่ใช้ร่วมกับโมเด็ม dial-up ของคอมพิวเตอร์ (ไม่รับสาย สนทนา)

หากคุณมีสายโทรสารที่ไม่รับสายสนทนาและมีโมเด็ม dial-up คอมพิวเตอร์ที่ เชื่อมต่อกับสายนี้ ให้ตั้งค่า HP All-in-One ตามที่อธิบายไว้ในส่วนนี้

เนื่องจากโมเด็ม dial-up ของคอมพิวเตอร์ใช้สายโทรศัพท์ร่วมกันกับ HP All-in-One คุณจะไม่สามารถใช้โมเด็มคอมพิวเตอร์และ HP All-in-One ในเวลาเดียวกันได้ ตัวอย่างเช่น คุณไม่สามารถใช้ HP All-in-One เพื่อรับส่ง โทรสารหากคุณกำลังใช้โมเด็ม dial-up ของคอมพิวเตอร์เพื่อส่งอีเมลหรือเข้าใช้ งานอินเทอร์เน็ต

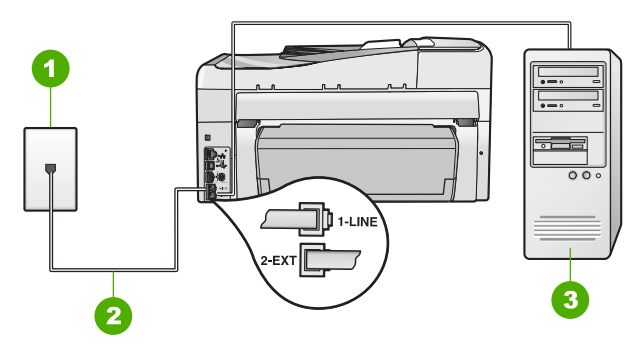

### ภาพ 3-6 ภาพด้านหลังของ HP All-in-One

- 1 แจ็คเสียบสายโทรศัพท์ที่ผนัง
- 2 ใช้สายโทรศัพท์ที่ให้มาในกล่องพร้อมกับ HP All-in-One เพื่อเชื่อมต่อกับพอร์ต "1-LINE"

3 คอมพิวเตอร์พร้อมโมเด็ม

บท 3

#### ้ การติดตั้ง HP All-in-One ที่มีโมเด็ม dial-up ของคอมพิวเตอร์

- ถอดปลั๊กสีขาวออกจากพอร์ต 2-EXT ที่อยู่ด้านหลังของ HP All-in-One
- หาสายโทรศัพท์ที่เชื่อมต่อจากด้านหลังของเครื่องคอมพิวเตอร์ของท่าน (โมเด็มคอมพิวเตอร์) ไปยังแจ็คเสียบสายโทรศัพท์ที่ผนัง ปลดสายดังกล่าว ออกจากแจ็คเสียบสายโทรศัพท์ที่ผนังและเสียบเข้ากับพอร์ต 2-EXT ที่อยู่ ด้านหลังเครื่อง HP All-in-One
- ในการใช้สายโทรศัพท์ที่มีมาให้ในกล่องพร้อมกับ HP All-in-One ให้ต่อ ปลายด้านหนึ่งเข้ากับแจ็คเสียบสายโทรศัพท์ที่ผนัง จากนั้นให้ต่อปลายอีก ด้านเข้ากับพอร์ต 1-LINE ทางด้านหลังของ HP All-in-One
  - หมายเหตุ หากไม่ใช้สายที่ให้มาเพื่อเชื่อมต่อจากแจ็คเสียบโทรศัพท์บน ผนังเข้ากับ HP All-in-One คุณอาจไม่สามารถใช้โทรสารได้ สาย โทรศัพท์แบบพิเศษนี้แตกต่างจากสายโทรศัพท์ที่คุณอาจมีอยู่ในบ้าน หรือสำนักงาน
- หากซอฟต์แวร์โมเด็มของท่านตั้งไว้ให้รับโทรสารเข้าเครื่องคอมพิวเตอร์ โดยอัตโนมัติ ให้ปิดการตั้งค่านั้นเสีย
  - หมายเหตุ ถ้าคุณไม่ปิดการตั้งค่ารับโทรสารอัตโนมัติในซอฟต์แวร์ โมเด็ม เครื่อง HP All-in-One จะไม่สามารถรับโทรสารได้
- 5. เปิดใช้งานการตั้งค่า Auto Answer (ตอบรับอัตโนมัติ)
- 6. (เป็นทางเลือก) เปลี่ยนการตั้งค่า **Rings to Answer** (เสียงเรียกเข้า) ให้มี ค่าน้อยที่สุด (สองครั้ง)
- 7. รันการทดสอบโทรสาร

เมื่อโทรศัพท์ดังขึ้น HP All-in-One จะตอบรับโดยอัตโนมัติหลังจากมีเสียงเรียก เข้าตามจำนวนครั้งที่คุณกำหนดไว้ในการตั้งค่า **Rings to Answer** (เสียงเรียก เข้า) จากนั้นเครื่องจะเริ่มส่งสัญญาณรับโทรสารไปยังเครื่องที่ส่งโทรสารมาและ จะรับโทรสาร

### กรณี H: สายโทรสาร/สายสนทนาที่ใช้ร่วมกันกับโมเด็ม dial-up ของ คอมพิวเตอร์

หากคุณรับสายสนทนาและสายโทรสารจากหมายเลขโทรศัพท์เดียวกันและมี โมเด็ม dial-up ของคอมพิวเตอร์เชื่อมต่อกับสายโทรศัพท์นี้ด้วย ให้ตั้งค่า HP All-in-One ตามที่อธิบายไว้ในส่วนนี้

เนื่องจากโมเด็ม dial-up ของคอมพิวเตอร์ใช้สายโทรศัพท์ร่วมกันกับ HP All-in-One คุณจะไม่สามารถใช้โมเด็มคอมพิวเตอร์และ HP All-in-One ในเวลาเดียวกันได้ ตัวอย่างเช่น คุณไม่สามารถใช้ HP All-in-One เพื่อรับส่ง

42

์โทรสารหากคุณกำลังใช้โมเด็ม dial-up ของคอมพิวเตอร์เพื่อส่งอีเมลหรือเข้าใช้ งานอินเทอร์เน็ต

การตั้งค่า HP All-in-One กับเครื่องคอมพิวเตอร์มีสองวิธีที่แตกต่างกัน ขึ้นอยู่ กับจำนวนพอร์ตโทรศัพท์บนเครื่องคอมพิวเตอร์ของคุณ ก่อนที่คุณจะเริ่ม ให้ ตรวจเครื่องคอมพิวเตอร์ของคุณเพื่อดูว่าเครื่องมีพอร์ตโทรศัพท์หนึ่งหรือสอง พอร์ต

 หากคอมพิวเตอร์มีพอร์ตโทรศัพท์เพียงพอร์ตเดียว คุณจะต้องซื้อตัวแยกคู่ ขนาน (หรือตัวต่อพ่วง) ดังภาพด้านล่าง (ตัวแยกคู่ขนานมีพอร์ต RJ-11 หนึ่งพอร์ตที่ด้านหน้าและอีกสองพอร์ตที่ด้านหลัง อย่าใช้ตัวแยกโทรศัพท์ สองสาย ตัวแยกอนุกรม หรือตัวแยกคู่ขนานที่มีพอร์ต RJ-11 สองพอร์ตที่ ด้านหน้าและปลั๊กหนึ่งตัวที่ด้านหลัง)

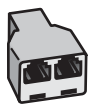

### ภาพ 3-7 ตัวอย่างของตัวแยกคู่ขนาน

 หากคอมพิวเตอร์มีพอร์ตโทรศัพท์สองพอร์ตอยู่แล้ว ให้ตั้งค่าเครื่อง HP All-in-One ดังนี้

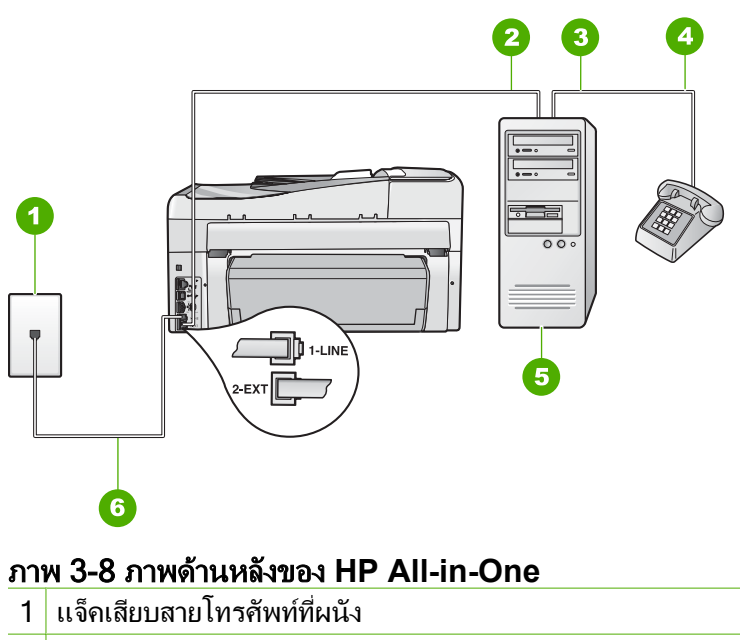

2 พอร์ทโทรศัพท์ "IN" ที่คอมพิวเตอร์

- 3 พอร์ทโทรศัพท์ "OUT" ที่คอมพิวเตอร์
- 4 โทรศัพท์
- 5 คอมพิวเตอร์พร้อมโมเด็ม
- 6 ใช้สายโทรศัพท์ที่ให้มาในกล่องพร้อมกับ HP All-in-One เพื่อเชื่อมต่อกับ พอร์ต "1-LINE"

### การตั้งค่า HP All-in-One บนสายโทรศั∙พท์เดียวกันกับคอมพิวเตอร์ที่มีพอร์ต โทรศัพท์สองพอร์ต

- 1. ถอดปลั๊กสีขาวออกจากพอร์ต 2-EXT ที่อยู่ด้านหลังของ HP All-in-One
- หาสายโทรศัพท์ที่เชื่อมต่อจากด้านหลังของเครื่องคอมพิวเตอร์ของท่าน (โมเด็มคอมพิวเตอร์) ไปยังแจ็คเสียบสายโทรศัพท์ที่ผนัง ปลดสายดังกล่าว ออกจากแจ็คเสียบสายโทรศัพท์ที่ผนังและเสียบเข้ากับพอร์ต 2-EXT ที่อยู่ ด้านหลังเครื่อง HP All-in-One
- เชื่อมต่อโทรศัพท์กับพอร์ต "ออก" ที่ด้านหลังของโมเด็ม dial-up ของ คอมพิวเตอร์
- ในการใช้สายโทรศัพท์ที่มีมาให้ในกล่องพร้อมกับ HP All-in-One ให้ต่อ ปลายด้านหนึ่งเข้ากับแจ็คเสียบสายโทรศัพท์ที่ผนัง จากนั้นให้ต่อปลายอีก ด้านเข้ากับพอร์ต 1-LINE ทางด้านหลังของ HP All-in-One
  - หมายเหตุ หากไม่ใช้สายที่ให้มาเพื่อเชื่อมต่อจากแจ็คเสียบโทรศัพท์บน ผนังเข้ากับ HP All-in-One คุณอาจไม่สามารถใช้โทรสารได้ สาย โทรศัพท์แบบพิเศษนี้แตกต่างจากสายโทรศัพท์ที่คุณอาจมีอยู่ในบ้าน หรือสำนักงาน
- หากซอฟต์แวร์โมเด็มของท่านตั้งไว้ให้รับโทรสารเข้าเครื่องคอมพิวเตอร์ โดยอัตโนมัติ ให้ปิดการตั้งค่านั้นเสีย
  - หมายเหตุ ถ้าคุณไม่ปิดการตั้งค่ารับโทรสารอัตโนมัติในซอฟต์แวร์ โมเด็ม เครื่อง HP All-in-One จะไม่สามารถรับโทรสารได้

- ท่านจะต้องกำหนดว่า จะให้เครื่อง HP All-in-One รับสายแบบอัตโนมัติ หรือต้องการรับสายเองโดย
  - หากท่านตั้งค่า HP All-in-One ให้รับสาย อัตโนมัติ เครื่องจะรับสาย เรียกเข้าและรับโทรสารทั้งหมด HP All-in-One จะไม่สามารถแยก ความแตกต่างระหว่างสายโทรสารและสายสนทนาได้ในกรณีนี้ หาก สงสัยว่าสายใดเป็นสายสนทนา ท่านต้องรับสายก่อนที่ HP All-in-One จะรับสาย หากต้องการตั้งค่า HP All-in-One เพื่อรับสายอัตโนมัติ ให้ เปิดการตั้งค่า Auto Answer (ตอบรับอัตโนมัติ)
  - หากท่านตั้งค่า HP All-in-One เพื่อรับโทรสาร**ด้วยตนเอง** ท่านต้องอยู่ รับสายโทรสารที่เข้ามาเอง เพราะ HP All-in-One ไม่สามารถรับโทร สารได้ หากต้องการตั้งค่า HP All-in-One เพื่อรับสายด้วยตนเอง ให้ปิด การตั้งค่า **Auto Answer** (ตอบรับอัตโนมัติ)
- 7. รันการทดสอบโทรสาร

หากคุณรับสายโทรศัพท์ก่อนที่ HP All-in-One จะรับสายและได้ยินเสียง สัญญาณโทรสารจากเครื่องที่ส่งโทรสาร คุณจะต้องตอบรับสายโทรสารด้วยตัว เอง

## กรณี I: สายสนทนา/โทรสารที่ใช้ร่วมกับเครื่องตอบรับโทรศัพท์อัตโนมัติ

หากคุณรับสายสนทนาและสายโทรสารจากหมายเลขโทรศัพท์เดียวกันและเชื่อม ต่อกับเครื่องรับโทรศัพท์ที่รับสายสนทนาด้วยหมายเลขโทรศัพท์นี้ ให้ตั้งค่า HP All-in-One ตามที่อธิบายไว้ในส่วนนี้

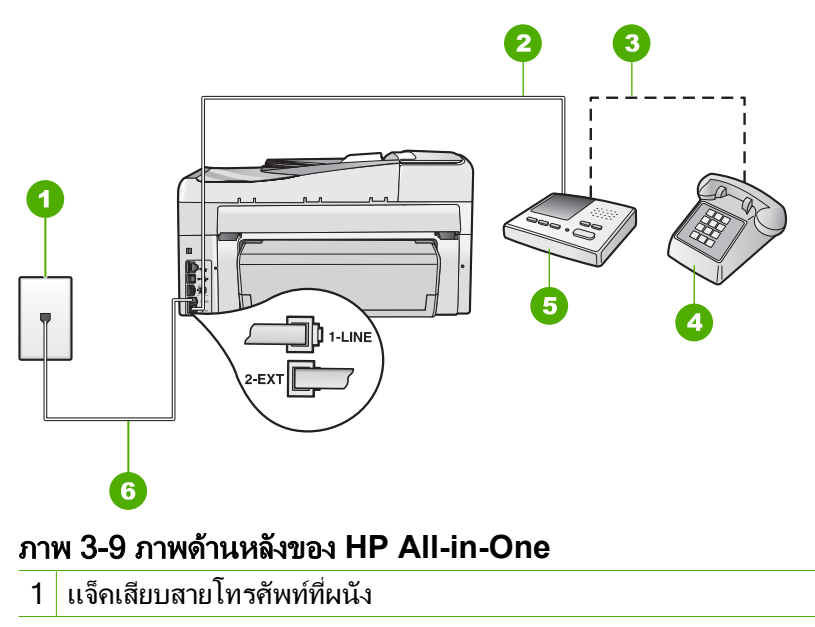

การติดตั้งโทรสาร

| 2 | พอร์ท "IN" ที่เครื่องตอบรับ                                                |
|---|----------------------------------------------------------------------------|
| 3 | พอร์ท "OUT" ที่เครื่องตอบรับ                                               |
| 4 | โทรศัพท์ (เลือกได้)                                                        |
| 5 | เกรื่องตอบรับอัตโนมัติ                                                     |
| 6 | ใช้สายโทรศัพท์ที่ให้มาในกล่องพร้อมกับ HP All-in-One เพื่อเชื่อมต่อกับพอร์ต |

### การตั้งค่า HP All-in-One ที่มีสายสนทนา/รับส่งสายโทรสารใช้ร่วมกันกับ เครื่องตอบรับโทรศัพท์

- 1. ถอดปลั๊กสีขาวออกจากพอร์ต 2-EXT ที่อยู่ด้านหลังของ HP All-in-One
- ถอดสายเครื่องตอบรับโทรศัพท์จากช่องเสียบสายโทรศัพท์บนผนัง และเสียบ เข้ากับพอร์ตที่มีป้าย 2-EXT ที่ด้านหลังของ HP All-in-One
  - หมายเหตุ หากคุณไม่ได้เชื่อมต่อเครื่องตอบรับโทรศัพท์ของคุณโดย ตรงกับ HP All-in-One สัญญาณโทรสารจากเครื่องส่งโทรสารอาจถูก บันทึกลงบนเครื่องตอบรับโทรศัพท์ และคุณอาจไม่สามารถรับโทรสาร ด้วย HP All-in-One ของคุณได้
- ในการใช้สายโทรศัพท์ที่มีมาให้ในกล่องพร้อมกับ HP All-in-One ให้ต่อ ปลายด้านหนึ่งเข้ากับแจ็คเสียบสายโทรศัพท์ที่ผนัง จากนั้นให้ต่อปลายอีก ด้านเข้ากับพอร์ต 1-LINE ทางด้านหลังของ HP All-in-One
  - หมายเหตุ หากไม่ใช้สายที่ให้มาเพื่อเชื่อมต่อจากแจ็คเสียบโทรศัพท์บน ผนังเข้ากับ HP All-in-One คุณอาจไม่สามารถใช้โทรสารได้ สาย โทรศัพท์แบบพิเศษนี้แตกต่างจากสายโทรศัพท์ที่คุณอาจมีอยู่ในบ้าน หรือสำนักงาน
- (เลือกได้) หากเครื่องตอบรับไม่มีโทรศัพท์ในตัว เพื่อความสะดวก คุณควร จะต่อเครื่องโทรศัพท์กับเครื่องตอบรับโดยต่อที่พอร์ท "OUT"
  - หมายเหตุ หากไม่สามารถต่อสายนอกเนื่องจากการใช้เครื่องตอบรับ โทรศัพท์อัตโนมัติ คุณสามารถซื้อและใช้ตัวแยกคู่ขนาน (หรือที่เรียกว่า ตัวต่อพ่วง) เพื่อต่อทั้งสายเครื่องตอบรับอัตโนมัติและโทรศัพท์เข้ากับ เครื่อง HP All-in-One คุณสามารถใช้สายโทรศัพท์ทั่วไปสำหรับการ เชื่อมต่อในส่วนนี้
- 5. เปิดใช้งานการตั้งค่า Auto Answer (ตอบรับอัตโนมัติ)
- กำหนดให้เครื่องตอบรับรับสายหลังจากเสียงเรียกเข้าดังขึ้นสองถึงสามครั้ง

"1-LINE"

46

- เปลี่ยนการตั้งค่า Rings to Answer (เสียงเรียกเข้า) บน HP All-in-One เป็นจำนวนเสียงเรียกเข้าสูงสุดที่อุปกรณ์ของคุณจะสามารถรองรับได้ (จำนวนเสียงเรียกเข้าสูงสุดจะแตกต่างกันไปตามประเทศ/ภูมิภาค)
- รันการทดสอบโทรสาร

เมื่อโทรศัพท์ดัง เครื่องตอบรับจะรับสายหลังจากเสียงเรียกเข้าดังตามจำนวนครั้ง ที่คุณตั้งไว้ และจะเริ่มเปิดข้อความตอบรับที่บันทึก เครื่อง HP All-in-One จะ ตรวจสอบสายที่เข้ามาในช่วงเวลานี้ โดยจะ "ฟัง" เพื่อหาสัญญาณโทรสาร หาก พบสัญญาณโทรสารที่ดังขึ้นมา เครื่อง HP All-in-One จะส่งสัญญาณรับ โทร สารออกไปเพื่อรับโทรสาร หากไม่มีสัญญาณโทรสาร เครื่อง HP All-in-One จะ เลิกตรวจสอบสายนั้นและให้เครื่องตอบรับบันทึกข้อความเสียงไว้

### กรณี J: สายสัญญาณเสียง/โทรสารที่ใช้ร่วมกับโมเด็ม dial-up ของคอมพิวเตอร์ และเครื่องตอบรับ

หากคุณรับทั้งสายสนทนาและสายโทรสารจากหมายเลขโทรศัพท์เดียวกัน และมี โมเด็ม dial-up ของคอมพิวเตอร์และเครื่องตอบรับเชื่อมต่ออยู่กับสายโทรศัพท์ นี้ด้วย ให้ตั้งค่า HP All-in-One ตามที่ได้อธิบายไว้ในส่วนนี้

เนื่องจากโมเด็ม dial-up ของคอมพิวเตอร์ของคุณใช้สายโทรศัพท์ร่วมกับ HP All-in-One คุณจะไม่สามารถใช้ทั้งโมเด็มและ HP All-in-One ในเวลา เดียวกันได้ ตัวอย่างเช่น คุณไม่สามารถใช้ HP All-in-One เพื่อรับส่งโทรสารถ้า คุณกำลังใช้โมเด็มคอมพิวเตอร์เพื่อส่งอีเมล์หรือเข้าใช้งานอินเตอร์เน็ต

มีสองวิธีที่แตกต่างกันในการตั้งค่า HP All-in-One กับเครื่องคอมพิวเตอร์ ทั้งนี้ ขึ้นอยู่กับจำนวนพอร์ตโทรศัพท์บนเครื่องคอมพิวเตอร์ของคุณ ก่อนที่คุณจะเริ่ม ให้ตรวจเครื่องคอมพิวเตอร์ของคุณเพื่อดูว่าเครื่องมีพอร์ตโทรศัพท์หนึ่งหรือสอง พอร์ต

 หากคอมพิวเตอร์มีพอร์ตโทรศัพท์เพียงพอร์ตเดียว คุณจะต้องซื้อตลับแยก สายแบบขนาน (หรือตัวต่อพ่วง) ดังภาพด้านล่าง (ตลับแยกสายแบบขนานมี พอร์ต RJ-11 หนึ่งพอร์ตที่ด้านหน้าและพอร์ต RJ-11 สองพอร์ตที่ด้าน หลัง อย่าใช้ตลับแยกสายโทรศัพท์สองสาย ตลับแยกแบบอนุกรม หรือตลับ แยกสายแบบขนานชนิดที่มีพอร์ต RJ-11 สองพอร์ตที่ด้านหน้าและหนึ่ง ปลั๊กที่ด้านหลัง)

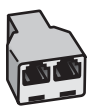

### ภาพ 3-10 ตัวอย่างของตลับแยกสายแบบขนาน

 หากเครื่องคอมพิวเตอร์ของคุณมีพอร์ตโทรศัพท์สองพอร์ต ให้ตั้งค่า HP All-in-One ตามที่ได้อธิบายไว้ข้างล่างนี้

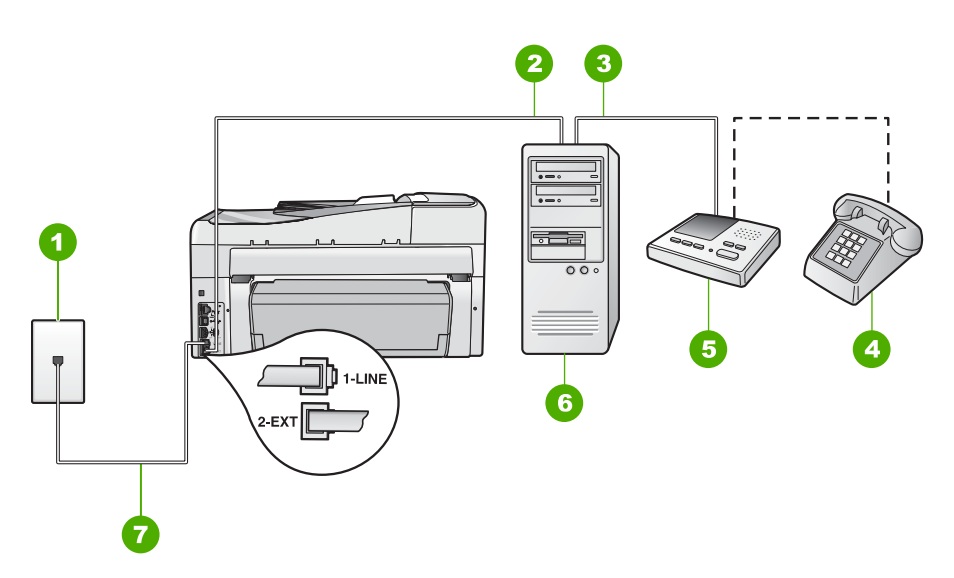

### ภาพ 3-11 ภาพด้านหลังของ HP All-in-One

- 1 แจ็คเสียบสายโทรศัพท์ที่ผนัง
- 2 พอร์ตโทรศัพท์ "IN" ที่คอมพิวเตอร์
- 3 พอร์ตโทรศัพท์ "OUT" ที่คอมพิวเตอร์
- 4 โทรศัพท์ (เป็นทางเลือก)
- 5 เครื่องตอบรับอัตโนมัติ
- 6 คอมพิวเตอร์พร้อมโมเด็ม
- 7 ใช้สายโทรศัพท์ที่ให้มาในกล่องพร้อมกับ HP All-in-One เพื่อเชื่อมต่อกับ พอร์ต "1-LINE"

### เมื่อต้องการตั้งค่า HP All-in-One บนสายโทรศัพท์สายเดียวกับที่ใช้กับ กอมพิวเตอร์ด้วยพอร์ตโทรศัพท์สองพอร์ต

- 1. ถอดปลั๊กสีขาวออกจากพอร์ต 2-EXT ที่อยู่ด้านหลังของ HP All-in-One
- หาสายโทรศัพท์ที่เชื่อมต่อจากด้านหลังของเครื่องคอมพิวเตอร์ของท่าน (โมเด็มคอมพิวเตอร์) ไปยังแจ็คเสียบสายโทรศัพท์ที่ผนัง ปลดสายดังกล่าว ออกจากแจ็คเสียบสายโทรศัพท์ที่ผนังและเสียบเข้ากับพอร์ต 2-EXT ที่อยู่ ด้านหลังเครื่อง HP All-in-One

- ถอดปลั๊กเครื่องตอบรับออกจากแจ็คเสียบสายโทรศัพท์ที่ผนัง และเชื่อมต่อ กับพอร์ต "OUT" ที่ด้านหลังของโมเด็มคอมพิวเตอร์ ซึ่งจะช่วยให้เครื่อง HP All-in-One และเครื่องตอบรับโทรศัพท์เชื่อมต่อกัน โดยตรง แม้ว่าโมเด็มคอมพิวเตอร์จะถูกเชื่อมต่อไว้ในสายก่อนก็ตาม
  - หมายเหตุ หากคุณไม่เชื่อมต่อเครื่องตอบรับโทรศัพท์ของคุณด้วยวิธีนี้ สัญญาณโทรสารจากเครื่องส่งโทรสารอาจจะถูกบันทึกไว้ในเครื่องตอบ รับโทรศัพท์ และคุณอาจไม่สามารถรับโทรสารด้วย HP All-in-One ได้
- ในการใช้สายโทรศัพท์ที่มีมาให้ในกล่องพร้อมกับ HP All-in-One ให้ต่อ ปลายด้านหนึ่งเข้ากับแจ็คเสียบสายโทรศัพท์ที่ผนัง จากนั้นให้ต่อปลายอีก ด้านเข้ากับพอร์ต 1-LINE ทางด้านหลังของ HP All-in-One
  - หมายเหตุ หากไม่ใช้สายที่ให้มาเพื่อเชื่อมต่อจากแจ็คเสียบโทรศัพท์บน ผนังเข้ากับ HP All-in-One คุณอาจไม่สามารถใช้โทรสารได้ สาย โทรศัพท์แบบพิเศษนี้แตกต่างจากสายโทรศัพท์ที่คุณอาจมีอยู่ในบ้าน หรือสำนักงาน
- (ทางเลือก) หากเครื่องตอบรับโทรศัพท์ไม่มีโทรศัพท์มาด้วย เพื่อความ สะดวก คุณอาจต้องการเชื่อมต่อโทรศัพท์เข้ากับด้านหลังของเครื่องตอบรับ โทรศัพท์ที่พอร์ต "OUT"
  - พมายเหตุ หากไม่สามารถต่อสายนอกเนื่องจากการใช้เครื่องตอบรับ โทรศัพท์อัตโนมัติ คุณสามารถชื่อและใช้ตัวแยกคู่ขนาน (หรือที่เรียกว่า ตัวต่อพ่วง) เพื่อต่อทั้งสายเครื่องตอบรับอัตโนมัติและโทรศัพท์เข้ากับ เครื่อง HP All-in-One คุณสามารถใช้สายโทรศัพท์ทั่วไปสำหรับการ เชื่อมต่อในส่วนนี้
- หากซอฟต์แวร์โมเด็มของท่านตั้งไว้ให้รับโทรสารเข้าเครื่องคอมพิวเตอร์ โดยอัตโนมัติ ให้ปิดการตั้งค่านั้นเสีย
  - หมายเหตุ ถ้าคุณไม่ปิดการตั้งค่ารับโทรสารอัตโนมัติในซอฟต์แวร์ โมเด็ม เครื่อง HP All-in-One จะไม่สามารถรับโทรสารได้
- เปิดใช้งานการตั้งค่า Auto Answer (ตอบรับอัตโนมัติ)
- 8. กำหนดให้เครื่องตอบรับรับสายหลังจากเสียงเรียกเข้าดังขึ้นสองถึงสามครั้ง
- เปลี่ยนการตั้งค่า Rings to Answer (เสียงเรียกเข้า) บน HP All-in-One เป็นจำนวนเสียงเรียกเข้าสูงสุดที่อุปกรณ์ของคุณจะสามารถรองรับได้ (จำนวนเสียงเรียกเข้าสูงสุดจะแตกต่างกันไปตามประเทศ/ภูมิภาค)
- 10. รั้นการทดสอบโทรสาร

เมื่อโทรศัพท์ดัง เครื่องตอบรับจะรับสายหลังจากเสียงเรียกเข้าดังตามจำนวนครั้ง ที่คุณตั้งไว้ และจะเริ่มเปิดข้อความตอบรับที่บันทึก เครื่อง HP All-in-One จะ ตรวจสอบสายที่เข้ามาในช่วงเวลานี้ โดยจะ "ฟัง" สัญญาณโทรสาร หากพบ สัญญาณโทรสารที่ดังขึ้นมา เครื่อง HP All-in-One จะส่งสัญญาณรับโทรสาร ออกไปเพื่อรับโทรสาร หากไม่มีสัญญาณโทรสาร เครื่อง HP All-in-One จะเลิก ตรวจสอบสายนั้นและให้เครื่องตอบรับบันทึกข้อความเสียงไว้

### กรณี K: สายสนทนา/สายโทรสารที่ใช้ร่วมกับโมเด็ม dial-up ของคอมพิวเตอร์ และบริการวอยซ์เมล์

หากคุณรับสายสนทนาและสายโทรสารด้วยหมายเลขโทรศัพท์เดียวกัน ใช้ โมเด็ม dial-up ของคอมพิวเตอร์ในสายโทรศัพท์เดียวกันนี้ และสมัครบริการวอ ยซ์เมล์ผ่านทางบริษัทโทรศัพท์ ให้ตั้งค่า HP All-in-One ตามที่ได้อธิบายไว้ใน ส่วนนี้

หมายเหตุ ท่านจะไม่สามารถรับโทรสารอัตโนมัติหากท่านใช้บริการวอ ยซ์เมล์ในสายเดียวกัน ท่านจะต้องรับโทรสารด้วยตนเอง ซึ่งหมายความว่า ท่านจะต้องพร้อมรับสายโทรสารที่เข้ามาเองได้ แต่หากท่านต้องการให้เครื่อง รับสายโทรสารแบบอัตโนมัติแทน โปรดติดต่อผู้ให้บริการระบบโทรศัพท์ เพื่อ ขอใช้บริการรับสายพิเศษ หรือขอหมายเลขใหม่เพื่อใช้รับส่งโทรสารอย่าง เดียว

เนื่องจากโมเด็ม dial-up ของคอมพิวเตอร์ใช้สายโทรศัพท์ร่วมกันกับ HP All-in-One คุณจะไม่สามารถใช้โมเด็มคอมพิวเตอร์และ HP All-in-One ในเวลาเดียวกันได้ ตัวอย่างเช่น คุณไม่สามารถใช้ HP All-in-One เพื่อรับส่ง โทรสารหากคุณกำลังใช้โมเด็ม dial-up ของคอมพิวเตอร์เพื่อส่งอีเมลหรือเข้าใช้ งานอินเทอร์เน็ต

การตั้งค่า HP All-in-One กับเครื่องคอมพิวเตอร์มีสองวิธีที่แตกต่างกัน ขึ้นอยู่ กับจำนวนพอร์ตโทรศัพท์บนเครื่องคอมพิวเตอร์ของคุณ ก่อนที่คุณจะเริ่ม ให้ ตรวจเครื่องคอมพิวเตอร์ของคุณเพื่อดูว่าเครื่องมีพอร์ตโทรศัพท์หนึ่งหรือสอง พอร์ต

 หากคอมพิวเตอร์มีพอร์ตโทรศัพท์เพียงพอร์ตเดียว คุณจะต้องซื้อตัวแยกคู่ ขนาน (หรือตัวต่อพ่วง) ดังภาพด้านล่าง (ตัวแยกคู่ขนานมีพอร์ต RJ-11 หนึ่งพอร์ตที่ด้านหน้าและอีกสองพอร์ตที่ด้านหลัง อย่าใช้ตัวแยกโทรศัพท์ สองสาย ตัวแยกอนุกรม หรือตัวแยกคู่ขนานที่มีพอร์ต RJ-11 สองพอร์ตที่ ด้านหน้าและปลั๊กหนึ่งตัวที่ด้านหลัง)

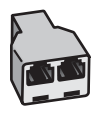

ภาพ 3-12 ตัวอย่างของตัวแยกคู่ขนาน

50

 หากคอมพิวเตอร์มีพอร์ตโทรศัพท์สองพอร์ตอยู่แล้ว ให้ตั้งค่าเครื่อง HP All-in-One ดังนี้

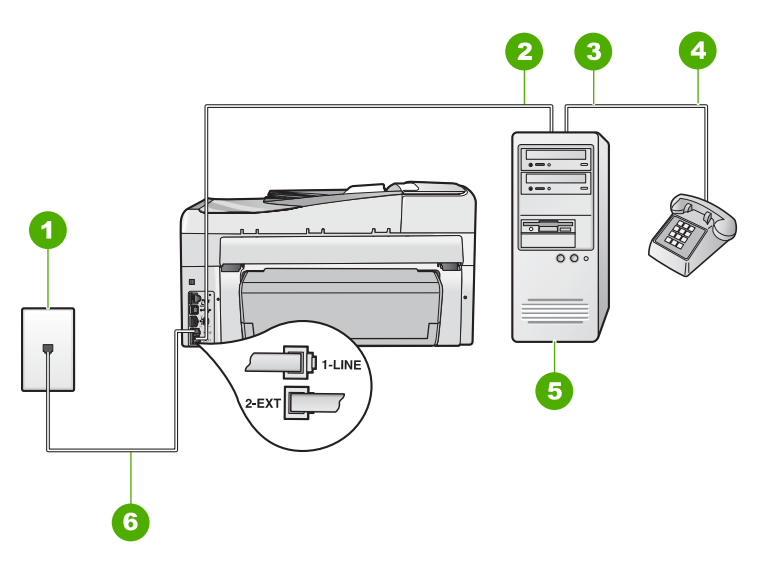

### ภาพ 3-13 ภาพด้านหลังของ HP All-in-One

- 1 แจ็คเสียบสายโทรศัพท์ที่ผนัง
- 2 พอร์ทโทรศัพท์ "IN" ที่คอมพิวเตอร์
- 3 พอร์ทโทรศัพท์ "OUT" ที่คอมพิวเตอร์
- 4 โทรศัพท์
- 5 คอมพิวเตอร์พร้อมโมเด็ม
- 6 ใช้สายโทรศัพท์ที่ให้มาในกล่องพร้อมกับ HP All-in-One เพื่อเชื่อมต่อกับ พอร์ต "1-LINE"

### การตั้งค่า HP All-in-One บนสายโทรศัพท์เดียวกันกับคอมพิวเตอร์ที่มีพอร์ต โทรศัพท์สองพอร์ต

- 1. ถอดปลั๊กสีขาวออกจากพอร์ต 2-EXT ที่อยู่ด้านหลังของ HP All-in-One
- หาสายโทรศัพท์ที่เชื่อมต่อจากด้านหลังของเครื่องคอมพิวเตอร์ของท่าน (โมเด็มคอมพิวเตอร์) ไปยังแจ็คเสียบสายโทรศัพท์ที่ผนัง ปลดสายดังกล่าว ออกจากแจ็คเสียบสายโทรศัพท์ที่ผนังและเสียบเข้ากับพอร์ต 2-EXT ที่อยู่ ด้านหลังเครื่อง HP All-in-One
- เชื่อมต่อโทรศัพท์กับพอร์ต "ออก" ที่ด้านหลังของโมเด็ม dial-up ของ คอมพิวเตอร์

- ในการใช้สายโทรศัพท์ที่มีมาให้ในกล่องพร้อมกับ HP All-in-One ให้ต่อ ปลายด้านหนึ่งเข้ากับแจ็คเสียบสายโทรศัพท์ที่ผนัง จากนั้นให้ต่อปลายอีก ด้านเข้ากับพอร์ต 1-LINE ทางด้านหลังของ HP All-in-One
  - หมายเหตุ หากไม่ใช้สายที่ให้มาเพื่อเชื่อมต่อจากแจ็คเสียบโทรศัพท์บน ผนังเข้ากับ HP All-in-One คุณอาจไม่สามารถใช้โทรสารได้ สาย โทรศัพท์แบบพิเศษนี้แตกต่างจากสายโทรศัพท์ที่คุณอาจมีอยู่ในบ้าน หรือสำนักงาน
- หากซอฟต์แวร์โมเด็มของท่านตั้งไว้ให้รับโทรสารเข้าเครื่องคอมพิวเตอร์ โดยอัตโนมัติ ให้ปิดการตั้งค่านั้นเสีย
  - หมายเหตุ ถ้าคุณไม่ปิดการตั้งค่ารับโทรสารอัตโนมัติในซอฟต์แวร์ โมเด็ม เครื่อง HP All-in-One จะไม่สามารถรับโทรสารได้
- 6. ปิดการตั้งค่า Auto Answer (ตอบรับอัตโนมัติ)
- 7. รันการทดสอบโทรสาร

คุณต้องพร้อมที่จะให้มีผู้รับสายโทรสารที่เข้ามา ไม่เช่นนั้น HP All-in-One จะ ไม่สามารถรับโทรสารได้

# เปลี่ยนค่าบน HP All-in-One เพื่อรับโทรสาร

หากต้องการให้การรับโทรสารราบรื่น ท่านต้องเปลี่ยนการตั้งค่าบางตัวของ HP All-in-One ถ้าท่านไม่แน่ใจว่าควรใช้ค่าใดสำหรับตัวเลือกการส่งโทรสารที่ ต้องการ โปรดอ่านคำแนะนำในการตั้งค่าโทรสารอย่างละเอียดในคู่มือเล่มนี้

### การตั้งโหมดตอบรับ

โหมดตอบรับจะกำหนดว่าเครื่อง HP All-in-One ของคุณจะรับสายหรือไม่

- เปิดใช้งานการตั้งค่า Auto Answer (ตอบรับอัตโนมัติ) หากคุณต้องการ ให้ HP All-in-One รับโทรสาร อัตโนมัติ เครื่อง HP All-in-One จะรับสาย เข้าและโทรสารทั้งหมด
- ปิดใช้งานการตั้งค่า Auto Answer (ตอบรับอัตโนมัติ) หากคุณต้องการรับ โทรสาร ด้วยตนเอง คุณต้องอยู่รับสายโทรสารที่เข้ามาเอง เพราะ HP All-in-One ไม่สามารถรับโทรสารได้

### วิธีการตั้งค่าโหมดตอบรับ

• กด Auto Answer (ตอบรับอัตโนมัติ) เพื่อเปิดหรือปิดไฟสัญญาณ ตามที่ คุณเห็นสมควร

เมื่อไฟสัญญาณ **Auto Answer** (ตอบรับอัตโนมัติ) ติด HP All-in-One จะรับสายโดยอัตโนมัติ เมื่อไฟดังกล่าวไม่สว่าง เครื่อง HP All-in-One จะ ไม่รับสาย

### การกำหนดจำนวนครั้งของเสียงเรียกเข้าก่อนตอบรับ

หากท่านเปิดใช้งานการตั้งค่า **Auto Answer** (ตอบรับอัตโนมัติ) ท่านจะ สามารถกำหนดจำนวนครั้งของเสียงเรียกเข้าก่อนที่เครื่อง HP All-in-One จะ ตอบรับอัตโนมัติได้

การตั้งค่า **Rings to Answer** (เสียงเรียกเข้า) จะมีความสำคัญหากท่านตั้งค่า ให้เครื่องตอบรับที่ใช้สายโทรศัพท์เดียวกันเป็น HP All-in-One เพราะท่านต้อง การให้เครื่องตอบรับรับสายก่อนที่เครื่อง HP All-in-One จะรับสาย จำนวนเสียง เรียกเข้าสำหรับ HP All-in-One ควรมากกว่าจำนวนเสียงเรียกเข้าของเครื่อง ตอบรับ

ตัวอย่างเช่น ตั้งค่าเครื่องตอบรับให้มีจำนวนเสียงเรียกเข้าน้อยและ HP All-in-One ให้ตอบรับเมื่อมีสายเรียกเข้าสูงสุด (จำนวนเสียงเรียกเข้าสูงสุด จะแตกต่างกันไปตามประเทศ/ภูมิภาค) ในการตั้งค่า เครื่องตอบรับจะรับสาย และ HP All-in-One จะตรวจสอบสายนั้น หาก HP All-in-One พบว่าเป็น สัญญาณโทรสาร HP All-in-One จะรับโทรสาร หากเป็นสายสนทนา เครื่องตอบ รับจะบันทึกข้อความไว้

### การกำหนดจำนวนเสียงเรียกเข้าก่อนที่แผงควบคุมจะรับสาย

- กด ตั้งค่า
- กด 
   พี่อเลือก Basic Fax Setup (การตั้งค่าโทรสารเบื้องต้น) แล้วกด ตกลง
- 3. กด **▼** เพื่อเลือก Rings to Answer (เสียงเรียกเข้า) แล้วจึงกด ตกลง
- ป้อนจำนวนครั้งของเสียงเรียกเข้าที่ถูกต้องโดยใช้ปุ่มตัวเลข หรือกด ▼ หรือ
   ▲ เพื่อเปลี่ยนจำนวนครั้ง
- 5. กด **ตกลง** เพื่อยืนยันการตั้งค่า

### การเปลี่ยนรูปแบบเสียงเรียกเข้าสำหรับเสียงเรียกเข้าเฉพาะ

บริษัทโทรศัพท์หลายแห่งมีคุณสมบัติเสียงเรียกเข้าแบบแยกเสียงเฉพาะที่ช่วยให้ ท่านมีหมายเลขโทรศัพท์หลายหมายเลขในสายโทรศัพท์เดียวได้ เมื่อท่านใช้ บริการนี้ รูปแบบเสียงเรียกเข้าสำหรับแต่ละหมายเลขจะแตกต่างกันออกไป ท่าน สามารถตั้งค่าให้ HP All-in-One รับสายที่มีเสียงเรียกเข้าเฉพาะได้ หากท่านเชื่อมต่อเครื่อง HP All-in-One เข้ากับสายโทรศัพท์ที่มีเสียงเรียกเข้า เฉพาะ โปรดให้บริษัทโทรศัพท์ตั้งค่ารูปแบบเสียงเรียกเข้าสำหรับสายสนทนา และสายโทรสารให้แตกต่างกัน HP ขอแนะนำให้ใช้เสียงเรียกเข้าแบบสองครั้ง หรือเสียงเรียกเข้าแบบสามครั้งสำหรับหมายเลขโทรสาร เมื่อ HP All-in-One ตรวจพบรูปแบบเสียงเรียกเข้าที่กำหนดไว้ เครื่องก็จะรับสายและรับโทรสาร หากท่านไม่ได้ใช้บริการเสียงเรียกเข้าเฉพาะ กรุณาเลือกรูปแบบเสียงเรียกเข้าที่ เป็นค่าดีฟอลต์ ซึ่งได้แก่ **All Rings** (เสียงเรียกเข้าทั้งหมด)

### การเปลี่ยนรูปแบบเสียงเรียกเข้าเฉพาะจากแผงควบคุม

- 1. โปรดต<sup>้</sup>รวจสอบว่าได้ตั้งค่า HP All-in-One ให้รับสายโทรสารอัตโนมัติ
- กด ตั้งค่า
- กด ▼ เพื่อเลือก Advanced Fax Setup (การตั้งค่าโทรสารขั้นสูง) จาก นั้นจึงกด ตกลง
- กด 
   เพื่อเลือก Distinctive Ring (เสียงเรียกเข้าเฉพาะ) จากนั้นจึงกด ตกลง
- กด ▼ เพื่อเลือกตัวเลือกที่เหมาะสม จากนั้นจึงกด ตกลง เมื่อโทรศัพท์ดังเป็นเสียงเรียกเข้าที่ตั้งไว้สำหรับสายโทรสารแล้ว เครื่อง HP All-in-One จะรับสายและรับโทรสาร

# ทดสอบการติดตั้งโทรสารของคุณ

ท่านสามารถทดสอบการตั้งค่าโทรสารเพื่อตรวจสอบสถานะต่างๆ ของ HP All-in-One และเพื่อให้แน่ใจว่าเครื่องถูกตั้งค่าไว้ถูกต้องสำหรับการรับส่ง โทรสาร ทำตามแบบทดสอบนี้หลังจากที่ท่านตั้งค่า HP All-in-One เพื่อส่งโทร สารเสร็จเรียบร้อยแล้ว การทดสอบจะทำสิ่งดังต่อไปนี้

- ทดสอบฮาร์ดแวร์เครื่องโทรสาร
- ตรวจดูว่าได้ใช้สายโทรศัพท์ถูกประเภทในการต่อเข้ากับเครื่อง HP All-in-One หรือไม่
- ตรวจสอบว่าสายโทรศัพท์เสียบเข้าไปในพอร์ตที่ถูกต้องหรือไม่
- ตรวจสอบสัญญาณการโทร (dial tone)
- ตรวจสอบหาสายโทรศัพท์ที่สามารถใช้ได้
- ตรวจสอบสถานะการเชื่อมต่อสายโทรศัพท์

เครื่อง HP All-in-One จะพิมพ์รายงานแจ้งผลการทดสอบ หากการทดสอบล้ม เหลว ให้ทบทวนรายงานเพื่อหาข้อมูลที่จะใช้แก้ปัญหาที่เกิดขึ้น แล้วจึงทำการทด สอบอีกครั้ง

54

### วิธีทดสอบการตั้งค่าโทรสารจากแผงควบคุม

- 1. ติดตั้ง HP All-in-One สำหรับส่งโทร<sup>์</sup>สารตามขั้นตอนการติดตั้งภายในบ้าน หรือสำนักงาน
- ใส่ตลับหมึกพิมพ์และกระดาษขนาดเต็มแผ่นลงในถาดป้อนกระดาษก่อน เริ่มทดสอบ
- กด ตั้งค่า
- กด ▼ เพื่อเลือก Tools (เครื่องมือ) แล้วจึงกด ตกลง
- กด ▼ เพื่อเลือก Run Fax Test (รันการทดสอบโทรสาร) แล้วจึงกด ตกลง HP All-in-One จะแสดงสถานะของการทดสอบบนจอแสดงผลแล้วพิมพ์ รายงาน
- 6. ทบทวนรายงาน
  - หากผลการทดสอบเรียบร้อยดี แต่คุณยังประสบปัญหาในการส่งโทรสาร ให้ตรวจสอบการตั้งค่าโทรสารในรายงานเพื่อดูว่าค่าที่ตั้งเหล่านั้นถูก ต้อง ค่าที่ว่างไว้หรือไม่ถูกต้องอาจทำให้เกิดปัญหาในการส่งโทรสาร
  - หากการทดสอบล้มเหลว ให้ทบทวนรายงานเพื่อหาข้อมูลที่จะใช้แก้ ปัญหาที่เกิดขึ้น
- หลังจากที่คุณได้รายงานโทรสารจาก HP All-in-One ให้กด ตกลง ถ้าจำเป็น ให้แก้ปัญหาที่พบ แล้วทำการทดสอบอีกครั้ง

# การตั้งหัวกระดาษโทรสาร

หัวกระดาษโทรสารจะพิมพ์ชื่อท่านและหมายเลขโทรสารไว้ที่ส่วนบนของโทร สารทุกแผ่นที่ท่านส่งไป HP ขอแนะนำให้ท่านตั้งค่าหัวกระดาษโทรสารโดยใช้ ซอฟต์แวร์ที่ท่านติดตั้งไว้กับ HP All-in-One นอกจากนี้ ท่านยังสามารถตั้งค่า หัวกระดาษโทรสารจากแผงควบคุมได้อีกด้วย ดังอธิบายไว้ด้านล่างนี้

หมายเหตุ ในบางประเทศ/ภูมิภาค กำหนดให้ต้องมีข้อมูลหัวกระดาษโทร สาร

### การตั้งหัวกระดาษโทรสารเป็นค่าดีฟอลต์จากแผงควบคุม

- กด ตั้งค่า
- กด 
   พิเพื่อเลือก Basic Fax Setup (การตั้งค่าโทรสารเบื้องต้น) แล้วกด ตกลง
- กด ▼ เพื่อเลือก Fax Header (หัวกระดาษโทรสาร) แล้วจึงกด ตกลง แป้นพิมพ์เสมือนจะปรากฏบนจอแสดงผล
- ให้ใช้แป้นพิมพ์เสมือนในการใส่ชื่อของคุณหรือชื่อบริษัท เมื่อเสร็จสิ้นแล้ว ให้เลือก Done (เสร็จสิ้นแล้ว) บนแป้นพิมพ์เสมือน แล้วกด ตกลง
- 5. ใส่หมายเลขโทรล<sup>้</sup>ารโดยการใช้ปุ่มตัวเลข จากนั้นกด **ตกลง**

# การใช้งานคุณสมบัติของ HP All-in-One

บทนี้จะมีข้อมูลเกี่ยวกับวิธีการใช้งาน HP All-in-One เบื้องต้น นอกจากนี้ ยังให้ คำแนะนำเกี่ยวกับวิธีการใส่กระดาษและเปลี่ยนตลับบรรจุหมึกด้วย

# การวางต้นฉบับและการใส่กระดาษ

ท่านสามารถใส่กระดาษที่มีขนาดและประเภทต่างๆ ลงในเครื่อง HP All-in-One เช่น กระดาษ letter หรือ A4 กระดาษภาพถ่าย แผ่นใส ซองจด หมายและแผ่นลวดลายติดซีดี/ดีวีดี ตามค่าดีฟอลต์ HP All-in-One จะได้รับการ ตั้งค่าให้ตรวจสอบขนาดและประเภทกระดาษที่ใส่ไว้ในถาดป้อนกระดาษโดย อัตโนมัติ จากนั้นจะปรับค่าเพื่อการพิมพ์งานที่มีคุณภาพสูงสุด หากท่านใช้กระดาษชนิดพิเศษ เช่น กระดาษภาพถ่าย แผ่นใส ซองจดหมาย หรือ ฉลาก หรือหากท่านประสบปัญหาคุณภาพการพิมพ์ที่ไม่ดีเมื่อใช้การตั้งค่าที่ปรับ เองโดยอัตโนมัติ ท่านสามารถตั้งค่าขนาดและประเภทกระดาษสำหรับการพิมพ์

และการทำสำเนาได้ด้วยตนเอง

## วางต้นฉบับลงในตัวป้อนกระดาษอัตโนมัติ

ท่านสามารถทำสำเนา สแกน หรือส่งโทรสารที่เป็นเอกสารขนาด letter, A4 หรือ ขนาด legal ที่มีหน้าเดียวหรือหลายหน้าได้โดยการวางเอกสารลงในถาดป้อน กระดาษ

ตัวป้อนเอกสารอัตโนมัติสามารถรองรับกระดาษขนาด letter หรือ A4 ได้มาก ถึง 50 แผ่น หรือกระดาษขนาด legal 35 แผ่น

- หมายเหตุ คุณลักษณะบางประการ เช่น คุณลักษณะการทำสำเนาแบบ Fit to Page (พอดีหน้า) จะไม่ทำงานเมื่อท่านวางต้นฉบับลงในตัวป้อนกระดาษ อัตโนมัติ ท่านต้องวางต้นฉบับของท่านบนกระจก
- △ ข้อควรระวัง อย่าวางภาพถ่ายของท่านลงในตัวป้อนกระดาษอัตโนมัติ เพราะ อาจทำให้ภาพถ่ายเสียหายได้

## ในการใส่วางต้นฉบับลงในที่ป้อนเอกสารอัตโนมัติ

 วางต้นฉบับของท่านลงในถาดป้อนเอกสารโดยหันด้านที่จะพิมพ์ขึ้น เลื่อน กระดาษเข้าไปในตัวป้อนเอกสารอัตโนมัติจนได้ยินเสียงสัญญาณหรือเห็น ข้อความซึ่งระบุว่าเครื่อง HP All-in-One ตรวจพบหน้าที่ท่านวาง ปรากฏบนหน้าจอ ถ้าท่านใส่กระดาษ Legal ให้ดึงแกนรับกระดาษออกมาก่อนใส่กระดาษ

4

Iกล็ดลับ สำหรับวิธีการวางต้นฉบับลงบนตัวป้อนกระดาษอัตโนมัติเพิ่ม เติม โปรดดูที่•แผนผังในถาดป้อนกระดาษ

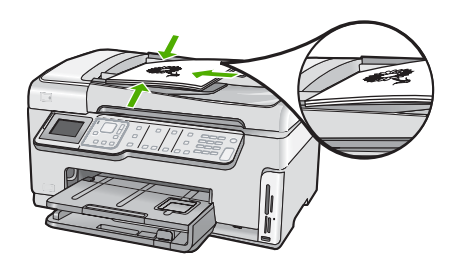

- 2. เลื่อนตัวปรับกระดาษเข้าไปจนชิดขอบทางซ้ายและทางขวาของกระดาษ
- หมายเหตุ นำต้นฉบับทั้งหมดออกจากถาดป้อนกระดาษก่อนที่จะเปิดฝา ครอบบนเครื่อง HP All-in-One

### วางต้นฉบับลงบนกระจก

ท่านสามารถทำสำเนา สแกน หรือส่งโทรสารต้นฉบับกระดาษ letter หรือ กระดาษขนาด A4 ได้โดยการวางต้นฉบับไว้บนกระจก หากต้นฉบับของท่าน เป็นกระดาษขนาด legal หรือมีเอกสารขนาดเต็มหน้าหลายแผ่น ให้วางต้นฉบับ ลงในตัวป้อนเอกสารอัตโนมัติ

หมายเหตุ คุณสมบัติพิเศษต่างๆ จะทำงานไม่ถูกต้องหากกระจกและแผ่น รองฝาปิดไม่สะอาด

### การวางต้นฉบับลงบนกระจกของสแกนเนอร์

- 1. นำต้นฉบับทั้งหมดออกจากถาดป้อนกระดาษ จากนั้นจึงเปิดฝาครอบบน เครื่อง HP All-in-One
- 2. วางต้นฉบับโดยให้ด้านที่จะพิมพ์คว่ำลงบนมุมขวาของกระจก

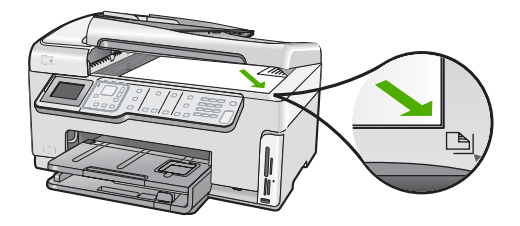

ปิดฝา

### การใส่กระดาษขนาดเต็มแผ่น

คุณสามารถใส่กระดาษ Letter, A4 หรือ Legal ลงในถาดป้อนกระดาษหลักของ เครื่อง HP All-in-One ได้

### การใส่กระดาษขนาดเต็มแผ่น

 ดึงถาดป้อนกระดาษหลักออกมา และเลื่อนตัวปรับความกว้างและความยาว กระดาษออกไปจนสุด

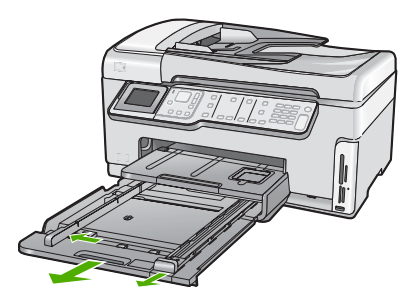

- เคาะปึกกระดาษบนพื้นราบเพื่อจัดให้ขอบกระดาษเสมอกัน และตรวจสอบ ว่า
  - กระดาษไม่มีรอยฉีกขาด ฝุ่น รอยยับ ขอบพับ หรือม้วนงอ
  - กระดาษทั้งหมดในปีกเป็นกระดาษประเภทเดียวกันและมีขนาดเท่ากัน
- ใส่กระดาษลงในถาดป้อนกระดาษหลักโดยให้ด้านกว้างของกระดาษเข้าไป ในเครื่องและคว่ำด้านที่จะพิมพ์ลง เลื่อนกระดาษเข้าไปจนสุด

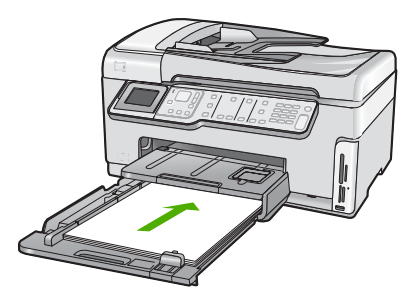

△ ข้อควรระวัง ตรวจสอบดูว่า HP All-in-One ไม่ได้กำลังทำงานอยู่และ ไม่มีเสียงใดๆ เมื่อคุณใส่กระดาษลงในถาดป้อนกระดาษหลัก หาก HP All-in-One กำลังใช้งานตลับหมึกพิมพ์หรือมีการทำงานอยู่ กระดาษ ที่หยุดอยู่ภายในเครื่องอาจยังไม่เข้าที่ คุณอาจดันกระดาษไปทางด้าน หน้า เพื่อให้ HP All-in-One ปล่อยกระดาษเปล่าออกมา ที่ เคล็ดลับ หากคุณใช้กระดาษที่มีหัวจดหมาย ให้ใส่หัวกระดาษเข้าไป ก่อนโดยคว่ำด้านที่จะพิมพ์ลง สำหรับวิธีการใส่กระดาษขนาดเต็มแผ่น และกระดาษหัวจดหมาย โปรดดูแผนผังที่ฐานถาดป้อนกระดาษหลัก

 เลื่อนตัวปรับความกว้างและความยาวกระดาษเข้ามาจนชิดขอบกระดาษ อย่าใส่ซองจดหมายลงในถาดป้อนกระดาษหลักมากเกินไป ตรวจสอบให้แน่ ใจว่ากองซ้อนของกระดาษพอดีอยู่ภายในถาดป้อนกระดาษหลักและไม่สูง กว่าด้านบนสุดของตัวปรับความกว้างของกระดาษ

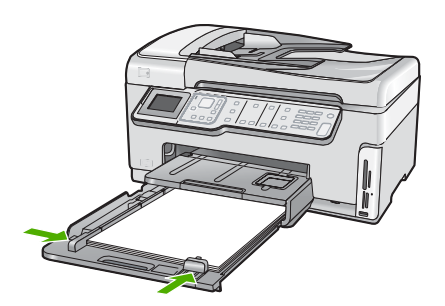

- 5. ดันถาดป้อนกระดาษหลักเข้าไปยัง HP All-in-One
- 6. ดึงแกนเลื่อนของถาดรับกระดาษออกเข้าหาตัวคุณจนสุด

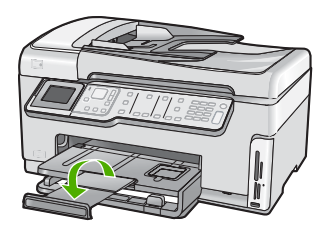

หมายเหตุ เมื่อคุณใช้กระดาษขนาด legal ให้ดันแกนรองรับกระดาษ ของถาดรับกระดาษเก็บเข้าไป

### ใส่กระดาษภาพถ่ายขนาด 10 x 15 ซม.

ท่านสามารถใส่กระดาษภาพถ่ายขนาด 10 x 15 ซม. ลงในถาดกระดาษภาพถ่าย ของเครื่อง HP All-in-One เพื่อการพิมพ์ที่มีคุณภาพสูงสุด ควรใช้กระดาษภาพ ถ่าย 10 x 15 ซม. HP Premium Plus Photo Paper หรือ HP Premium Photo Paper

### การใส่กระดาษภาพถ่ายขนาด 10 x 15 ซม. ลงในถาดกระดาษภาพถ่าย

1. ยกถาดรับกระดาษขึ้น แล้วดึงถาดกระดาษภาพถ่ายออกมา

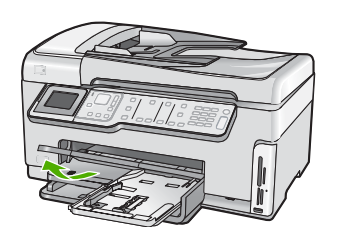

 ใส่ปีกกระดาษภาพถ่ายลงในถาดกระดาษภาพถ่ายโดยให้ด้านกว้างของ กระดาษเข้าไปในเครื่องและคว่ำด้านที่มันวาวลง เลื่อนปีกกระดาษภาพถ่าย เข้าไปจนสุด

หากกระดา่ษภาพถ่ายที่ใช้มีแถบรอยปรุ ให้ใส่กระดาษโดยให้แถบนั้นอยู่ใกล้ ตัวคุณ

 เลื่อนตัวปรับความยาวและความกว้างกระดาษเข้ามาจนชิดขอบกระดาษ ภาพถ่าย

อย่าใส่กระดาษลงในถาดกระดาษภาพถ่ายมากเกินไป ตรวจสอบให้แน่ใจว่า ปีกกระดาษภาพถ่ายพอดีอยู่ภายในถาดกระดาษภาพถ่ายและไม่สูงกว่าด้าน บนสุดของตัวปรับความกว้างกระดาษ

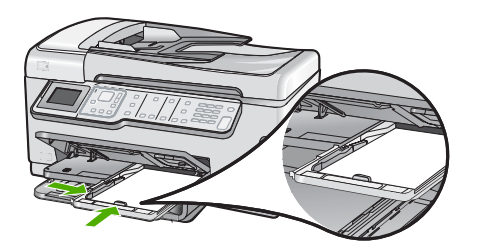

4. ดันถาดกระดาษภาพถ่ายเข้าไป แล้วจึงดึงถาดรับกระดาษลงมา

# การหลีกเลี่ยงมิให้กระดาษติด

เพื่อป้องกันไม่ให้กระดาษติด โปรดปฏิบัติตามคำแนะนำต่อไปนี้

- ควรนำกระดาษที่พิมพ์แล้วออกจากถาดรับกระดาษอย่างสม่ำเสมอ
- อย่าทิ้งต้นฉบับไว้บนกระจก หากท่านวางต้นฉบับลงในตัวป้อนเอกสาร อัตโนมัติในขณะที่มีต้นฉบับอยู่บนกระจกอยู่แล้ว ต้นฉบับอาจติดอยู่ในตัว ป้อนเอกสารอัตโนมัติได้
- ท่านสามารถป้องกันไม่ให้กระดาษม้วนงอหรือมีรอยยับได้ด้วยการเก็บ กระดาษที่ไม่ได้ใช้ทั้งหมดไว้ในถุงที่สามารถปิดผนึกได้
- ตรวจสอบว่ากระดาษที่ใส่ในถาดป้อนกระดาษนั้นเรียบเสมอกัน และขอบไม่ โค้งงอหรือฉีกขาด

- ถ้าท่านจะพิมพ์ฉลาก ให้แน่ใจว่าแผ่นฉลากนั้นใช้งานนั้นผลิตมาไม่เกินสอง ปี แผ่นฉลากเก่าอาจลอกออกเมื่อกระดาษถูกดึงผ่าน HP All-in-One ทำให้ กระดาษติด
- อย่าวางกระดาษต่างประเภทและต่างขนาดปนกันในถาดป้อนกระดาษ ควร ใส่กระดาษที่เป็นประเภทและขนาดเดียวกันลงในถาด
- ปรับตัวปรับความกว้างกระดาษในถาดป้อนกระดาษให้พอดีกับกระดาษทุก ชนิดตรวจดูว่าตัวปรับความกว้างกระดาษไม่ทำให้กระดาษในถาดป้อน กระดาษโด้งงอ
- อย่าดันกระดาษเข้าไปในถาดป้อนกระดาษมากเกินไป
- ควรใช้กระดาษที่แนะนำสำหรับเครื่อง HP All-in-One

## ดูและเลือกภาพถ่าย

้คุณสามารถดูและเลือกภาพถ่ายในการ์ดหน่วยความจำหรือปุกรณ์จดเก็บข้อมูล ก่อนหรือระหว่างพิมพ์ภาพได้

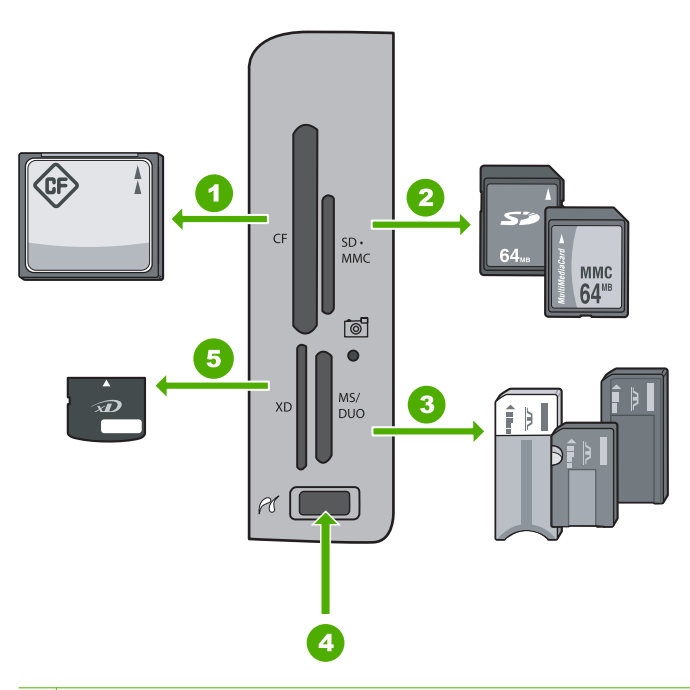

- 1 CompactFlash (CF) ชนิด I และ II
- 2 Secure Digital (SD), Secure Digital Mini (adapter required), Secure Digital High Capacity (SDHC), MultiMediaCard (MMC), MMC Plus,

MMC Mobile (RS-MMC; ต้องใช้อะแดปเตอร์), TransFlash MicroSD Card หรือ Secure MultiMedia Card

- Memory Stick, Memory Stick Pro, Memory Stick Select, Memory Stick Magic Gate, Memory Stick Duo หรือ Duo Pro (เลือกใช้อะแดปเตอร์ ได้) หรือ Memory Stick Micro (ต้องใช้อะแดปเตอร์)
- 4 พอร์ต USB ด้านหน้า (สำหรับอุปกรณ์เก็บข้อมูล)
- 5 xD-Picture Card

### การดู เลือก และพิมพ์ภาพถ่าย

- เสียบการ์ดหน่วยความจำเข้าไปในช่องที่ถูกต้องในเครื่อง HP All-in-One หรือต่ออุปกรณ์จัดเก็บข้อมูลเข้ากับพอร์ต USB ด้านหน้า เมนู Photosmart Express จะปรากฏ โดยที่ภาพถ่ายล่าสุดแสดงบนจอ แสดงผล
- 2. ใส่กระดาษภาพถ่ายที่มีขนาดไม่เกิน 10 x 15 ซม. ลงในถาดกระดาษภาพ ถ่าย หรือกระดาษภาพถ่ายเต็มขนาดลงในถาดหลัก
- กด ▶ จนกว่า View (เรียกดู) จะถูกไฮไลต์ แล้วกด ตกลง หน้าจอ View Photos (ดูภาพถ่าย) จะปรากฏขึ้น
- 4. กด ∢ หรือ ▶ เพื่อเลื่อนไปดูภาพถ่ายทั้งหมดในมุมมองภาพขนาดย่อ
- เมื่อภาพขนาดย่อของภาพถ่ายที่คุณต้องการเรียกดูได้รับการไฮไลต์ ให้กด ตกลง
- เมื่อภาพถ่ายปรากฏบนจอแสดงผล ให้กด ตกลง อีกครั้ง หน้าจอ Photo Options (ตัวเลือกภาพถ่าย) จะปรากฏขึ้น
- เมื่อมีการไฮไลต์ Print Preview (ตัวอย่างก่อนพิมพ์) ให้กด ตกลง หน้าจอ Print Preview (ตัวอย่างก่อนพิมพ์) จะปรากฏขึ้น และแสดงให้ เห็นว่าภาพที่ได้จะเป็นอย่างไรเมื่อพิมพ์
- ถ้าคุณต้องการเลือกภาพเพิ่มเติม เพื่อเรียกดูและพิมพ์ ให้กด ▼ เพื่อไฮไลต์ Add More (ใส่เพิ่ม) แล้วกด ตกลง และทำซ้ำขั้นตอน 4-6 หรือ ขณะที่คุณ ' อยู่ในหน้าจอ Add Photos (ใส่ภาพ) วิธีที่เร็วที่สุดในการ เลือกภาพหลายภาพ (ถ้าคุณไม่ ' ต้องการตัวเลือกเพื่อแก้ไขภาพใดๆ) คือ กด ▲ เพื่อเลือกภาพถ่าย แล้วกด ◀ หรือ ▶ เพื่อเลื่อนดูภาพที่จะเลือกเพิ่มเติม
- (ตัวเลือก) ถ้าคุณต้องการตรวจสอบและ/หรือแก้ไขการ์ตั้งค่าการพิมพ์ ให้ กด ▼ เพื่อไฮไลต์ Settings (การตั้งค่า) และกด ตกลง
- หากต้องการพิมพ์ภาพถ่าย ให้ใช้ ▲ หรือ ▼ เพื่อไฮไลต์เลือก Print Now (พิมพ์เดี๋ยวนี้) (หรือกดปุ่ม พิมพ์ภาพถ่าย บนแผงควบคุม) หน้าจอสถานะการพิมพ์จะแสดงจำนวนหน้าที่พิมพ์ และเวลาที่คาดว่าจะเสร็จ

## การสแกนรูปภาพ

คุณสามารถเริ่มสแกนจากเครื่องคอมพิวเตอร์หรือจากแผงควบคุมของเครื่อง HP All-in-One ส่วนนี้จะกล่าวถึงวิธีสแกนจากแผงควบคุมของ HP All-in-One เท่านั้น

หมายเหตุ คุณยังสามารถใช้งานซอฟต์แวร์ที่คุณติดตั้งพร้อมกับ HP All-in-One เพื่อสแกนรูปภาพ การใช้ซอฟต์แวร์นี้ คุณสามารถแก้ไขรูป ภาพที่สแกนแล้วและสร้างโปรเจ็กต์พิเศษต่างๆ ได้ โดยการใช้รูปภาพที่สแกน แล้ว

### การสแกนต้นฉบับลงคอมพิวเตอร์

ท่านสามารถสแกนต้นฉบับที่วางอยู่บนกระจกจากแผงควบคุมได้

### การสแกนไปยังคอมพิวเตอร์

- 1. วางต้นฉบับโดยให้ด้านที่จะพิมพ์คว่ำลงบนมุมขวาของกระจก
- 2. กด **เมนูสแกน**
- กด ▼ เพื่อเลือก Scan to Computer (สแกนไปยังคอมพิวเตอร์) แล้วจึง กด ตกลง
- หากเครื่อง HP All-in-One เชื่อมต่อกับคอมพิวเตอร์มากกว่าหนึ่งเครื่อง ผ่านเครือข่าย โปรดปฏิบัติดังนี้
  - a. กด ตกลง เพื่อเลือก Select Computer (เลือกคอมพิวเตอร์) รายการคอมพิวเตอร์ที่เชื่อมต่อกับ HP All-in-One จะปรากฏบนจอ แสดงผล
    - หมายเหตุ เมนู Select Computer (เลือกคอมพิวเตอร์) อาจ แสดงรายการเครื่องคอมพิวเตอร์ที่เชื่อมต่อกับสาย USB นอกเหนือ จากเครื่องที่เชื่อมต่อผ่านเครือข่าย
  - b. กด ตกลง เพื่อเลือกคอมพิวเตอร์ที่เป็นค่าดีฟอลต์ หรือกด ▼ เพื่อเลือก คอมพิวเตอร์เครื่องอื่น แล้วกด ตกลง เมนู Scan To (สแกนไปยัง) จะปรากฏบนจอแสดงผล พร้อมกับ รายการโปรแกรมบนเครื่องคอมพิวเตอร์ที่เลือก

ถ้า HP All-in-One เชื่อมต่อโดยตรงกับคอมพิวเตอร์โดยใช้สาย USB ให้ ทำตามขั้นตอนที่ 5

- กด ตกลง เพื่อเลือกคอมพิวเตอร์ที่เป็นค่าดีฟอลต์เพื่อรับสิ่งที่สแกน หรือกด
   ▼ เพื่อเลือกคอมพิวเตอร์เครื่องอื่น แล้วกด ตกลง
   ภาพตัวอย่างของสิ่งที่สแกนจะปรากฏบนเครื่องคอมพิวเตอร์ โดยที่คุณ สามารถแก้ไขได้
- 6. ทำการแก้ไขใดๆ ที่ภาพตัวอย่าง แล้วคลิก Accept (ยอมรับ) เมื่อคุณดำเนิน การแล้วเสร็จ

### การสแกนต้นฉบับลงในการ์ดหน่วยความจำหรืออุปกรณ์จัดเก็บข้อมูล

ท่านสามารถส่งภาพที่สแกนหรือภาพ JPEG ไปยังการ์ดหน่วยความจำที่ใส่ไว้ แล้ว หรืออุปกรณ์จัดเก็บข้อมูลที่ต่อกับพอร์ต USB ทางด้านหน้า ซึ่งจะช่วยให้ ท่านสามารถใช้ตัวเลือกการพิมพ์ภาพถ่าย เพื่อพิมพ์ภาพแบบไม่มีขอบและอัลบั้ม ภาพจากภาพที่สแกนได้

หมายเหตุ หาก HP All-in-One เชื่อมต่อกับเครือข่าย ท่านสามารถเข้าถึงรูป ภาพที่สแกนไว้ได้หากการ์ดหรืออุปกรณ์มีการใช้งานร่วมกันบนเครือข่าย

### การบันทึกภาพสแกนไปยังการ์ดหน่วยความจำหรืออุปกรณ์เก็บบันทึก

- 1. แน่ใจว่าเสียบการ์ดหน่วยความจำในช่องที่ถูกต้องบน HP All-in-One หรือ อุปกรณ์จัดเก็บข้อมูลนั้นเชื่อมต่อกับพอร์ท USB ด้านหน้าแล้ว
- 2. วางต้นฉบับโดยให้ด้านที่จะพิมพ์คว่ำลงบนมุมขวาของกระจก
- 3. กดปุ่ม **เมนูสแกน**
- กด ▼ เพื่อเลือก Scan to Memory Card (สแกนไปยังการ์ดหน่วยความ จำ) แล้วจึงกด ตกลง

เครื่อง HP All-in-One จะสแกนภาพและบันทึกไฟล์ลงในการ์ดหน่วยความ จำหรืออุปกรณ์เก็บบันทึกในรูปแบบ JPEG

# การทำสำเนา

ท่านสามารถทำสำเนาคุณภาพสูงจากแผงควบคุมได้

### การทำสำเนาจากแผงควบคุม

- 1. ต้องแน่ใจว่าท่านมีกระดาษอยู่ในถาดป้อนกระดาษ
- วางต้นฉบับคว่ำลงที่มุมขวาด้านหน้าของกระจกหรือหงายต้นฉบับลงในถาด ป้อนต้นฉบับ
- 3. กด **เริ่มทำสำเนาขาวดำ** หรือ **เริ่มทำสำเนาสี** เพื่อเริ่มทำสำเนา

# ส่งโทรสารเบื้องต้น

ท่านสามารถส่งโทรสารขาวดำหน้าเดียวหรือหลายหน้าได้โดยใช้แผงควบคุม ตามที่อธิบายไว้ดังนี้

- หมายเหตุ หากท่านต้องการให้เครื่องพิมพ์รายงานยืนยันเมื่อส่งโทรสารเสร็จ เรียบร้อย ให้เปิดใช้คุณสมบัติการยืนยันโทรสารก่อนที่จะส่งโทรสาร
- Iกล็ดลับ นอกจากนี้ ท่านยังสามารถส่งโทรสารด้วยตนเองโดยใช้โทรศัพท์ หรือปุ่มกดบนหน้าจอ คุณสมบัติเหล่านี้ช่วยให้ท่านสามารถควบคุมความเร็ว ในการโทร และยังมีประโยชน์มากเมื่อท่านต้องการใช้บัตรโทรศัพท์เพื่อชำระ ค่าโทรศัพท์ และต้องกดปุ่มเมื่อได้รับสัญญาณในขณะโทร

สำหรับข้อมูลเพิ่มเติมเกี่ยวกับรายงานการรับส่งโทรสาร การส่งโทรสารด้วยตัว เอง และคุณสมบัติอื่นๆ ของโทรสาร โปรดดูที่ Help (วิธีใช้) บนหน้าจอ

### การส่งโทรสารเบื้องต้นจากแผงควบคุม

- วางต้นฉบับของท่านลงในถาดป้อนเอกสารโดยหงายด้านที่จะพิมพ์ขึ้น หาก ต้องการส่งโทรสารหน้าเดียว เช่น ภาพถ่าย ท่านก็สามารถวางต้นฉบับโดย คว่ำด้านที่จะพิมพ์ลงบนกระจก
  - หมายเหตุ แต่หากต้องการส่งโทรสารหลายหน้า ท่านจะต้องใส่ต้นฉบับ ลงในถาดป้อนต้นฉบับ ทั้งนี้ ไม่สามารถส่งโทรสารหลายหน้าจากบน กระจกได้

### 2. กูด เมนูโทรสาร

ใส่หมาย<sup>้</sup>เลขโทรสารโดยใช้คีย์แพด ให้กด **▲** เพื่อโทรซ้ำหมายเลขที่โทรครั้ง สุดท้าย หรือกด **▼** เพื่อเข้าถึงหมายเลขโทรด่วน

- ☆ เคล็ดลับ หากต้องการเว้นช่องว่างในหมายเลขโทรสารที่จะกด ให้กด Symbols (\*) (สัญลักษณ์ (\*)) ด้างไว้จนกว่าจะมีเครื่องหมายขีด (-) ปรากฏที่หน้าจอ
- กด เริ่มโทรสารสีดำ
  - หากเครื่องตรวจพบว่ามีต้นฉบับอยู่ในตัวป้อนเอกสารอัตโนมัติ เครื่อง
     HP All-in-One จะส่งโทรสารจากต้นฉบับนั้นไปยังหมายเลขที่คุณกด
  - หากเครื่องไม่พบต้นฉบับอยู่ในตัวป้อนเอกสารอัตโนมัติ การแจ้งเตือน Feeder Empty (ตัวป้อนเอกสารว่างเปล่า) จะปรากฏ ตรวจสอบให้แน่ ใจว่าวางต้นฉบับโดยให้หน้าที่จะพิมพ์คว่ำลงบนกระจกแล้ว จากนั้นกด ▼ เพื่อเลือก Fax original from scanner glass (ส่งโทรสารต้น ฉบับจากกระจกเครื่องสแกน) แล้วกด ตกลง

☆ เคล็ดลับ ถ้าผู้รับรายงานปัญหาเรื่องคุณภาพของโทรสารที่ท่านใช้ ท่าน อาจลองเปลี่ยนความละเอียดหรือความคมชัดของโทรสารได้

# การตรวจสอบระดับหมึกพิมพ์โดยประมาณ

คุณสามารถตรวจสอบระดับการจ่ายหมึกเพื่อดูว่าต้องเปลี่ยนตลับบรรจุหมึกเมื่อ ใด ระดับการจ่ายหมึกจะแสดงปริมาณหมึกพิมพ์ที่เหลืออยู่โดยประมาณในตลับ บรรจุหมึก

หมายเหตุ HP All-in-One สามารถตรวจจับระดับหมึกได้เฉพาะหมึก HP ของแท้เท่านั้น ระดับหมึกในตลับบรรจุหมึกที่มีการเติมหรือใช้ในอุปกรณ์อื่น อาจไม่ได้จดทะเบียนอย่างถูกต้อง

หมายเหตุ หมึกพิมพ์จากตลับหมึกใช้ในกระบวนการพิมพ์ซึ่งมีอยู่หลาก หลายวิธี รวมถึงกระบวนการกำหนดการทำงานเริ่มต้น ซึ่งเป็นการเตรียม พร้อมอุปกรณ์และตลับหมึกสำหรับการพิมพ์ รวมทั้งตรวจสอบหัวพ่นหมึก ซึ่ง เป็นการดูแลให้หัวพ่นหมึกสะอาดและหมึกไหลได้สะดวก นอกจากนี้ หมึกที่ เหลือบางส่วนจะอยู่ในตลับหมึกพิมพ์หลังจากการใช้งาน สำหรับข้อมูลเพิ่ม เติม โปรดดู <u>www.hp.com/go/inkusage</u>

### วิธีการตรวจปริมาณหมึกพิมพ์จากแผงควบคุม

- กด ตั้งค่า
- 2. กด **▼** เพื่อเลือก Tools (เครื่องมือ) แล้วจึงกด ตกลง
- กด ▼ เพื่อเลือก Display Ink Gauge (แสดงมาตรวัดระดับหมึก) แล้วจึง กด ตกลง

HP All-in-One จะแสดงผลมาตรวัดซึ่งจะแสดงให้เห็นระดับหมึกพิมพ์โดย ประมาณของตลับบรรจุหมึกทั้งหมดที่ติดตั้งอยู่

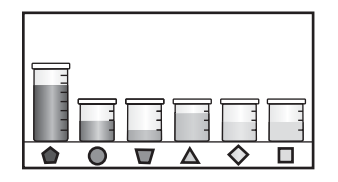

- 4. กดปุ่มใดๆ เพื่อกลับสู่เมนู Tools (เครื่องมือ)
- Iกลีดลับ ท่านยังสามารถพิมพ์รายงานการทดสอบเครื่องเพื่อดูว่าต้องเปลี่ยน ตลับบรรจุหมึกหรือไม่

# การเปลี่ยนตลับบรรจุหมึก

ปฏิบัติตามคำแนะนำเหล่านี้เมื่อต้องการเปลี่ยนตลับบรรจุหมึก

หมายเหตุ ถ้าท่านจะติดตั้งตลับบรรจุหมึกใน HP All-in-One เป็นครั้งแรก ต้องแน่ใจว่าใช้เฉพาะตลับบรรจุหมึกที่มาพร้อมกับเครื่องเท่านั้น หมึกในตลับ บรรจุหมึกนี้ผลิตขึ้นมาเป็นพิเศษเพื่อใช้ผสมกับหมึกในหัวพิมพ์ในการติดตั้ง ครั้งแรก

ถ้าคุณยังไม่มีตลับบรรจุหมึกสำรองสำหรับ HP All-in-One คุณสามารถสั่งซื้อ ได้โดยการคลิกไอคอน Shop for HP Supplies (การซื้อวัสดุของ HP) บน คอมพิวเตอร์ของคุณ บนคอมพิวเตอร์ระบบ Windows ไอคอนนี้อยู่ ในโฟลเดอร์ HP ในเมนู Start (เริ่มต้น)

้สำหรับข้อมูลเพิ่มเติม โปรดดู <u>www.hp.com/buy/supplies</u>

### หากต้องการเปลี่ยนตลับบรรจุหมึก

- 1. ตรวจสอบว่าได้เปิดเครื่อง HP All-in-One แล้ว
- เปิดฝาครอบตลับบรรจุหมึกโดยการดันส่วนกลางที่ด้านหน้าของอุปกรณ์ขึ้น จนกระทั่งล็อกฝาครอบเข้าที่

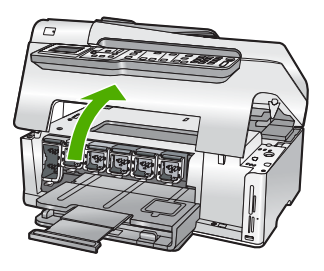

3. บีบด้านล่างของสลักใต้ตลับบรรจุหมึกที่คุณต้องการเปลี่ยน แล้วดันสลักขึ้น หากต้องการนำตลับบรรจุหมึกสีดำออกจากเครื่อง ให้ดันสลักด้านซ้ายสุดขึ้น หากต้องการเปลี่ยนตลับบรรจุหมึกสีต่างๆ ในห้าสี เช่น ตลับบรรจุหมึกสี เหลือง สีน้ำเงินอ่อน (ฟ้า) สีน้ำเงิน สีม่วงแดงอ่อน (ชมพู) หรือสีม่วงแดง ให้ ดันสลักตัวที่ต้องการในส่วนกลางของเครื่อง

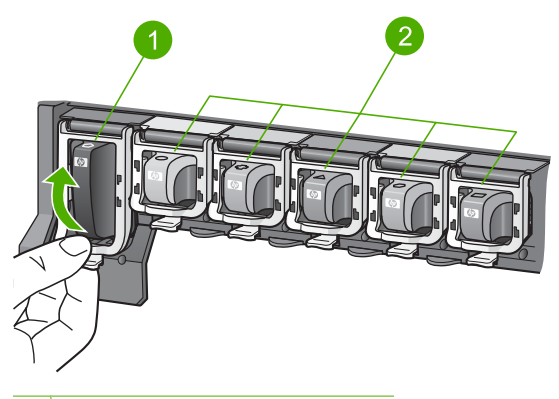

- 1 สลักของตลับบรรจุหมึกสีดำ
- 2 สลักของตลับบรรจุหมึกสีต่างๆ
- 4. ดึงตลับบรรจุหมึกออกจากช่องใส่โดยให้เข้าหาตัวคุณ เพื่อถอดตลับหมึกออก

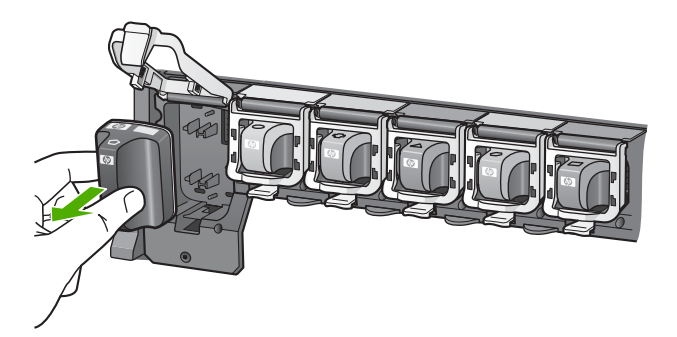

 นำตลับบรรจุหมึกตลับใหม่ออกจากกล่อง จับตัวตลับตรงที่จับ เลื่อนตลับใส่ เข้าไปในช่อง จับคู่สีและรูปแบบของตลับบรรจุหมึกให้ตรงกับสีและรูปแบบบนแคร่ตลับ หมึกพิมพ์

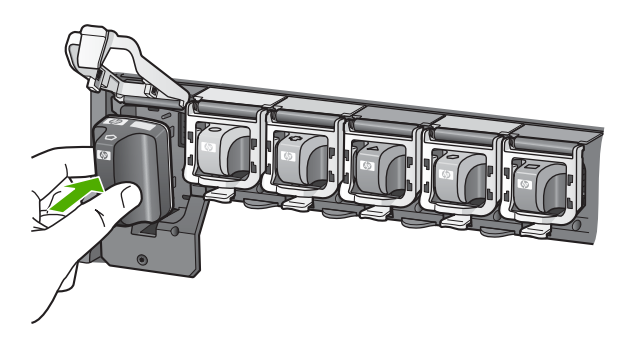

6. ปิดสลักและแน่ใจว่าปิดแน่นเข้าที่แล้ว

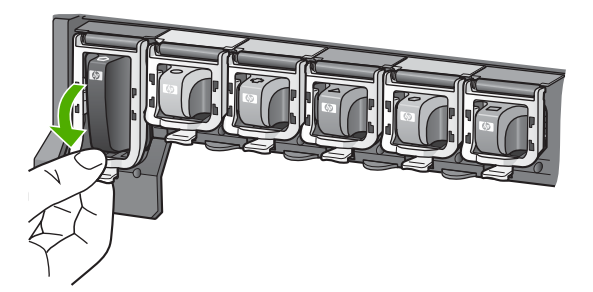

- ทำซ้ำขั้นตอนที่ 3 ถึง 6 เมื่อต้องการเปลี่ยนตลับบรรจุหมึกแต่ละอัน
- 8. ปิดฝาครอบตลับบรรจุหมึกตลับบรรจุหมึกตลับบรรจุหมึก

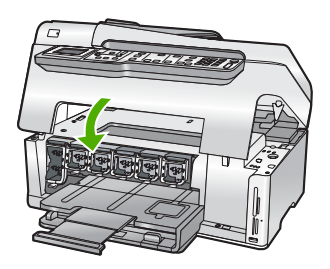

# การทำความสะอาดเครื่อง HP All-in-One

้ท่านจำเป็นต้องทำความสะอาดกระจกและแผ่นรองฝาปิด เพื่อให้สำเนาและภาพ สแกนออกมาชัดเจน ท่านอาจต้องปัดฝุ่นภายนอกของเครื่อง HP All-in-One ด้วย

☆ เกล็ดลับ คุณสามารถซื้อชุดทำความสะอาดของ HP สำหรับเครื่องพิมพ์ อิงค์เจ็ตและ All-in-Ones (Q6260A) ที่จัดเตรียมทุกอย่างที่จำเป็นเพื่อทำ ความสะอาดอุปกรณ์ HP ของคุณได้อย่างปลอดภัย สำหรับข้อมูลเพิ่มเติม โปรดไปที่: www.shopping.hp.com/accessories-store/printer

### การทำความสะอาดกระจก

กระจกที่สกปรกเนื่องจากรอยนิ้วมือ รอยเปื้อน เศษผม และฝุ่นบนพื้นผิวกระจก จะทำให้ประสิทธิภาพการทำงานของเครื่องลดลง และมีผลต่อการทำงานอย่างถูก ต้องของคุณสมบัติต่างๆ เช่น Fit to Page (พอดีหน้า)

นอกเหนือจากผิวกระจกแล้ว ท่านอาจต้องทำความสะอาดแถบกระจกเล็กๆ ในตัว ป้อนกระดาษอัตโนมัติ และอาจมีลายเส้นหากแถบกระจกในตัวป้อนกระดาษ อัตโนมัติสกปรก

### การทำความสะอาดกระจก

- 1. ปิด HP All-in-One และยกฝาขึ้น
- ทำความสะอาดกระจกเบาๆ ด้วยผ้านุ่มหรือฟองน้ำที่ชุบน้ำยาทำความสะอาด กระจกซึ่งไม่มีส่วนผสมของสารกัดกร่อน
  - ชื่อควรระวัง ห้ามใช้สารกัดกร่อน น้ำยาขัดเงา เบนซิน หรือคาร์บอน เตตราคลอไรด์กับกระจก เพราะอาจก่อให้เกิดความเสียหายได้ ห้ามเท หรือฉีดของเหลวลงบนกระจก เพราะของเหลวอาจรั่วซึมลงไปใต้กระจก และทำความเสียหายต่อเครื่อง
- 3. เช็ดกระจกด้วยผ้าแห้งนุ่มและปราศจากเส้นใยเพื่อไม่ให้เกิดจุดบนกระจก
- 4. เปิดเครื่อง HP All-in-One

### การทำความสะอาดแถบกระจกในตัวป้อนกระดาษอัตโนมัติ

- 1. ปิดเครื่อง HP All-in-One
- 2. ยกฝาตัวป้อนกระดาษอัตโนมัติขึ้น

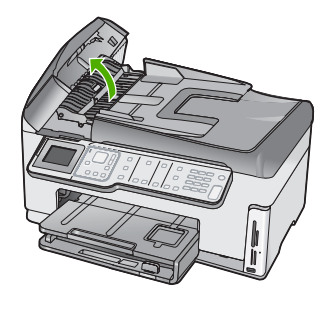

3. ยกตัวป้อนกระดาษอัตโนมัติขึ้น

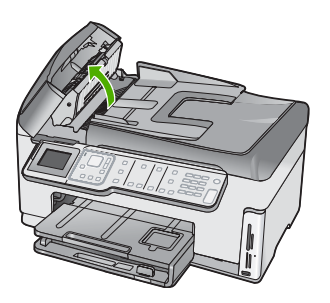

มีแถบกระจกอยู่ใต้ตัวป้อนเอกสารอัตโนมัติ
- ทำความสะอาดแถบกระจกด้วยผ้านุ่มหรือฟองน้ำที่ชุบน้ำยาทำความสะอาด กระจกซึ่งไม่มีส่วนผสมของสารกัดกร่อน
  - △ ข้อควรระวัง ห้ามใช้สารกัดกร่อน น้ำยาขัดเงา เบนซิน หรือคาร์บอน เตตราคลอไรด์กับกระจก เพราะอาจก่อให้เกิดความเสียหายได้ ห้ามเท หรือฉีดของเหลวลงบนกระจก เพราะของเหลวอาจรั่วซึมลงไปใต้กระจก และทำความเสียหายต่อเครื่อง
- เลื่อนตัวป้อนกระดาษอัตโนมัติต่ำลง และปิดฝาตัวป้อนกระดาษอัตโนมัติ
- 6. เปิดเครื่อง HP All-in-One

### การทำความสะอาดแผ่นรองฝาปิด

เศษผงเล็กๆ อาจสะสมอยู่ที่แผ่นรองฝาปิดใต้ฝาเครื่อง HP All-in-One

### การทำความสะอาดแผ่นรองฝาปิด

- 1. ปิด HP All-in-One และยกฝาขึ้น
- ทำความสะอาดแผ่นรองฝาปิดด้วยผ้านุ่มหรือฟองน้ำที่ชุบน้ำสบู่อ่อนๆ และ น้ำอุ่น
  - ้ล้างแผ่นรองฝาปิดเบาๆ เพื่อให้เศษผงต่างๆ หลุดออก อย่าขัดแผ่นรองฝาปิด
- 3. ใช้ผ้าแห้งนุ่มที่ปราศจากใยเช็ดแผ่นรอง

△ ข้อกวรระวัง อย่าใช้กระดาษเช็ดแผ่นรอง เพราะอาจทำให้เกิดรอยขีด ข่วน

- หากจำเป็นต้องทำความสะอาดเพิ่ม ให้ทำซ้ำขั้นตอนเดิมโดยใช้แอลกอฮอล์ ไอโซโพรพิล (ขัดถู) และใช้ผ้าเปียกหมาดๆ เช็ดแผ่นรองให้ทั่วอีกครั้งเพื่อ เช็ดแอลกอฮอล์ออก
  - △ ข้อควรระวัง ระวังอย่าให้แอลกอฮอล์หกใส่กระจก หรือภายนอกของ
    HP All-in-One ซึ่งอาจทำความเสียหายให้กับอุปกรณ์ได้

# 5 วิธีการแก้ไขปัญหาเบื้องต้นและการ สนับสนุน

บทนี้จะกล่าวถึงข้อมูลเกี่ยวกับวิธีการแก้ไขปัญหาเบื้องต้นสำหรับ HP All-in-One โดย มีรายละเอียดเกี่ยวกับปัญหาการติดตั้งและการตั้งค่า และหัวข้อการทำงานบางหัวข้อ สำหรับข้อมูลเพิ่มเติมเกี่ยวกับการแก้ไขปัญหาเบื้องต้น โปรดดู Help (วิธีใช้) บนหน้าจอ ที่มีอยู่ในซอฟต์แวร์

บทนี้ยั้งมีข้อมูลการรับประกันและการสนับสนุน สำหรับข้อมูลสำหรับติดต่อขอรับการ สนับสนุน โปรดดูด้านหลังของคู่มือนี้

ปัญหาหลายๆ อย่างเกิดขึ้นเมื่อเชื่อมต่อ HP All-in-One กับคอมพิวเตอร์โดยใช้สาย เคเบิล USB ก่อนที่จะติดตั้งซอฟต์แวร์ HP All-in-One บนคอมพิวเตอร์ ถ้าท่านเชื่อม ต่อ HP All-in-One กับคอมพิวเตอร์ก่อนที่จะมีคำสั่งปรากฏบนหน้าจอให้ติดตั้ง ซอฟต์แวร์ ท่านต้องทำตามขั้นตอนดังต่อไปนี้:

## วิธีการแก้ปัญหาเบื้องต้นสำหรับปัญหาทั่วไปเรื่องการติดตั้ง

- 1. ถอดสาย USB ออกจากเครื่องคอมพิวเตอร์
- ถอนการติดตั้งซอฟต์แวร์ (ในกรณีที่ติดตั้งไว้)
- 3. รีสตาร์ทเครื่องคอมพิวเตอร์
- ปิด HP All-in-One รอหนึ่งนาที แล้วเปิดเครื่อง
- 5. ติดตั้งซอฟต์แวร์ของ HP All-in-One ใหม่อีกครั้ง
- △ ข้อกวรระวัง อย่าต่อสาย USB เข้ากับเครื่องคอมพิวเตอร์จนกว่าหน้าจอการติดตั้ง ซอฟต์แวร์จะแจ้งเตือน

# ถอนการติดตั้งและติดตั้งซอฟต์แวร์ใหม่อีกครั้ง

หากการติดตั้งของคุณไม่สมบูรณ์ หรือหากคุณต่อสาย USB เข้ากับเครื่องคอมพิวเตอร์ ก่อนที่หน้าจอการติดตั้งซอฟต์แวร์จะแจ้งเตือน คุณอาจจำเป็นต้องถอนการติดตั้ง แล้ว ติดตั้งซอฟต์แวร์นั้นใหม่ อย่าเพียงแต่ลบไฟล์แอพพลิเคชัน HP All-in-One ออกจาก คอมพิวเตอร์ โปรดตรวจสอบว่าได้ลบไฟล์ต่างๆ อย่างถูกต้องโดยใช้ยูทิลิตี้ถอนการติด ตั้งที่ให้ไว้เมื่อคุณติดตั้งซอฟต์แวร์ที่มาพร้อมกับ HP All-in-One

### ้วิธีการถอนการติดตั้งจากคอมพิวเตอร์ระบบ Window และการติดตั้งใหม่

- บนแถบงานของ Windows ให้คลิก Start (เริ่มต้น) Settings (การตั้งค่า) Control Panel (แผงควบคุม)
- 2. ดับเบิลคลิก Add/Remove Programs (เพิ่ม/ลบโปรแกรม)
- เลือก HP All-in-One แล้วจึงคลิก Change/Remove (เปลี่ยน/ลบ) ปฏิบัติตามคำสั่งที่ปรากฏบนหน้าจอ
- 4. ถอดการเชื่อมต่อเครื่อง HP All-in-One ออกจากคอมพิวเตอร์

- 5. รีสตาร์ทเครื่องคอมพิวเตอร์
  - หมายเหตุ ท่านต้องถอดการเชื่อมต่อ HP All-in-One ก่อนที่จะรีสตาร์ทเครื่อง คอมพิวเตอร์ อย่าเชื่อมต่อ HP All-in-One เข้ากับเครื่องคอมพิวเตอร์จนกว่าจะ ติดตั้งชอฟต์แวร์ใหม่เสร็จสมบูรณ์
- 6. ใส่แผ่นซีดีรอมของ HP All-in-One ลงในซีดีรอมไดร์ฟของคอมพิวเตอร์คุณแล้ว จึงเริ่มใช้งานโปรแกรม Setup (การติดตั้ง)
- ปฏิบัติตามคำแนะนำบนหน้าจอ และคำแนะนำในคู่มือการติดตั้งที่มาพร้อมกับ HP All-in-One

# การแก้ไขปัญหาเบื้องต้นในการติดตั้งฮาร์ดแวร์

้อ่านส่ว<sup>ั</sup>นนี้เพื่อแก้ไขปัญหาที่อาจพบในการติดตั้งฮาร์ดแวร์ HP All-in-One

# เครื่อง HP All-in-One ไม่ทำงาน

สาเหตุ: เครื่อง HP All-in-One เชื่อมต่อเข้ากับสายไฟไม่ถูกต้อง

### วิธีแก้ไข

 ตรวจสอบให้แน่ใจว่าสายไฟเชื่อมต่อเข้ากับ HP All-in-One และอะแดปเตอร์ อย่างแน่นหนาแล้ว เสียบสายไฟเข้ากับเต้ารับที่ต่อสายดิน ตัวป้องกันไฟ กระชาก หรือปลั๊กพ่วง

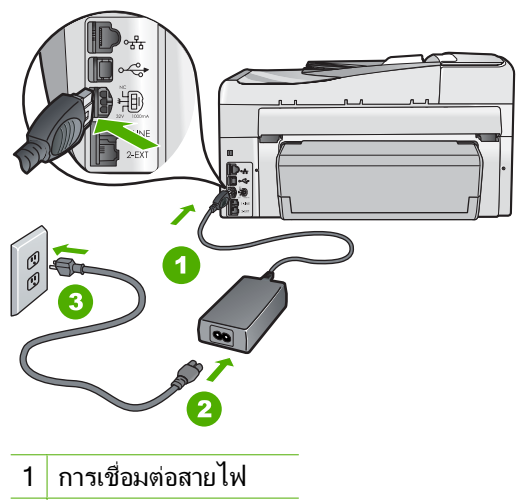

- 2 สายไฟและอะแดปเตอร์
- 3 เต้ารับที่ต่อสายดิน
- หากท่านใช้แผงเต้ารับ โปรดตรวจสอบให้แน่ใจว่าแผงเต้ารับเปิดใช้งานอยู่ หรือพยายามเสียบปลั๊กเครื่อง HP All-in-One เข้ากับเต้ารับที่ต่อสายดินโดย ตรง

- ตรวจสอบ้ต้ารับเพื่อให้แน่ใจว่าเต้ารับทำงานอยู่ โดยการเสียบปลั๊กของอุปกรณ์ ที่ใช้งานได้และดูว่าอุปกรณ์นั้นมีไฟเข้าหรือไม่ หากไฟไม่เข้า แสดงว่าอาจจะมี ปัญหาเกิดขึ้นกับเต้ารับ
- หากท่านเสียบปลั๊ก HP All-in-One เข้ากับเต้ารับที่มีสวิตช์ ให้ตรวจดูว่าเปิด สวิตช์แล้ว หากสวิตช์เปิดอยู่แต่ใช้งานไม่ได้ เต้ารับอาจมีปัญหา

### สาเหตุ: ท่านกดปุ่ม เปิด เร็วเกินไป

**วิธีแก้ไข:** เครื่อง HP All-in-One อาจไม่ตอบสนอง หากท่านกดปุ่ม **เปิด** เร็วเกิน ไป กดปุ่ม **เปิด** หนึ่งครั้ง อาจต้องใช้เวลาสักครู่เพื่อให้ HP All-in-One เปิดเครื่อง หากท่านกดปุ่ม **เปิด** อีกครั้งในช่วงเวลานี้ ท่านอาจต้องปิดอุปกรณ์

△ ข้อควรระวัง ถ้า HP All-in-One ยังคงไม่ทำงาน อาจเป็นไปได้ว่ามีความผิด ปกติเกี่ยวกับกลไก ให้ถอดปลั๊ก HP All-in-One ออกจากเต้ารับ และติดต่อ HP โปรดไปที่: <u>www.hp.com/support</u> ถ้าพร้อม ให้เลือกประเทศ/ภูมิภาค จาก นั้นให้คลิก Contact HP (ติดต่อ HP) เพื่อขอทราบข้อมูลเกี่ยวกับการโทรติด ต่อฝ่ายให้บริการด้านเทคนิค

### ต่อสายเคเบิล USB แล้ว แต่กลับยังมีปัญหาในการใช้ HP All-in-One ร่วมกับ คอมพิวเตอร์

**สาเหตุ:** มีการเชื่อมต่อสาย USB ก่อนที่ซอฟต์แวร์จะได้รับการติดตั้ง การเชื่อม ต่อสาย USB ก่อนที่จะมีข้อความปรากฏอาจทำให้เกิดข้อผิดพลาดได้ **วิธีแก้ไข:** ก่อนอื่นท่านต้องติดตั้งซอฟต์แวร์ซึ่งมากับเครื่อง HP All-in-One ก่อน ที่จะเชื่อมต่อสาย USB ในขณะที่ติดตั้ง ห้ามต่อสาย USB จนกว่าจะปรากฏคำแนะ นำบนหน้าจอ

เมื่อท่านติดตั้งซอฟต์แวร์ ให้ต่อเครื่องคอมพิวเตอร์เข้ากับ HP All-in-One ด้วย สาย USB โดยตรง เพียงเสียบปลายด้านหนึ่งของสาย USB เข้าที่ด้านหลังของ คอมพิวเตอร์และอีกด้านเข้ากับด้านหลังของเครื่อง HP All-in-One ท่านสามารถ เชื่อมต่อเข้ากับพอร์ต USB ใดๆ ที่อยู่ด้านหลังคอมพิวเตอร์ได้

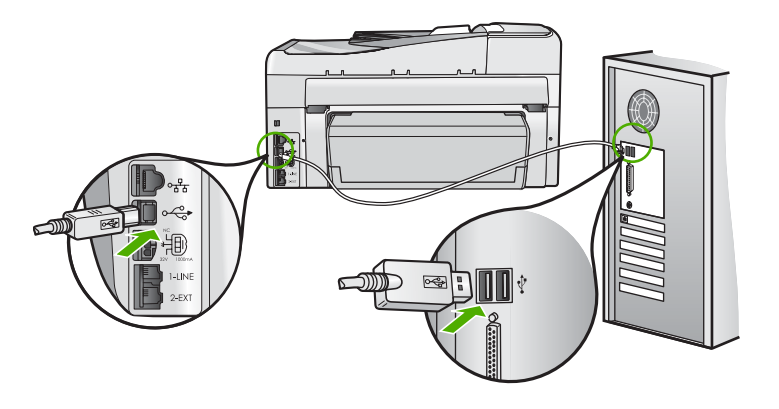

สำหรับข้อมูลเพิ่มเติมเกี่ยวกับการติดตั้งซอฟต์แวร์และการเชื่อมต่อสาย USB โปรดดูคู่มือการติดตั้งที่มาพร้อมกับ HP All-in-One

### จอแสดงผลจะแสดงภาษาที่ไม่ถูกต้อง

**วิธีแก้ไข:** คุณสามารถเปลี่ย<sup>้</sup>นค่าภาษาจากเมนู **Preferences** (ค่ากำหนด) ได้ ตลอดเวลา

#### การกำหนดภาษาและประเทศ/ภูมิภาค

- กด ตั้งค่า
- 2. กด **▼** เพื่อเลือก **Preferences** (ค่ากำหนด) แล้วจึงกด **ตกลง**
- กด ▼ เพื่อเลือก Set Language (กำหนดภาษา) แล้วจึงกด ตกลง
- กด ▼ เพื่อเลื่อนดูภาษา เมื่อถึงภาษาที่ท่านต้องการ ให้กด ตกลง
- 5. เมื่อถูกถาม ให้กด **▼** เพื่อเลือก Yes (ใช่) หรือ No (ไม่ใช่) แล้วจึงกด ตกลง
- กด ▼ เพื่อเลือก Set Country/Region (กำหนดประเทศ/ภูมิภาค) แล้วจึง กด ตกลง
- กด ▼ เพื่อเลื่อนดูประเทศ/ภูมิภาค เมื่อปรากฏประเทศ/ภูมิภาคที่ต้องการแล้ว ให้กด ตกลง
- เมื่อถูกถาม ให้กด ▼ เพื่อเลือก Yes (ใช่) หรือ No (ไม่ใช่) แล้วจึงกด ตกลง

### ฉันได้รับข้อความปรากฏบนหน้าจอว่าการปรับตำแหน่งเครื่องพิมพ์ล้มเหลว

**สาเหตุ:** ใส่กระดาษผิดประเภทลงในถาดป้อนกระดาษ (เช่น กระดาษสี กระดาษที่ มีข้อความ หรือกระดาษรีไซเคิลบางประเภท)

**วิธีแก้ไข:** ใส่กระดาษสีขาวธรรมดาที่ยังไม่ได้ใช้หรือกระดาษ A4 เข้าไปในถาด ป้อนกระดาษ จากนั้น ให้ลองปรับตำแหน่งใหม่อีกครั้ง

หากการปรับตำแหน่งล้มเหลวอีก แสดงว่าตัวเซ็นเซอร์บนหัวพิมพ์อาจมีข้อ บกพร่อง ให้ติดต่อศูนย์บริการลูกค้าของ HP ไปที่ <u>www.hp.com/support</u> เมื่อ เครื่องแจ้งเตือน ให้เลือกประเทศ/ภูมิภาคของคุณ แล้วคลิก **Contact HP** (ติดต่อ HP) เพื่อขอทราบข้อมูลเกี่ยวกับการขอความช่วยเหลือด้านเทคนิค

### การวัดค่าที่ไม่ถูกต้องจะแสดงที่เมนูบนจอแสดงผลของแผงควบคุม

**สาเหตุ:** คุณอาจเลือกประเทศ/ภูมิภาคที่ไม่ถูกต้อง เมื่อตั้งค่า HP All-in-One ประเทศ/ภูมิภาคที่คุณเลือกจะเป็นตัวกำหนดขนาดกระดาษที่ปรากฏบนจอแสดงผล วิธีแก้ไข: หากต้องการเปลี่ยนประเทศ/ภูมิภาค คุณต้องตั้งค่าภาษาใหม่ คุณ สามารถเปลี่ยนค่าภาษาจากเมนู **Preferences** (ค่ากำหนด) ได้ตลอดเวลา

### ฉันได้รับข้อความบนหน้าจอว่ามีกระดาษติดหรือหัวพิมพ์มีสิ่งกีดขวาง

**วิธีแก้ไข:** หากมีข้อความแสดงข้อผิดพลาดระบุว่ามีกระดาษติดหรือมีสิ่งกีดขวาง หัวพิมพ์ปรากฏบนจอคอมพิวเตอร์ แสดงว่าอาจมีวัสดุหีบห่ออยู่ภายในเครื่อง HP All-in-One ให้เปิดฝาครอบตลับบรรจุหมึก แล้วตรวจสอบหาสิ่งกีดขวางที่ติด อยู่ในเครื่อง นำวัสดุหีบห่อหรือสิ่งกีดขวางอื่นๆ ออกมา

# เครื่อง HP All-in-One ไม่พิมพ์งาน

**วิธีแก้ไข:** หาก HP All-in-One และเครื่องคอมพิวเตอร์ไม่สามารถติดต่อกันได้ ให้ลองทำดังนี้:

- ดูไฟสัญญาณ เปิด ที่อยู่ด้านหน้าของ HP All-in-One หากไฟไม่ติด แสดงว่า เครื่อง HP All-in-One ปิดอยู่ ตรวจสอบให้แน่ใจว่าได้ต่อสายไฟเข้ากับ เครื่อง HP All-in-One และเสียบเข้ากับเต้าเสียบแน่นดีแล้ว กดปุ่ม เปิด เพื่อ เปิดเครื่อง HP All-in-One
- ควรตรวจสอบให้แน่ใจว่ามีการติดตั้งตลับหมึกพิมพ์แล้ว
- ต้องแน่ใจว่าท่านมีกระดาษอยู่ในถาดป้อนกระดาษ
- โปรดตรวจสอบว่า HP All-in-One ไม่มีกระดาษติด
- ตรวจสอบว่าแคร่ตลับหมึกพิมพ์ไม่มีสิ่งใดติดอยู่
  เปิดฝาครอบตลับหมึกพิมพ์เพื่อเข้าไปยังบริเวณแคร่ตลับหมึกพิมพ์ นำสิ่งกีด ขวางออกจากแคร่ตลับหมึกพิมพ์ซึ่งรวมถึงวัสดุหีบห่อ ปิดเครื่อง HP All-in-One แล้วเปิดอีกครั้ง
- ตรวจสอบว่าลำดับการพิมพ์ของ HP All-in-One ไม่ถูกหยุดชั่วคราว (Windows) หรือถูกหยุดทำงาน (Mac) ถ้าเป็นเช่นนั้น ให้เลือกค่าที่เหมาะสม เพื่อเริ่มการพิมพ์ใหม่ สำหรับข้อมูลเพิ่มเติมเกี่ยวกับการเข้าถึงลำดับการพิมพ์ โปรดดูที่เอกสารประกอบซึ่งมีมาพร้อมระบบปฏิบัติการที่ติดตั้งอยู่ใน คอมพิวเตอร์ของคุณ
- ตรวจเช็คสาย USB หากคุณใช้สายเคเบิลเส้นเก่า อาจทำงานไม่มี ประสิทธิภาพ ลองต่อสายเคเบิลเข้ากับผลิตภัณฑ์อื่นเพื่อดูว่าสาย USB ใช้งาน ได้หรือไม่ หากคุณประสบปัญหา อาจจำเป็นต้องเปลี่ยนสาย USB โปรดตรวจ สอบว่าสายเคเบิลไม่ยาวเกินกว่า 3 เมตร
- ทั้งนี้ เครื่องคอมพิวเตอร์ของคุณจะต้องสามารถใช้พอร์ต USB ได้ระบบปฏิบัติ การบางระบบ เช่น Windows 95 และ Windows NT ไม่สนับสนุนการเชื่อม ต่อ USB ดูข้อมูลเพิ่มเติมในเอกสารที่มาพร้อมกับระบบปฏิบัติการที่คุณใช้
- ตรวจสอบการเชื่อมต่อจาก HP All-in-One กับเครื่องคอมพิวเตอร์ของคุณ ตรวจสอบว่าสาย USB เสียบอยู่กับพอร์ต USB ด้านหลังเครื่อง HP All-in-One แล้วอย่างแน่นหนา ตรวจสอบให้แน่ใจว่า ปลายอีกด้านหนึ่ง ของสาย USB เสียบอยู่กับพอร์ต USB ของเครื่องคอมพิวเตอร์แล้ว หลังจาก เชื่อมต่อสายเคเบิลอย่างถูกต้องแล้ว ปิดเครื่อง HP All-in-One แล้วเปิดใหม่ อีกครั้ง
- หากคุณต่อเชื่อมต่อเครื่อง HP All-in-One ผ่านทางฮับ USB ต้องตรวจดูว่า ได้เปิดใช้งานตัวฮับแล้ว หากฮับเปิดใช้งานแล้ว ให้ลองต่อสายตรงเข้าไปยัง คอมพิวเตอร์
- ตรวจสอบเครื่องพิมพ์หรือสแกนเนอร์ คุณอาจต้องการปิดการเชื่อมต่อ ผลิตภัณฑ์ตัวเก่าจากเครื่องคอมพิวเตอร์

- ๑องเชื่อมต่อสาย USB กับพอร์ต USB อีกช่องหนึ่งบนคอมพิวเตอร์ หลังจากที่ ทำการตรวจสอบการเชื่อมต่อแล้ว ให้รีสตาร์ทเครื่องคอมพิวเตอร์ ปิดเครื่อง HP All-in-One แล้วเปิดใหม่
- ถ้า HP All-in-One ไม่ทำงาน ให้ปิด HP All-in-One และเปิดอีกครั้ง เริ่มงาน สแกน
- หากจำเป็น ให้นำออก แล้วติดตั้งซอฟต์แวร์ที่คุณติดตั้งด้วย HP All-in-One
  อีกครั้ง

สำหรับข้อมูลเพิ่มเติมเกี่ยวกับการติดตั้ง HP All-in-One และการเชื่อมต่อกับ เครื่องคอมพิวเตอร์ของคุณ โปรดดูที่คู่มือการติดตั้งที่มาพร้อมกับ HP All-in-One

# การแก้ไขปัญหาเบื้องต้นเกี่ยวกับเครือข่าย

ส่วนนี้จ<sup>ิ</sup>้ะกล่าวถึงปัญหาที่ท่านอาจพบระหว่างการติดตั้งเครือข่าย

# การแก้ไขปัญหาเบื้องต้นการติดตั้งเครือข่ายแบบใช้สาย

้ส่วนนี้จะกล่าวถึงปัญหาที่ท่านอาจพบระหว่างการติดตั้งเครือข่ายแบบใช้สาย

# เครื่องคอมพิวเตอร์ไม่สามารถค้นหา HP All-in-One

**สาเหตุ:** สายเคเบิ้ลต่างๆ ไม่ได้เชื่อมต่อกันอย่างถูกต้อง ว**ิธีแก้ไข:** ตรวจสอบสายเคเบิ้ลต่างๆ ต่อไปนี้ เพื่อให้แน่ใจว่าเชื่อมต่อกันอย่างถูก ต้อง

- สายเคเบิลระหว่าง HP All-in-One และฮับหรือเราเตอร์
- สายเคเบิ้ลระหว่างฮับหรือเราเตอร์และเครื่องคอมพิวเตอร์
- สายเคเบิ้ลที่ต่ อไปยังและมาจากโมเด็มหรือการเชื่อมต่อกับอินเทอร์เน็ตของ HP All-in-One (ถ้ามี)

**สาเหตุ:** ตั้งค่าการ์ด Local Area Network (LAN) ของเครื่องคอมพิวเตอร์ไม่ ถูกต้อง

ว**ิธีแก้ไข:** ตรวจสอบให้แน่ใจว่าการ์ด LAN ได้รับการติดตั้งไว้อย่างถูกต้อง

### การตรวจสอบการ์ด LAN (Windows 2000 และ XP)

- 1. คลิกขวาที่ My Computer (คอมพิวเตอร์ของฉัน)
- ในกรอบโต้ตอบ System Properties (คุณสมบัติของระบบ) ให้คลิกแท็บ Hardware (ฮาร์ดแวร์)
- 3. คลิก Device Manager (ตัวจัดการอุปกรณ์)
- ตรวจสอบให้แน่ใจว่าการ์ดของคุณปรากฏอยู่ภายใต้ Network Adapters (อะแดปเตอร์เครือข่าย)
- 5. โปรดดูเอกสารอ้างอิงที่มากับการ์ดของคุณ

### การตรวจสอบการ์ด LAN (Windows Vista)

- 1. ในทาสก์บาร์ของ Windows ให้คลิก Start (เริ่มต้น), Computer (คอมพิวเตอร์) แล้วคลิก Properties (คุณสมบัติ)
- 2. คลิก Device Manager (ตัวจัดการอุปกรณ์)
- 3. ตรวจสอบให้แน่ใจว่าการ์ดของคุณปรากฏอยู่ภายใต้ Network Adapters (อะแดปเตอร์เครือข่าย)
- 4. โปรดดูเอกสารอ้างอิงที่มากับการ์ดของคุณ

**สาเหตุ:** คุณไม่มีการเชื่อมต่อเครือข่ายที่ทำงานอยู่

**วิธีแก้ไข:** ตรวจดูว่าคุณมีการเชื่อมต่อเครือข่ายที่ใช้งานอยู่หรือไม่

### วิธีการตรวจดูว่าท่านเชื่อมต่อเครือข่ายอยู่หรือไม่

- ▲ ตรวจดูไฟ้แสดงการทำงานของอีเธอร์เน็ตสองดวงที่อยู่ด้านบนและด้านล่าง ของช่องเสียบอีเธอร์เน็ต RJ-45 บนด้านหลังของเครื่อง HP All-in-One ไฟ สัญญาณจะระบุสิ่งต่อไปนี้
  - ไฟสัญญาณด้านบน หากไฟดวงนี้มีสีเขียวเข้ม แสดงว่าอุปกรณ์เชื่อมต่อ กับเครือข่ายอย่างถูกต้อง และมีการสื่อสารของระบบ หากไฟสัญญาณด้าน บนนี้ปิดอยู่ แสดงว่าไม่มีการเชื่อมต่อเครือข่ายอยู่
  - b. ไฟสัญญาณด้านล่าง ไฟสีเหลืองสว่างขึ้นเมื่ออุปกรณ์มีการส่งและรับข้อมูล ผ่านเครือข่าย

### วิธีการสร้างการเชื่อมต่อเครือข่ายที่ทำงาน

- ตรวจสอบการเชื่อมต่อสายเคเบิลจาก HP All-in-One กับเกตเวย์ เราต์เตอร์ หรือฮับว่ามีการต่ออย่างแน่นหนา
- ถ้าการเชื่อมต่อเสถียรดี ให้กดปุ่ม เปิด บนแผงควบคุมเพื่อปิด HP All-in-One แล้วปิดเครื่องบนเราเตอร์หรือฮับ เปิดเราเตอร์หรือฮับก่อน แล้วกดปุ่ม เปิด เพื่อเปิด HP All-in-One

**สาเหตุ:** ก่อนหน้านี้สามารถเชื่อมต่อ HP All-in-Oneเข้ากับเครือข่าย แต่ขณะนี้ ไม่เชื่อมต่อ

**วิธีแก้ไข:** ปิด HP All-in-One, เครื่องคอมพิวเตอร์ และเราเตอร์ รอ 30 วินาที เปิดเราเตอร์ก่อน แล้วจึงเปิด HP All-in-Oneและเครื่องคอมพิวเตอร์

**สาเหตุ:** HP All-in-Oneและเครื่องคอมพิวเตอร์ไม่ได้เชื่อมต่อกับเครือข่ายเดียว กัน

**วิธีแก้ไข:** ลองเข้าถึงเว็บเซิร์ฟเวอร์แบบฝังตัวที่อยู่บน HP All-in-One หากต้อง การหา IP แอดเดรส ให้พิมพ์หน้าการกำหนดค่าเครือข่าย

### หน้าจอ Printer Not Found (ไม่พบเครื่องพิมพ์) ปรากฏขึ้นระหว่างการติด ตั้ง

สาเหตุ: เครื่อง HP All-in-One ไม่ได้เปิดอยู่

วิธีการแก้ไขปัญหาเบื้องต้นและการสนับสนน

78

สาเหตุ: คุณไม่มีการเชื่อมต่อเครือข่ายที่ทำงานอยู่

**วิธีแก้ไข:** ตรวจสอบให้แน่ใจว่าคุณมีการเชื่อมต่อเครือข่ายที่ทำงานอยู่

## ตรวจสอบให้แน่ใจว่าการเชื่อมต่อเครือข่ายของท่านทำงานอยู่

- หากการเชื่อมต่อหนาแน่นดีแล้ว ให้ปิดไฟบนเครื่อง HP All-in-One แล้วเปิด ใหม่อีกครั้ง กดปุ่ม เปิด บนแผงควบคุมเพื่อปิด HP All-in-One และกดปุ่มเดิม อีกครั้งเพื่อเปิดเครื่อง นอกจากนี้ ให้ปิดไฟบนเราเตอร์หรือฮับ แล้วเปิดใหม่อีก ครั้ง
- ตรวจสอบการเชื่อมต่อสายเคเบิลจาก HP All-in-One กับเกตเวย์ เราเตอร์ หรือฮับว่ามีการเชื่อมต่ออย่างแน่นหนา
- 3. ตรวจสอบให้แน่ใจว่าเครื่อง HP All-in-One เชื่อมต่อกับเครือข่ายที่มีสาย เคเบิลอีเธอร์เน็ตแบบ CAT-5

สาเหตุ: สายเคเบิ้ลต่างๆ ไม่ได้เชื่อมต่อกันอย่างถูกต้อง

**้วิธีแก้ไข:** ตรวจสอบสายเคเบิ้ลต่างๆ ต่อไปนี้ เพื่อให้แน่ใจว่าเชื่อมต่อกันอย่างถูก ต้อง:

- สายเคเบิลระหว่าง HP All-in-One และฮับหรือเราเตอร์
- สายเคเบิ้ลระหว่างฮับหรือเราเตอร์และเครื่องคอมพิวเตอร์
- สายเคเบิ้ลที่ต่อไปยังและมาจากโมเด็มหรือการเชื่อมต่อกับอินเทอร์เน็ตของ HP All-in-One (ถ้ามี)

สาเหตุ: ไฟร์วอลล์ โปรแกรมป้องกันไวรัส หรือโปรแกรมป้องกันสปายแวร์จะ ป้องกันไม่ให้ HP All-in-One ของคุณเข้าสู่เครื่องคอมพิวเตอร์ วิธีแก้ไข: ถอนการติดตั้งซอฟต์แวร์ HP All-in-One แล้วรีบูตเครื่อง คอมพิวเตอร์ ให้ปิดโปรแกรมป้องกันไวรัสหรือโปรแกรมป้องกันสปายแวร์ชั่ว กราว แล้วติดตั้งซอฟต์แวร์HP All-in-Oneใหม่ คุณสามารถเปิดใช้งานโปรแกรม ป้องกันไวรัส หรือโปรแกรมป้องกันสปายแวร์ได้อีกครั้งหลังจากการติดตั้งเสร็จสิ้น แล้ว ถ้าคุณเห็นข้อความป้อปอัพของไฟร์วอลล์ คุณต้องยอมรับหรือปล่อยให้ข้อ ความนั้นปรากฏขึ้นมาทุกครั้ง

ถ้าหน้าจอยังปรากฏอยู่ ให้ลองถอนการติดตั้งซอฟต์แวร์HP All-in-Oneแล้วรีบูต เครื่องคอมพิวเตอร์ และปิดโปรแกรมไฟร์วอลล์ชั่วคราว ก่อนติดตั้งซอฟต์แวร์ HP All-in-Oneอีกครั้ง คุณสามารถเปิดใช้งานโปรแกรมไฟร์วอลล์ได้อีกครั้งหลัง จากการติดตั้งเสร็จสิ้นแล้ว

้สำหรับข้อมูลเพิ่มเติม โปรดดูเอกสารที่มาพร้อมกับซอฟต์แวร์ไฟร์วอลล์

**สาเหตุ:** เครือข่ายส่วนตัวแบบเสมือน (VPN) ป้องกันไม่ให้ HP All-in-One เข้า ถึงคอมพิวเตอร์ของคุณ

วิธีแก้ไข: ลองปิด VPN ชั่วคราวก่อนที่จะดำเนินการติดตั้งต่อ

หมายเหตุ HP All-in-One จะใช้งานไม่ได้ระหว่างการใช้ VPN อย่างไรก็ ตาม งานพิมพ์จะบันทึกไว้ในคิวการพิมพ์ เมื่อคุณออกจากการใช้ VPN งาน พิมพ์ในคิวการพิมพ์จะพิมพ์ออกมาต่อ

# การแก้ไขปัญหาเบื้องต้นการติดตั้งแบบไร้สาย

ส่วนนี้จะกล่าวถึงปัญหาที่ท่านอาจพบระหว่างการติดตั้งเครือข่าย ตรวจสอบข้อความ แสดงข้อผิดพลาดเฉพาะจากจอแสดงผลของเครื่อง

หมายเหตุ HP นำเสนอเครื่องมือแบบออนไลน์ที่อาจจะสามารถค้นหาการตั้งค่า ความปลอดภัยแบบไร้สายของคุณโดยอัตโนมัติ ไปที่: <u>www.hp.com/go/</u> <u>networksetup</u>

ระหว่างการตั้งค่าเครือข่ายไร้สาย คุณจะไม่เห็น SSID (ชื่อเครือข่าย) แสดงขึ้น สาเหตุ: เราเตอร์ไร้สายไม่ได้ส่งสัญญาณชื่อเครือข่าย (SSID) เพราะตัวเลือก

Broadcast SSIDปิดอยู่

**วิธีแก้ไข:** เข้าสู่เว็บเซิร์ฟเวอร์แบบฝังตัว และเปิดตัวเลือก**Broadcast SSID** สำหรับข้อมูลเกี่ยวกับวิธีเข้าถึงเว็บเซิร์ฟเวอร์แบบฝังตัว และตรวจสอบการตั้งค่า Broadcast SSID ให้ดูในคู่มือผู้ใช้ที่มาพร้อมกับเราเตอร์ไร้สาย สำหรับข้อมูลเพิ่มเติม โปรดดู

"<u>เชื่อมต่อกับเครือข่าย WLAN 802.11 ไร้สายแบบครบวงจร</u>" ในหน้า 12

**สาเหตุ:** เราเตอร์ไร้สาย (โครงสร้างพื้นฐาน) หรือเครื่องคอมพิวเตอร์ (เฉพาะกิจ) อยู่ห่างจากHP All-in-Oneเกินไป หรือมีสัญญาณรบกวน

**วิธีแก้ไข:** เพื่อให้ได้สัญญาณที่ดีระหว่างเครื่อง HP All-in-Oneกับเราเตอร์ไร้ สาย (โครงสร้างพื้นฐาน) หรือเครื่องคอมพิวเตอร์ (เฉพาะกิจ) คุณอาจต้องลองทด สอบดูเล็กน้อย สมมติว่าอุปกรณ์ทำงานถูกต้อง ให้ลองทำตามสิ่งต่อไปนี้ทีละอย่าง หรือทำรวมกัน:

- หากเครื่องคอมพิวเตอร์ของคุณหรือเราเตอร์ไร้สายกับเครื่อง HP All-in-One อยู่ห่างกันมาก ให้ย้ายเครื่องทั้งสองเข้าใกล้กัน
- หากมีวัตถุโลหะ (เช่น ตู้หนังสือโลหะหรือตู้เย็น) อยู่ในเส้นทางการส่งสัญญาณ ให้นำสิ่งกีดขวางดังกล่าวออกจากเส้นทางระหว่างเครื่อง HP All-in-One และ เครื่องคอมพิวเตอร์หรือเราเตอร์ไร้สาย
- หากมีโทรศัพท์ไร้สาย เตาไมโครเวฟ หรืออุปกรณ์อื่นๆ ที่ปล่อยสัญญาณวิทยุ ความถี่ 2.4 GHz อยู่บริเวณใกล้เคียง ให้ย้ายอุปกรณ์ดังกล่าวให้ไกลออกไป เพื่อลดการรบกวนของสัญญาณวิทยุ
- หากคอมพิวเตอร์ของคุณหรือเราเตอร์ไร้สายอยู่ใกล้ผนังด้านนอก ให้ย้ายออก ห่างจากผนัง

**สาเหตุ:** ชื่อเครือข่าย (SSID) อาจอยู่ที่ด้านล่างของรายชื่อ SSID ที่แสดงในเวลา ที่ติดตั้งHP All-in-Oneบนเครือข่ายไร้สาย **วิธีแก้ไข:** กด **▼** เพื่อเลื่อนไปยังด้านล่างของรายการรายการประเภทโครงสร้าง พื้นฐานจะมีรายชื่อยู่อันดับต้นๆ แล้วจึงตามด้วยรายการประเภทเฉพาะอย่าง

**สาเหตุ:** สายเคเบิลอีเทอร์เน็ตเชื่อมต่อกับ HP All-in-One ว**ิธีแก้ไข:** เมื่อสายเคเบิลอีเทอร์เน็ตเสียบอยู่กับ HP All-in-One วิทยุไร้สายจะ ปิด ให้ถอดสายเคเบิลอีเทอร์เน็ต

### ไม่สามารถเชื่อมต่อเครือข่ายระหว่างการตั้งค่า

**สาเหตุ:** อุปกรณ์เครื่องนี้ไม่ได้เปิดอยู่ ว**ิธีแก้ไข:** เปิดอุปกรณ์ที่เชื่อมต่อกับเครือข่าย เช่น เราเตอร์ไร้สายสำหรับเครือ ข่ายโครงสร้างพื้นฐาน หรือเครื่องคอมพิวเตอร์สำหรับเครือข่ายเฉพาะกิจ สำหรับ ข้อมูลเพิ่มเติมเกี่ยวกับวิธีการเปิดเราเตอร์ไร้สาย ให้ดูเอกสารที่มาพร้อมกับเรา เตอร์ไร้สายของคุณ

**สาเหตุ:** เครื่อง HP All-in-One ไม่ได้รับสัญญาณ ว**ิธีแก้ไข:** ย้ายเราเตอร์ไร้สายและครื่องHP All-in-Oneให้อยู่ใกล้กันมากขึ้น จาก นั้น รันโปรแกรมการติดตั้งแบบไร้สายอีกครั้ง สำหรับข้อมูลเพิ่มเติม โปรดดู "การติดตั้งเครือข่าย WLAN 802.11 ไร้สายแบบครบวงจร" ในหน้า 11

**สาเหตุ:** ถ้าคุณใส่ชื่อเครือข่าย (SSID) ด้วยตัวเอง อาจใส่ไม่ถูกต้อง ว**ิธีแก้ไข:** รันโปรแกรมการติดตั้งแบบไร้สายอีกครั้ง แล้วใส่ชื่อเครือข่าย (SSID) ด้วยความระมัดระวัง โปรดจำไว้ว่า SSID คำนึงถึงตัวอักษรพิมพ์ใหญ่และเล็กด้วย สำหรับข้อมูลเพิ่มเติม โปรดดู

"<u>เชื่อมต่อกับเครือข่าย WLAN 802.11 ไร้สายแบบครบวงจร</u>" ในหน้า 12

**สาเหตุ:** การตั้งค่าสำหรับการกรองที่อยู่ MAC สามารถเปิดใช้งานได้ในเราเตอร์ ไร้สาย

**วิธีแก้ไข:** ปิดการทำงานของการกรองที่อยู่ MAC จนกว่าHP All-in-Oneจะ เชื่อมต่อเครือข่ายได้สำเร็จ ถ้าคุณเปิดการทำงานของการกรองที่อยู่ MAC บนเรา เตอร์ไร้สาย ต้องแน่ใจว่าที่อยู่ MAC ของHP All-in-Oneอยู่ในรายชื่อของที่อยู่ MAC ที่ยอมรับได้

### กุญแจ WEP ไม่ถูกต้องระหว่างการติดตั้งแบบไร้สาย

**สาเหตุ:** ถ้าคุณกำลังใช้ระบบความปลอดภัยของ WEP คุณอาจใส่กุญแจ WEP ไม่ถูกต้องระหว่างการติดตั้งแบบไร้สาย

**วิธีแก้ไข:** เราเตอร์ไร้สายบางเครื่องให้กุญแจ WEP ถึงสี่ชุด HP All-in-Oneใช้ กุญแจ WEP ชุดแรก (ซึ่งเราเตอร์ไร้สายเลือกให้เป็นกุญแจ WEP ดีฟอลต์) ทำการ ติดตั้งแบบไร้สายอีกครั้ง และต้องแน่ใจว่าได้ใช้กุญแจ WEP ที่เราเตอร์ไร้สายให้ มา ใส่กุญแจ WEP ให้ตรงกับที่ปรากฏในการตั้งค่าเราเตอร์ไร้สาย กุญแจ WEP จะคำนึงถึงตัวอักษรพิมพ์ใหญ่และเล็กด้วย

ถ้าคุณไม่รู้กุญแจ WEP ให้ดูเอกสารที่มาพร้อมกับเราเตอร์ไร้สายเพื่อจะได้ทราบ วิธีเข้าถึงเว็บเซิร์ฟเวอร์แบบฝังตัวของเราเตอร์ คุณสามารถหากุญแจ WEP โดย การใช้คอมพิวเตอร์บนเครือข่ายไร้สายล็อกเข้าสู่เว็บเซิร์ฟเวอร์แบบฝังตัวของเรา เตอร์

### รหัสผ่านไม่ถูกต้องระหว่างการติดตั้งแบบไร้สาย

**สาเหตุ:** ระหว่างการติดตั้งแบบไร้สาย คุณอาจใส่รหัสผ่าน WPA ไม่ถูกต้อง ว**ธิแก้ไข:** ทำการติดตั้งแบบไร้สายอีกครั้ง และใส่รหัสผ่านให้ถูกต้อง สำหรับรหัส ผ่าน ตัวพิมพ์ใหญ่และตัวพิมพ์เล็กมีค่าต่างกัน

### หน้าจอ Printer Not Found (ไม่พบเครื่องพิมพ์) ปรากฏขึ้นระหว่างการติด ตั้ง

**สาเหตุ:** ไฟร์วอลล์ โปรแกรมป้องกันไวรัส หรือโปรแกรมป้องกันสปายแวร์จะ ป้องกันไม่ให้ HP All-in-One ของคุณเข้าสู่เครื่องคอมพิวเตอร์ ว**ธิแก้ไข:** ถอนการติดตั้งซอฟต์แวร์ HP All-in-One แล้วรีบูตเครื่อง คอมพิวเตอร์ ให้ปิดโปรแกรมป้องกันไวรัสหรือโปรแกรมป้องกันสปายแวร์ชั่ว คราว แล้วติดตั้งซอฟต์แวร์ HP All-in-Oneใหม่ คุณสามารถเปิดใช้งานโปรแกรม ป้องกันไวรัส หรือโปรแกรมป้องกันสปายแวร์ได้อีกครั้งหลังจากการติดตั้งเสร็จสิ้น แล้ว ถ้าคุณเห็นข้อความป้อปอัพของไฟร์วอลล์ คุณต้องยอมรับหรือปล่อยให้ข้อ ความนั้นปรากภขึ้นมาทกครั้ง

ถ้าหน้าจอยังปรากฏอยู่ ให้ลองถอนการติดตั้งซอฟต์แวร์ HP All-in-Oneแล้วรีบูต เครื่องคอมพิวเตอร์ และปิดโปรแกรมไฟร์วอลล์ชั่วคราว ก่อนติดตั้งซอฟต์แวร์ HP All-in-Oneอีกครั้ง คุณสามารถเปิดใช้งานโปรแกรมไฟร์วอลล์ได้อีกครั้งหลัง จากการติดตั้งเสร็จสิ้นแล้ว ถ้าคุณยังเห็นข้อความป๊อปอัพของไฟร์วอลล์ คุณต้อง ยอมรับหรือปล่อยให้ข้อความนั้นปรากฏขึ้นมาทุกครั้ง

สำหรับข้อมูลเพิ่มเติม โปรดดูเอกสารที่มาพร้อมกับซอฟต์แวร์ไฟร์วอลล์

**สาเหตุ:** เกรือข่ายส่วนตัวแบบเสมือน (VPN) ป้องกันไม่ให้ HP All-in-One เข้า ถึงคอมพิวเตอร์ของคุณ

วิธีแก้ไข: ให้ปิด VPN ชั่วคราวก่อนที่จะดำเนินการติดตั้งต่อ

หมายเหตุ ฟังก์ชันการทำงานของ HP All-in-One จะถูกจำกัดระหว่างการใช้ VPN

**สาเหตุ:** เครื่อง HP All-in-One ไม่ได้เปิดอยู่ **วิธีแก้ไข:** เปิดเครื่อง HP All-in-One

## การแก้ไขปัญหาเบื้องต้นเกี่ยวกับการติดตั้งซอฟต์แวร์เครือข่าย

้ส่วนนี้จะก<sup>ู้</sup>ล่าวถึงปัญหาการตั้งค่าเครือข่ายที่ท่านอาจพบหลังจากการเชื่อมต่อเครือข่าย การใส่แผ่นซีดี และการเริ่มการติดตั้งซอฟต์แวร์

# ฉันได้รับข้อผิดพลาดเกี่ยวกับข้อกำหนดของระบบ ไม่มี TCP/IP

**สาเหตุ:** ไม่ได้ติดตั้งการ์ด Local Area Network (LAN) อย่างถูกต้อง ว**ธีแก้ไข:** ตรวจสอบให้แน่ใจว่ามีการติดตั้งการ์ด LAN อย่างถูกต้อง และมีการตั้ง ค่าสำหรับ TCP/IP ดูคำแนะนำที่มาพร้อมกับการ์ด LAN ของคุณ

### หน้าจอ Printer Not Found (ไม่พบเครื่องพิมพ์) ปรากฏขึ้นระหว่างการติด ตั้ง

**สาเหตุ:** ไฟร์วอลล์ โปรแกรมป้องกันไวรัส หรือโปรแกรมป้องกันสปายแวร์จะ ป้องกันไม่ให้ HP All-in-One เข้าสู่เครื่องคอมพิวเตอร์ของคุณ วิธีแก้ไข: ถอนการติดตั้งซอฟต์แวร์ HP All-in-One แล้วจึงรีบูตเครื่อง คอมพิวเตอร์ของคุณ ปิดไฟร์วอลล์ โปรแกรมป้องกันไวรัส หรือโปรแกรมป้องกัน สปายแวร์ชั่วคราว แล้วจึงติดตั้งซอฟต์แวร์ HP All-in-One ใหม่ คุณสามารถเปิด ใช้งานไฟร์วอลล์ โปรแกรมป้องกันไวรัส โปรแกรมป้องกันสปายแวร์ได้อีกครั้งหลัง จากการติดตั้งแล้วเสร็จ หากคุณเห็นข้อความป้อปอัพของไฟร์วอลล์ คุณต้องยอมรับ หรือปล่อยให้ข้อความนั้นปรากฏขึ้นมา

้สำหรับข้อมูลเพิ่มเติม โปรดดูเอกสารที่มาพร้อมกับซอฟต์แวร์ไฟร์วอลล์

**สาเหตุ:** เครือข่ายส่วนตัวแบบเสมือน (VPN) ป้องกันไม่ให้ HP All-in-One เข้า ถึงคอมพิวเตอร์ของคุณ

**วิธีแก้ไข:** ให้ปิด VPN ชั่วคราวก่อนที่จะดำเนินการติดตั้งต่อ

หมายเหตุ ฟังก์ชันการทำงานของ HP All-in-One จะถูกจำกัดระหว่างการใช้ VPN

**สาเหตุ:** สายเคเบิลอีเธอร์เน็ตไม่ได้ต่อกับเราเตอร์ สวิตช์ หรือฮับ หรือสายเคเบิล อยู่ในสภาพที่ไม่สมบูรณ์

**วิธีแก้ไข:** เสียบสายเคเบิลอีกครั้ง หรือใช้สายเคเบิลอื่น หากจำเป็น

**สาเหตุ:** เครื่อง HP All-in-One ถูกกำหนดที่อยู่ AutoIP แทน DHCP วิ**ธีแก้ไข:** เครื่อง HP All-in-One ไม่ได้เชื่อมต่อกับเครือข่ายอย่างถูกต้อง ตรวจสอบสิ่งต่อไปนี้:

- ตรวจสอบให้แน่ใจว่าสายเคเบิลทั้งหมดเชื่อมต่ออย่างถูกต้องและแน่นหนา
- หากสายเคเบิลเชื่อมต่ออย่างถูกต้องแล้ว สถานีแม่ข่าย เราเตอร์ หรือโฮม เกตเวย์อาจไม่ส่งที่อยู่ หากเป็นกรณีนี้ คุณอาจต้องตั้งค่า HP All-in-One ใหม่
- ตรวจสอบให้แน่ใจว่า HP All-in-One อยู่บนเครือข่ายที่ถูกต้อง

สาเหต: HP All-in-One อย่บนซับเน็ตหรือเกตเวย์ที่ไม่ถกต้อง **วิธีแก้ไข:** พิมพ์หน้าการกำหนดค่าเครือข่าย และตรวจสอบว่าเราเตอร์และ HP All-in-One อย่บนซับเน็ตและเกตเวย์เดียวกันหรือไม่ สำหรับข้อมลเพิ่มเติม โปรดดู Help (วิธีใช้) บนหน้าจอที่มาพร้อมกับ HP All-in-One สำหรับข้อมลเพิ่มเติม โปรดด

"เรียกดและพิมพ์การตั้งค่าเค<sup>้</sup>รือข่าย" ในหน้า 23

เครื่อง HP All-in-One ไม่ได้เปิดอย่ สาเหต: **วิถีแก้ไข:** เปิดเครื่อง HP All-in-One

# วิธีการแก้ไขปัญหาเบื้องต้นเกี่ยวกับการติดตั้งโทรสาร

้ส่วนนี้จะกล่ำวถึงข้อมลการแก้ไขปัญหาเบื้องต้นสำหรับการตั้งค่าโทรสารของ HP All-in-One หากท่านตั้งค่า HP All-in-One สำหรับการรับส่งโทรสารไม่ถูกต้อง ท่านอาจพบปัญหาเมื่อส่งโทรสาร รับโทรสาร หรือทั้งส่ง/รับโทรสาร

### การทดสอบโทรสารล้มเหลว

หากท่านทดสอบโทรสารแล้วไม่สำเร็จให้ตรวจดรายงานเพื่อดข้อมลเบื้องต้นเกี่ยวกับข้อ ผิดพลาด สำหรับข้อมูลเพิ่มเติมอย่างละเอียด ให้ตรวจดูรายงานเพื่อดูว่าการทดสอบส่วน ใดที่ผิดพลาด แล้วหา<sup>้</sup>หัวข้อเกี่ยวกับการแก้ไขปัญหาที่ต<sup>้</sup>รงกัน

- ""การทดสอบฮาร์ดแวร์ของโทรสาร" ล้มเหลว" ในหน้า 85
- "การทดสอบ "โทรสารที่เชื่อมต่อกับช่องเสียบสายโทรศัพท์บนผนัง" ล้มเหลว" ในหน้า 85
- "การทดสอบ "สายโทรศัพท์ที่เชื่อมต่อกับพอร์ตบนโทรสารที่ถกต้อง" ล้มเหลว" ในหน้า 86
- "การทดสอบ "การใช้ประเภทสายโทรศัพท์ที่ถกต้องกับโทรสาร" ล้มเหลว" ในหน้า 87
- "การทดสอบ "การตรวจหาสัญญาณหมนโทรศัพท์" ล้มเหลว" ในหน้า 88
- "การทดสอบ "สภาพสายโทรสาร" ล้มเหลว" ในหน้า 90

### "การทดสอบฮาร์ดแวร์ของโทรสาร" ล้มเหลว

#### วิธีแก้ไข

- ปิด HP All-in-One โดยกดปุ่ม เปิด บนแผงควบคุมแล้วถอดปลั๊กไฟออกจาก ด้านหลังของ HP All-in-One หลังจากผ่านไปสองสามวินาที ให้เสียบปลั๊กไฟ กลับเข้าที่เดิม แล้วเปิดเครื่อง รันการทดสอบอีกครั้ง หากการทดสอบยังผิด พลาดอีก ให้ตรวจดูข้อมูลการแก้ไขปัญหาเบื้องต้นในหัวข้อนี้
  - หมายเหตุ วันที่และเวลาอาจถกลบไปตามระยะเวลาที่ถอดปลั๊กเครื่อง HP All-in-One ท่านจะต้องตั้งวันที่และเวลาใหม่เมื่อเสียบปลั๊กไฟกลับเข้า ไป
- ลองส่งหรือรับโทรสาร หากคุณสามารถส่งหรือรับโทรสารได้ แสดงว่าไม่มี ปัญหา
- หากคุณรันการทดสอบจาก Fax Setup Wizard (ตัวช่วยการติดตั้งโทรสาร) ให้ตรวจสอบว่า HP All-in-One ไม่ได้ทำงานอื่นอยู่ เช่น ทำสำเนา ตรวจดูข้อ ความบนหน้าจอแสดงผลที่ระบุว่า HP All-in-One กำลังทำงาน หากเครื่อง กำลังทำงาน ให้รอจนกว่าเครื่องว่าง และอยู่ในสถานะไม่ทำงาน ก่อนที่จะรัน การทดสอบ

หลังจากที่แก้ปัญหาได้แล้ว ให้รันการทดสอบโทรสารอีกครั้งเพื่อตรวจสอบว่า สามารถส่งโทรสารได้และ HP All-in-One พร้อมสำหรับการใช้งานโทรสาร หาก Fax Hardware Test (ทดสอบฮาร์ดแวร์โทรสาร) ยังไม่ทำงาน และเกิดปัญหาใน การโทรสาร โปรดติดต่อฝ่ายบริการลูกค้าของ HP ไปที่ <u>www.hp.com/support</u> เมื่อเครื่องแจ้งเตือน ให้เลือกประเทศ/ภูมิภาคของคุณ แล้วคลิก Contact HP (ติด ต่อ HP) เพื่อขอทราบข้อมูลเกี่ยวกับการขอความช่วยเหลือด้านเทคนิค

### การทดสอบ "โทรสารที่เชื่อมต่อกับช่องเสียบสายโทรศัพท์บนผนัง" ล้มเหลว

### วิธีแก้ไข

### ข้อควรปฏิบัติ

- ตรวจสอบการเชื่อมต่อระหว่างแจ็คเสียบสายโทรศัพท์ที่ผนังกับเครื่อง HP All-in-One เพื่อให้แน่ใจว่าต่อสายโทรศัพท์แน่นแล้ว
- โปรดตรวจสอบว่าคุณใช้สายโทรศัพท์ที่ให้มาพร้อมกับ HP All-in-One หาก คุณไม่ใช้สายที่ให้มาเพื่อเชื่อมแจ็คเสียบสายโทรศัพท์ที่ผนังกับ HP All-in-One คุณอาจส่งหรือรับโทรสารไม่ได้ หลังจากเสียบปลั๊กสาย โทรศัพท์ที่ให้มากับ HP All-in-One ให้ทำการทดสอบโทรสารใหม่อีกครั้ง
- โปรดตรวจสอบว่าคุณต่อ HP All-in-One เข้ากับแจ็คเสียบสายโทรศัพท์ที่ผนัง อย่างถูกต้อง ในการใช้สายโทรศัพท์ที่มีมาให้ในกล่องพร้อมกับ HP All-in-One ให้ต่อปลายด้านหนึ่งเข้ากับแจ็คเสียบสายโทรศัพท์ที่ผนัง จาก นั้นให้ต่อปลายอีกด้านเข้ากับพอร์ตที่ชื่อ 1-LINE ซึ่งอยู่ด้านหลัง HP All-in-One

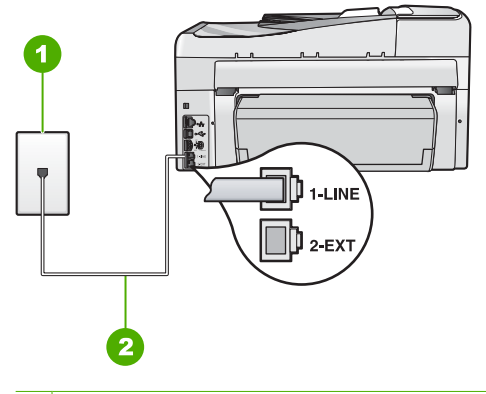

- 1 แจ็คเสียบสายโทรศัพท์ที่ผนัง
- 2 ใช้สายโทรศัพท์ที่มีมาให้ในกล่องพร้อมกับ HP All-in-One
- หากคุณใช้ตัวแยกสายโทรศัพท์ อาจก่อให้เกิดปัญหาในการโทรสารได้ (ตัว แยกสายโทรศัพท์คือตัวเชื่อมต่อสายสองเส้นที่เสียบอยู่กับช่องเสียบที่ผนัง) ลอง ถอดตัวแยกออกและเชื่อมต่อ HP All-in-One เข้ากับแจ็คเสียบสายโทรศัพท์ที่ ผนังโดยตรง
- ถองเชื่อมต่อโทรศัพท์และสายโทรศัพท์เข้ากับแจ็คเสียบสายโทรศัพท์ที่ผนังที่ คุณกำลังใช้สำหรับ HP All-in-One แล้วตรวจดูเสียงสัญญาณ หากคุณไม่ได้ ยินเสียงสัญญาณ ให้ติดต่อบริษัทโทรศัพท์ แล้วให้บริษัทตรวจสอบสาย สัญญาณให้
- ทด<sup>ื</sup>ลอ<sup>ื</sup>งส่งหรือรับโทรสาร หากคุณสามารถส่งหรือรับโทรสารได้ แสดงว่าไม่มี ปัญหา

หลังจาก<sup>ั</sup>ที่แก้ปัญหาได้แล้ว ให้รันการทดสอบโทรสารอีกครั้งเพื่อตรวจสอบว่า สามารถส่งโทรสารได้และ HP All-in-One พร้อมสำหรับการใช้งานโทรสาร

### การทดสอบ "สายโทรศัพท์ที่เชื่อมต่อกับพอร์ตบนโทรสารที่ถูกต้อง" ล้มเหลว

วิธีแก้ไข: เสียบสายโทรศัพท์เข้ากับพอร์ตที่ถูกต้อง

- ในการใช้สายโทรศัพท์ที่มีมาให้ในกล่องพร้อมกับ HP All-in-One ให้ต่อ ปลายด้านหนึ่งเข้ากับช่องเสียบสายโทรศัพท์ที่ผนัง จากนั้นให้ต่อปลายอีกด้าน เข้ากับพอร์ตที่มีป้าย 1-LINE ซึ่งอยู่ด้านหลัง HP All-in-One
  - พมายเหตุ หากท่านใช้พอร์ต 2-EXT เพื่อเชื่อมต่อกับแจ็คเสียบสาย โทรศัพท์ที่ผนัง ท่านจะไม่สามารถส่งหรือรับโทรสารได้ พอร์ต 2-EXT จะ ถูกนำมาใช้เพื่อต่ออุปกรณ์อื่นเท่านั้น เช่นเครื่องตอบรับ หรือโทรศัพท์

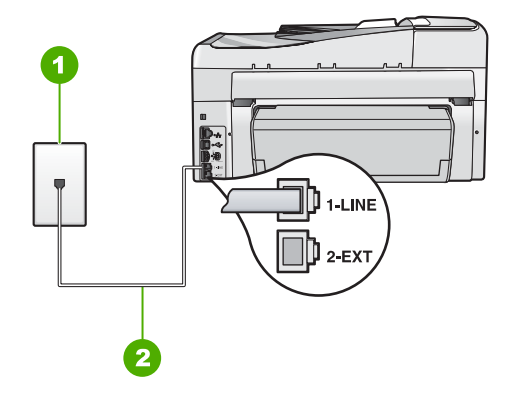

### ภาพด้านหลังของ HP All-in-One

- 1 แจ็คต่อสายโทรศัพท์
- 2 ใช้สายโทรศัพท์ที่ให้มาในกล่องพร้อมกับ HP All-in-One เพื่อเชื่อมต่อกับ พอร์ต "1-LINE"
- หลังจากที่คุณต่อสายไฟเข้ากับพอร์ตที่มีป้าย 1-LINE ให้รันการทดสอบโทร สารอีกครั้ง เพื่อตรวจสอบว่าส่งผ่านและ HP All-in-One พร้อมที่จะส่งโทรสาร
- ลองส่งหรือรับโทรสาร
- โปรดตรวจสอบว่าคุณใช้สายโทรศัพท์ที่ให้มาพร้อมกับ HP All-in-One หาก คุณไม่ใช้สายที่ให้มาเพื่อเชื่อมแจ็คเสียบสายโทรศัพท์ที่ผนังกับ HP All-in-One คุณอาจส่งหรือรับโทรสารไม่ได้ หลังจากเสียบปลั๊กสาย โทรศัพท์ที่ให้มากับ HP All-in-One ให้ทำการทดสอบโทรสารใหม่อีกครั้ง
- หากคุณใช้ตัวแยกสายโทรศัพท์ อาจทำให้เกิดปัญหาในการใช้โทรสารได้ (ตัว แยกสายโทรศัพท์คือตัวเชื่อมต่อสายสองเส้นที่เสียบอยู่กับช่องเสียบที่ผนัง) ลอง ถอดตัวแยกออก และเชื่อมต่อ HP All-in-One เข้ากับแจ็คเสียบสายโทรศัพท์ ที่ผนังโดยตรง

### การทดสอบ "การใช้ประเภทสายโทรศัพท์ที่ถูกต้องกับโทรสาร" ฉ้มเหลว

### วิธีแก้ไข

 โปรดตรวจสอบให้แน่ใจว่าคุณใช้สายโทรศัพท์ที่ให้มาในกล่องพร้อมกับ HP All-in-One เพื่อเชื่อมต่อกับแจ็คเสียบสายโทรศัพท์ที่ผนัง ปลายข้างหนึ่ง ของสายโทรศัพท์ควรจะต่อเข้ากับพอร์ตชื่อ 1-LINE ที่ด้านหลังของ HP All-in-One และปลายอีกด้านของแจ็คเสียบสายโทรศัพท์ที่ผนัง ตามที่ แสดงด้านล่าง บท 5

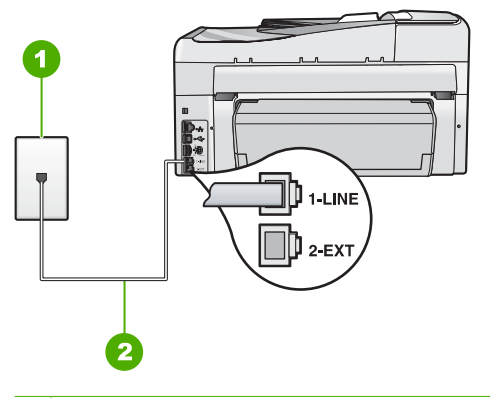

- 1 แจ็คเสียบสายโทรศัพท์ที่ผนัง
- 2 ใช้สายโทรศัพท์ที่มีมาให้ในกล่องกับ HP All-in-One
- ตรวจสอบการเชื่อมต่อระหว่างแจ็คเสียบสายโทรศัพท์ที่ผนังกับเครื่อง HP All-in-One เพื่อให้แน่ใจว่าต่อสายโทรศัพท์แน่นแล้ว

### การทดสอบ "การตรวจหาสัญญาณหมุนโทรศัพท์" ล้มเหลว

#### วิธีแก้ไข

- อุปกรณ์อื่น ซึ่งใช้สายโทรศัพท์เดียวกันกับ HP All-in-One อาจทำให้การทด สอบล้มเหลว หากต้องการค้นหาว่าอุปกรณ์อื่นก่อให้เกิดปัญหาหรือไม่ ให้ถอด สายทุกสาย ยกเว้น HP All-in-One ออกจากสายโทรศัพท์ แล้วรันการทดสอบ อีกครั้ง หาก Dial Tone Detection Test (ทดสอบการตรวจหาเสียงการ โทร) ผ่านการทดสอบโดยไม่เชื่อมต่ออุปกรณ์อื่น แสดงว่าขึ้นส่วนหนึ่งหรือ หลายขึ้นของอุปกรณ์เป็นสาเหตุของปัญหา ลองต่ออุปกรณ์เหล่านั้นกลับเข้าไป อีกครั้งและทำการทดสอบทีละขึ้น จนกระทั่งคุณทราบว่าอุปกรณ์ชิ้นใดที่ก่อให้ เกิดปัญหา
- ลองเชื่อมต่อโทรศัพท์และสายโทรศัพท์เข้ากับแจ็คเสียบสายโทรศัพท์ที่ผนังที่ คุณกำลังใช้สำหรับ HP All-in-One แล้วตรวจดูเสียงสัญญาณ หากคุณไม่ได้ ยินเสียงสัญญาณ ให้ติดต่อบริษัทโทรศัพท์ แล้วให้บริษัทตรวจสอบสาย สัญญาณให้
- โปรดตรวจสอบว่าคุณต่อ HP All-in-One เข้ากับแจ็คเสียบสายโทรศัพท์ที่ผนัง อย่างถูกต้อง ในการใช้สายโทรศัพท์ที่มีมาให้ในกล่องพร้อมกับ HP All-in-One ให้ต่อปลายด้านหนึ่งเข้ากับแจ็คเสียบสายโทรศัพท์ที่ผนัง จาก นั้นให้ต่อปลายอีกด้านเข้ากับพอร์ตที่ชื่อ 1-LINE ซึ่งอยู่ด้านหลัง HP All-in-One

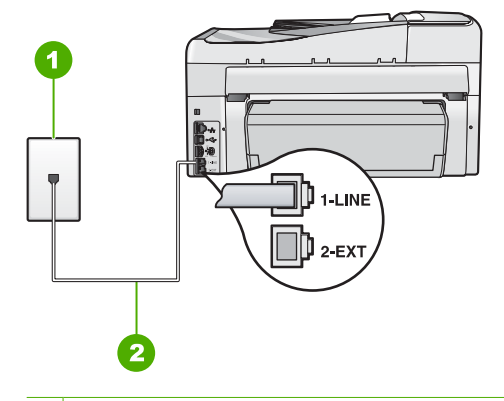

- 1 แจ็คเสียบสายโทรศัพท์ที่ผนัง
- 2 ใช้สายโทรศัพท์ที่มีมาให้ในกล่องพร้อมกับ HP All-in-One
- หากคุณใช้ตัวแยกสายโทรศัพท์ อาจก่อให้เกิดปัญหาในการโทรสารได้ (ตัว แยกสายโทรศัพท์คือตัวเชื่อมต่อสายสองเส้นที่เสียบอยู่กับช่องเสียบที่ผนัง) ลอง ถอดตัวแยกออกและเชื่อมต่อ HP All-in-One เข้ากับแจ็คเสียบสายโทรศัพท์ที่ ผนังโดยตรง
- หากระบบโทรศัพท์ไม่ได้ใช้สัญญาณหมุนแบบมาตรฐาน เช่น ระบบ PBX บาง ระบบ อาจทำให้การทดสอบล้มเหลวได้ และนี่จะไม่ทำให้เกิดปัญหาในการส่ง/ รับโทรสาร ทดลองส่งหรือรับโทรสาร
- ตรวจสอบให้แน่ใจว่าตั้งค่าประเทศ/ภูมิภาคไว้ถูกต้องตามประเทศ/ภูมิภาคของ คุณ หากไม่ได้ตั้งค่าประเทศ/ภูมิภาค หรือหากตั้งค่าไม่ถูกต้อง การทดสอบอาจ ฉุ้มเหลวและอาจเกิดปัญหาในการส่งและรับโทรสาร
- โปรดตรวจสอบว่าคุณต่อ HP All-in-One เข้ากับสายโทรศัพท์อะนาล็อก มิ ฉะนั้นคุณจะส่ง/รับโทรสารไม่ได้ การตรวจสอบว่าสายโทรศัพท์เป็นแบบระบบ ดิจิตอลหรือไม่ ทำได้โดยเชื่อมต่อโทรศัพท์ระบบอะนาล็อกเข้ากับสาย แล้วฟัง เสียงสัญญาณ หากคุณไม่ได้ยินเสียงสัญญาณปกติ อาจเป็นไปได้ว่าตั้งค่าสาย ดิจิตอลไว้ ต่อ HP All-in-One เข้ากับสายโทรศัพท์ อะนาล็อกแล้วลองส่งหรือรับโทรสาร

หลังจากที่แก้ปัญหาใดๆ ที่พบได้แล้ว ให้รันการทดสอบโทรสารอีกครั้งเพื่อตรวจ สอบว่าสามารถส่งโทรสารได้และ HP All-in-One พร้อมสำหรับการใช้งานโทร สาร หากการทดสอบ **Dial Tone Detection** (การตรวจจับสัญญาณเสียง) ยังไม่ สามารถทำได้ ให้ติดต่อบริษัทโทรศัพท์ แล้วให้บริษัทตรวจเช็กสายโทรศัพท์

### การทดสอบ "สภาพสายโทรสาร" ล้มเหลว

### วิธีแก้ไข

- โปรดตรวจสอบว่าคุณต่อ HP All-in-One เข้ากับสายโทรศัพท์อะนาล็อก มิ ฉะนั้นคุณจะส่ง/รับโทรสารไม่ได้ การตรวจสอบว่าสายโทรศัพท์เป็นแบบระบบ ดิจิตอลหรือไม่ ทำได้โดยเชื่อมต่อโทรศัพท์ระบบอะนาล็อกเข้ากับสาย แล้วฟัง เสียงสัญญาณ หากคุณไม่ได้ยินเสียงสัญญาณปกติ อาจเป็นไปได้ว่าตั้งค่าสาย ดิจิตอลไว้ ต่อ HP All-in-One เข้ากับสายโทรศัพท์ อะนาล็อกแล้วลองส่งหรือรับโทรสาร
- ตรวจสอบการเชื่อมต่อระหว่างแจ็คเสียบสายโทรศัพท์ที่ผนังกับเครื่อง HP All-in-One เพื่อให้แน่ใจว่าต่อสายโทรศัพท์แน่นแล้ว
- โปรดตรวจสอบว่าคุณต่อ HP All-in-One เข้ากับแจ็คเสียบสายโทรศัพท์ที่ผนัง อย่างถูกต้อง ในการใช้สายโทรศัพท์ที่มีมาให้ในกล่องพร้อมกับ HP All-in-One ให้ต่อปลายด้านหนึ่งเข้ากับแจ็คเสียบสายโทรศัพท์ที่ผนัง จาก นั้นให้ต่อปลายอีกด้านเข้ากับพอร์ตที่ชื่อ 1-LINE ซึ่งอยู่ด้านหลัง HP All-in-One
- อุปกรณ์อื่น ซึ่งใช้สายโทรศัพท์เดียวกันกับ HP All-in-One อาจทำให้การทด สอบล้มเหลว หากต้องการค้นหาว่าอุปกรณ์อื่นก่อให้เกิดปัญหาหรือไม่ ให้ถอด สายทุกสาย ยกเว้น HP All-in-One ออกจากสายโทรศัพท์ แล้วรันการทดสอบ อีกครั้ง
  - หาก Fax Line Condition Test (ทดสอบสภาพสายโทรสาร) ผ่านการ ทดสอบโดยไม่เชื่อมต่ออุปกรณ์อื่น แสดงว่าขึ้นส่วนหนึ่งหรือหลายขึ้นของ อุปกรณ์เป็นสาเหตุของปัญหา ลองต่ออุปกรณ์เหล่านั้นกลับเข้าไปอีกครั้ง และทำการทดสอบทีละขึ้น จนกระทั่งคุณทราบว่าอุปกรณ์ขึ้นใดที่ก่อให้ เกิดปัญหา
  - หาก F<sup>°</sup>ax Line Condition Test (ทดสอบสภาพสายโทรสาร) ทำงาน ไม่ได้โดยไม่เชื่อมต่ออุปกรณ์อื่น ให้ต่อ HP All-in-One เข้ากับสาย โทรศัพท์ที่ใช้งานอยู่ แล้วตรวจดูข้อมูลการแก้ไขปัญหาเบื้องต้นในหัวข้อ นึ
- หากคุณใช้ตัวแยกสายโทรศัพท์ อาจก่อให้เกิดปัญหาในการโทรสารได้ (ตัว แยกสายโทรศัพท์คือตัวเชื่อมต่อสายสองเส้นที่เสียบอยู่กับช่องเสียบที่ผนัง) ลอง ถอดตัวแยกออกและเชื่อมต่อ HP All-in-One เข้ากับแจ็คเสียบสายโทรศัพท์ที่ ผนังโดยตรง

หลังจากที่แก้ปัญหาใดๆ ที่พบได้แล้ว ให้รันการทดสอบโทรสารอีกครั้งเพื่อตรวจ สอบว่าสามารถส่งโทรสารได้และ HP All-in-One พร้อมสำหรับการใช้งานโทร สาร หากการทดสอบ **Fax Line Condition** (สภาพสายโทรสาร) ยังไม่สามารถ ทำได้ ให้ติดต่อบริษัทโทรศัพท์ แล้วให้บริษัทตรวจเช็คสายโทรศัพท์

# HP All-in-One มีปัญหาในการรับและส่งโทรสาร

สาเหตุ: HP All-in-One ถูกตั้งค่าสำหรับการรับส่งโทรสารไม่ถูกต้อง

**วิธีแก้ไข:** ปฏิบัติตามขั้นตอนในคู่มือเล่มนี้เพื่อตั้งค่า HP All-in-One ให้เรียบ ร้อยเพื่อการส่งโทรสาร โดยยึดตามอุปกรณ์และบริการที่ใช้สายโทรศัพท์เดียวกัน กับ HP All-in-One จากนั้น รันการทดสอบโทรสารเพื่อตรวจสอบสถานะของ HP All-in-One และเพื่อให้แน่ใจว่าคุณตั้งค่าถูกต้องแล้ว HP All-in-One จะพิมพ์รายงานที่มีผลลัพธ์ของการทดสอบ หากการทดสอบผิด พลาด ให้ตรวจดรายงานเพื่อดข้อมลเกี่ยวกับวิธีการแก้ไขปัญหาที่พบ

### สาเหตุ: HP All-in-One ปิดใช้งานอยู่

**วิธีแก้ไข:** การดูจอแสดงผลบน HP All-in-One หากจอแสดงผลว่างเปล่าและไฟ ที่ปุ่ม **เปิด** ไม่สว่าง แสดงว่า HP All-in-One ปิดอยู่ ตรวจสอบให้แน่ใจว่าต่อสายไฟ เข้ากับเครื่อง HP All-in-One และเสียบเข้ากับปลั๊กไฟแน่นดีแล้ว กดปุ่ม **เปิด** เพื่อ เปิดเครื่อง HP All-in-One

**สาเหตุ:** ใช้สายโทรศัพท์ผิดในการเชื่อมต่อ HP All-in-One หรือเสียบสาย โทรศัพท์เข้าในพอร์ตที่ไม่ถูกต้อง

## วิธีแก้ไข

หมายเหตุ วิธีแก้ปัญหาที่เป็นไปได้จะใช้ได้เฉพาะกับประเทศ/ภูมิภาคที่ได้รับ สายโทรศัพท์ 2 เส้นในกล่องพร้อม HP All-in-One เท่านั้น ซึ่งรวมถึง อาร์เจนตินา ออสเตรเลีย บราซิล แคนาดา ซิลี จีน โคลัมเบีย กรีซ อินเดีย อินโดนีเซีย ไอร์แลนด์ ญี่ปุ่น เกาหลี ละตินอเมริกา มาเลเซีย เม็กซิโก ฟิลิปปินส์ โปแลนด์ ปรตุเกส รัสเซีย ซาอุดีอาระเบีย สิงคโปร์ สเปน ไต้หวัน ไทย สหรัฐ อเมริกา เวเนซุเอลา และเวียดนาม

โปรดตรวจสอบให้แน่ใจว่าคุณใช้สายโทรศัพท์ที่ให้มาในกล่องพร้อมกับ HP All-in-One เพื่อเชื่อมต่อกับแจ็คเสียบสายโทรศัพท์ที่ผนัง ปลายด้านหนึ่งของ สายโทรศัพท์แบบสองเส้นชนิดพิเศษนี้ควรจะต่อเข้ากับพอร์ตที่ชื่อ 1-LINE ที่อยู่ ด้านหลัง HP All-in-One และปลายอีกด้านต่อกับช่องเสียบสายโทรศัพท์บนผนัง ตามที่แสดงด้านล่าง

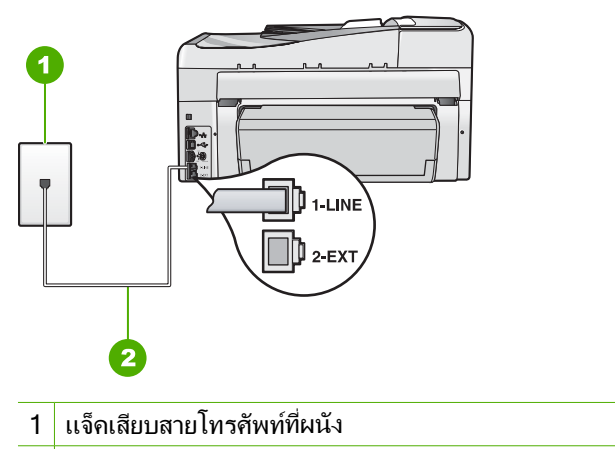

2 ใช้สายโทรศัพท์ที่มีมาให้ในกล่องพร้อมกับ HP All-in-One

สายโทรศัพท์แบบสองเส้นชนิดพิเศษนี้ต่างจากสายโทรศัพท์แบบสี่เส้นทั่วไปที่คุณ อาจมีอยู่แล้วในสำนักงาน ตรวจปลายสายและเปรียบเทียบกับสายโทรศัพท์สอง ประเภทดังนี้

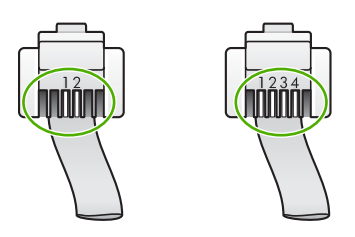

หากคุณใช้สายแบบสี่เส้น ให้ถอดสายนั้นออก และใช้สายแบบสองเส้นที่มีมาให้แทน โดยต่อเข้ากับพอร์ตที่ชื่อ 1-LINE ที่ด้านหลังของ HP All-in-One หาก HP All-in-One มาพร้อมกับอะแดปเตอร์สายโทรศัพท์แบบสองเส้น คุณ สามารถใช้อะแดปเตอร์ดังกล่าวกับสายโทรศัพท์แบบสี่เส้นได้ ในกรณีที่สาย โทรศัพท์แบบสองเส้นที่ให้มาสั้นเกินไป ต่ออะแดปเตอร์สายโทรศัพท์แบบสองเส้น เข้ากับพอร์ตที่ชื่อ 1-LINE ที่อยู่ด้านหลังของ HP All-in-One ต่อสายโทรศัพท์แบบ สี่เส้นเข้ากับพอร์ตที่เปิดบนอะแดปเตอร์และแจ็คเสียบสายโทรศัพท์ที่ผนัง สำหรับ ข้อมูลเพิ่มเติมเกี่ยวกับการใช้อะแดปเตอร์สายโทรศัพท์แบบสองเส้น โปรดดูกู่มือที่ให้ มาพร้อมกัน

**สาเหตุ:** ยังไม่ได้ตั้งค่าอุปกรณ์สำนักงานอื่นๆ (เช่นเครื่องตอบรับโทรศัพท์หรือ โทรศัพท์) ให้ถูกต้องตาม HP All-in-One 🖻 หมายเหต วิธีแก้ปัญหาที่เป็นไปได้จะใช้ได้เฉพาะกับประเทศ/ภมิภาคที่ได้รับ สายโทรศัพท์ 2 เส้นในกล่องพร้อม HP All-in-One เท่านั้น ซึ่งรวมถึง อาร์เจนตินา ออสเตรเลีย บราซิล แคนาดา ชิลี จีน โคลัมเบีย กรีซ อินเดีย อินโดนีเซีย ไอร์แลนด์ ญี่ปุ่น เกาหลี ละตินอเมริกา มาเลเซีย เม็กซิโก ฟิลิปปินส์ โปแลนด์ ปรตุเกส รัสเซีย ซาอุดีอาระเบีย สิงคโปร์ สเปน ไต้หวัน ไทย สหรัฐ อเมริกา เวเนซเอลา และเวียดนาม

์ตรวจสอบว่าคณได้เชื่อมต่อ HP All-in-One เข้ากับแจ็คเสียบสายโทรศัพท์ที่ผนัง ้อย่างถกต้อง และได้เชื่อมต่ออปกรณ์และบริการเสริมอื่นที่ใช้สายโทรศัพท์ร่วมกับ HP All-in-One อย่างถกต้อง

ใช้พอร์ตที่ชื่อ 1-LINE ที่ด้านหลังของ HP All-in-One เพื่อเชื่อมต่อเข้ากับ ี แจ็คเสียบสายโทรศัพท์ที่ผนัง ใช้พอร์ต 2-EXT เพื่อเชื่อมต่ออปกรณ์อื่นๆ เช่น เครื่องตอบรับโทรศัพท์หรือโทรศัพท์ ตามที่แสดงไว้ด้านล่าง

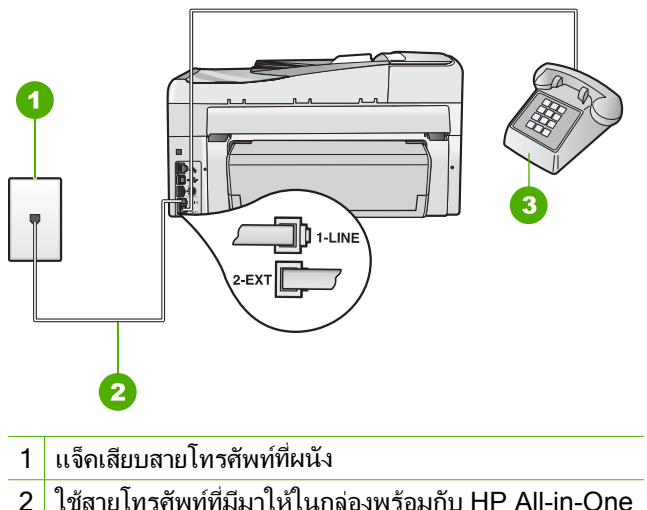

- 2
- 3 โทรศัพท์ (เป็นทางเลือก)

คณสามารถใช้ตัวแยกสายโทรศัพท์ได้ สาเหต:

้วิธีแก้ไข: การใช้ตัวแยกสายโทรศัพท์อาจก่อให้เกิดปัญหาในการส่งโทรสารได้ (ตัวแยกสายโทรศัพท์คือตัวเชื่อมต่อสายสองเส้นที่เสียบอย่กับช่องเสียบที่ผนัง) ลอง ถอดตัวแยกออกและเชื่อมต่อ HP All-in-One เข้ากับแจ็คเสียบสายโทรศัพท์ที่ผนัง โดยตรง

แจ็คเสียบสายโทรศัพท์ที่ผนังทำงานไม่ถูกต้อง สาเหต:

**วิธีแก้ไข:** ลองเชื่อมต่อโทรศัพท์และสายโทรศัพท์เข้ากับแจ็คเสียบสายโทรศัพท์ที่ ผนังที่คุณกำลังใช้สำหรับ HP All-in-One แล้วตรวจดูเสียงสัญญาณ ถ้าคุณไม่ได้ ยินเสียงสัญญาณโทรศัพท์ ให้ติดต่อบริษัทโทรศัพท์ในท้องถิ่นของคุณ

**สาเหตุ:** การเชื่อมต่อสายโทรศัพท์มีเสียงรบกวน สายโทรศัพท์ที่มีคุณภาพเสียงต่ำ (มีเสียงรบกวน) อาจก่อให้เกิดปัญหาในการส่งโทรสารได้

**วิธีแก้ไข:** ถ้าไม่สามารถส่งโทร<sup>์</sup>สารได้เนื่องจากมีสัญญาณรบกวนสายโทรศัพท์ โปรดติดต่อให้ผู้ส่งส่งโทรสารนั้นอีกครั้ง คุณภาพอาจจะดีขึ้นเมื่อพยายามอีกครั้ง ท่านสามารถตรวจสอบคุณภาพเสียงของสายโทรศัพท์โดยเสียบโทรศัพท์เข้ากับ แจ็คเสียบสายโทรศัพท์ที่ผนังและฟังว่ามีเสียงดังคงที่หรือมีเสียงรบกวนหรือไม่ ถ้า ยังไม่สามารถแก้ไขปัญหาได้ ให้ปิด **Error Correction Mode** (โหมดแก้ไขข้อ ผิดพลาด) (ECM) และติดต่อบริษัทโทรศัพท์ของท่าน

ถ้าคุณยังพบปัญหานี้อยู่ ให้ตั้งค่า **Fax Speed** (ความเร็วโทรสาร) ให้มีความเร็วช้า ลง เช่น **Medium (14400)** (ปานกลาง) (14400) หรือ **Slow (9600)** (ช้า) (9600)

**สาเหตุ:** อุปกรณ์อื่นซึ่งใช้สายโทรศัพท์เดียวกันกับ HP All-in-One อาจกำลังมี การใช้งานอยู่

**วิธีแก้ไข:** ต<sup>์</sup>รวจสอบให้แน่ใจว่าโทรศัพท์ที่ต่อพ่วง (โทรศัพท์ที่อยู่บนสายโทรศัพท์ เดียวกัน แต่ไม่เชื่อมต่อกับ HP All-in-One) หรืออุปกรณ์อื่นๆ ไม่มีการใช้งานอยู่ หรือมีการยกหู ตัวอย่างเช่น คุณจะไม่สามารถใช้ HP All-in-One ในการโทรสาร ได้ หากโทรศัพท์ที่ต่อพ่วงมีการยกหูไว้ หรือกำลังใช้โมเด็ม dial-up ของ คอมพิวเตอร์เพื่อส่งอีเมลหรือใช้อินเทอร์เน็ตอยู่

**สาเหตุ:** HP All-in-One ใช้สายโทรศัพท์เดียวกันกับบริการ DSL และไม่ได้ เชื่อมต่อตัวแยกสัญญาณ DSL

**วิธีแก้ไข:** หากคุณใช้ระบบสายแบบ DSL ให้ตรวจสอบว่าได้เชื่อมต่อตัวแยก สัญญาณ DSL แล้ว มิฉะนั้นจะไม่สามารถใช้โทรสารได้ ระบบ DSL จะส่งสัญญาณ ดิจิตอลทางสายโทรศัพท์ซึ่งอาจรบกวน HP All-in-One ซึ่งทำให้ HP All-in-One ไม่สามารถส่งและรับโทรสารได้ ตัวแยกสัญญาณ DSL จะลบสัญญาณดิจิตอล และ ช่วยให้ HP All-in-One สื่อสารกันได้อย่างถูกต้องผ่านสายโทรศัพท์ หากต้องการ ตรวจสอบว่าคุณติดตั้งตัวแยกสัญญาณแล้ว ให้ลองฟังสายโทรศัพท์ หรือสัญญาณ โทรศัพท์ ถ้าคุณได้ยินเสียงรบกวนหรือเสียงดังคงที่ คุณอาจจะยังไม่ได้ติดตั้งตัว แยกสัญญาณ DSL หรืออาจติดตั้งไม่ถูกต้อง โปรดขอตัวแยกสัญญาณ DSL จากผู้ ให้บริการระบบ DSL ของคุณ หากคุณติดตั้งตัวแยกสัญญาณ DSL แล้ว โปรดตรวจ สอบให้แน่ใจว่าได้ต่อไว้อย่างถูกต้อง

**สาเหตุ:** กระบวนการอื่นทำให้เกิดข้อผิดพลาดใน HP All-in-One วิธีแก้ไข: ตรวจสอบจอแสดงผลหรือคอมพิวเตอร์เพื่อดูข้อความแสดงข้อผิด พลาดซึ่งจะให้ข้อมูลเกี่ยวกับปัญหาและวิธีการแก้ไขปัญหา หากเกิดข้อผิดพลาด เครื่อง HP All-in-One จะไม่สามารถรับหรือส่งโทรสารได้จนกว่าจะได้แก้ไขข้อ ผิดพลาดนั้นแล้ว

คุณสามารถตรวจสอบสถานะของ HP All-in-One ด้วยการคลิก **Status** (สถานะ) ใน HP Solution Center

**สาเหตุ:** คุณกำลังใช้อะแดปเตอร์ตัวแปลงสัญญาณ/เทอร์มินอล PBX หรือ ISDN

# วิธีแก้ไข

- โปรดตรวจสอบว่าได้เชื่อมต่อ HP All-in-One เข้ากับพอร์ตที่กำหนดไว้ สำหรับการใช้โทรสารและโทรศัพท์ นอกจากนั้น โปรดตรวจสอบว่าตั้งค่า อะแดปเตอร์เทอร์มินอลไว้ที่ประเภทสวิตช์ที่ถูกต้องสำหรับใช้ในประเทศ/ ภูมิภาคของคุณ หากทำได้
  - หมายเหตุ ระบบ ISDN บางระบบจะยอมให้ท่านตั้งค่าคอนฟิกพอร์ตของ อุปกรณ์โทรศัพท์บางอย่างได้เป็นพิเศษ ตัวอย่างเช่น ท่านอาจกำหนดให้ พอร์ตหนึ่งเป็นโทรศัพท์และเครื่องโทรสารมาตรฐาน Group 3 และอีก พอร์ตหนึ่งเป็นพอร์ตอเนกประสงค์ หากท่านประสบปัญหาในการต่อพอร์ต โทรสาร/โทรศัพท์ของอุปกรณ์แปลงสัญญาณ ISDN ให้ลองใช้พอร์ตที่ กำหนดให้เป็นพอร์ตอเนกประสงค์ ซึ่งอาจระบุไว้ว่า "multi-combi" หรือ คำอื่นที่คล้ายกัน

สำหรับข้อมูลเพิ่มเติมเกี่ยวกับการตั้งค่า HP All-in-One ที่ใช้ระบบโทรศัพท์ PBX หรือสาย ISDN โปรดดูที่ "<u>กรณี C: การติดตั้ง HP All-in-One ที่มีระบบ</u> <u>โทรศัพท์ PBX หรือสาย ISDN</u>" ในหน้า 35

 ลองตั้งค่า Fax Speed (ความเร็วโทรสาร) เป็น Medium (14400) (ปาน กลาง) (14400) หรือ Slow (9600) (ข้า) (9600)

สาเหตุ: การตั้งค่า Fax Speed (ความเร็วโทรสาร) ถูกตั้งค่าไว้เร็วเกินไป วิธีแก้ไข: คุณอาจต้องส่งและรับโทรสารด้วยอัตราความเร็วที่ช้าลง ลองตั้งค่า Fax Speed (ความเร็วโทรสาร) เป็น Medium (14400) (ปานกลาง) (14400) หรือ Slow (9600) (ช้า) (9600) ถ้าคุณใช้งานสิ่งหนึ่งสิ่งใดต่อไปนี้:

- บริการโทรศัพท์ผ่านระบบอินเทอร์เน็ต
- ระบบเครือข่ายโทรศัพท์ (PBX)
- การใช้โทรสารผ่านอินเทอร์เน็ตโพรโทคอล (Fax over Internet Protocol -FoIP)
- บริการ ISDN

**สาเหตุ:** อาจไม่ได้ต่อ HP All-in-One เข้ากับแจ็คเสียบสายโทรศัพท์ที่ผนัง ซึ่งตั้ง ค่าไว้สำหรับโทรศัพท์แบบดิจิตอล

**วิธีแก้ไข:** โปรดตรวจสอบว่าคุณต่อ HP All-in-One เข้ากับสาย โทรศัพท์อะนาล็อก มิฉะนั้นคุณจะส่ง/รับโทรสารไม่ได้ การตรวจสอบว่าสาย โทรศัพท์เป็นแบบระบบดิจิตอลหรือไม่ ทำได้โดยเชื่อมต่อโทรศัพท์ระบบ ้อะนาล็อกเข้ากับสาย แล้วฟังเสียงสัญญาณ หากคุณไม่ได้ยินเสียงสัญญาณปกติ อาจ เป็นไปได้ว่าตั้งค่าสายดิจิตอลไว้ ต่อ HP All-in-One เข้ากับสายโทรศัพท์ อะนาล็อกแล้วลองส่งหรือรับโทรสาร

**สาเหตุ:** หาก HP All-in-One ใช้สายโทรศัพท์เดียวกับบริการ DSL และโมเด็ม DSL อาจจะต่อลงดินไม่ถูกต้อง

**วิธีแก้ไข:** หากโมเด็ม DSL ไม่ได้ต่อลงดินอย่างถูกต้อง อาจทำให้เกิดเสียงรบ กวนสายสัญญาณโทรศัพท์ สายโทรศัพท์ที่มีคุณภาพเสียงต่ำ (มีเสียงรบกวน) อาจก่อ ให้เกิดปัญหาในการส่งโทรสารได้ คุณสามารถตรวจสอบคุณภาพเสียงของสาย โทรศัพท์โดยเสียบโทรศัพท์เข้ากับแจ็คเสียบสายโทรศัพท์ที่ผนังและฟังว่ามีเสียงดัง ดงที่หรือมีเสียงรบกวนหรือไม่

### ถ้าคุณได้ยินเสียงรบกวน

- 1. ้ปิดโมเด็ม DSL ของคุณและถอดปลั๊กไฟทั้งหมดออกอย่างน้อย 15 นาที
- 2. เปิดโมเด็ม DSL ใหม่
- ฟังเสียงในการโทรอีกครั้ง หากเสียงในการโทรชัดเจน (ไม่มีเสียงหรือคลื่นไฟ ฟ้ารบกวน) ให้ลองส่งหรือรับโทรสาร
- พมายเหตุ คุณอาจได้ยินสัญญาณคงที่จากสายโทรศัพท์อีกในอนาคต หาก HP All-in-One หยุดส่ง/รับโทรสาร ให้ทำซ้ำกระบวนการนี้

้ถ้าสายโทรศัพท์ยังมีสัญญาณรบกวน โปรดติดต่อบริษัทโทรศัพท์ สำหรับข้อมูลเกี่ยว กับการปิดโมเด็ม DSL โปรดติดต่อขอการสนับสนุนจากผู้ให้บริการ DSL

**สาเหตุ:** คุณกำลังส่งโทรสารผ่านอินเทอร์เน็ตโดยใช้ IP โฟน และมีปัญหาในการ ส่ง

**วิธีแก้ไข:** ลองส่งโทรสารอีกครั้งในภายหลัง นอกจากนี้ ตรวจสอบว่าผู้ให้บริการ อินเทอร์เน็ตสนับสนุนการส่งโทรสารผ่านอินเทอร์เน็ต หากยังมีปัญหาอยู่ ให้ติดต่อผู้ให้บริการอินเทอร์เน็ตของคุณ

# HP All-in-One ไม่สามารถส่งโทรสารแต่รับโทรสารได้

**สาเหตุ:** HP All-in-One ถูกตั้งค่าสำหรับการรับส่งโทรสารไม่ถูกต้อง วิธีแก้ไข: ปฏิบัติตามขึ้นตอนในคู่มือเล่มนี้เพื่อตั้งค่า HP All-in-One ให้เรียบ ร้อยเพื่อการส่งโทรสาร โดยยึดตามอุปกรณ์และบริการที่ใช้สายโทรศัพท์เดียวกัน กับ HP All-in-One จากนั้น รันการทดสอบโทรสารเพื่อตรวจสอบสถานะของ HP All-in-One และเพื่อให้แน่ใจว่าคุณตั้งค่าถูกต้องแล้ว HP All-in-One จะพิมพ์รายงานที่มีผลลัพธ์ของการทดสอบ หากการทดสอบผิด พลาด ให้ตรวจดูรายงานเพื่อดูข้อมูลเกี่ยวกับวิธีการแก้ไขปัญหาที่พบ

**สาเหตุ:** HP All-in-One อาจหมุนเบอร์โทรเร็วหรือกระขั้นชิดจนเกินไป วิ<mark>ธีแก้ไข:</mark> คุณอาจจะต้องเว้นระยะในการกดหมายเลข ตัวอย่างเช่น หากคุณจะ ต้องต่อสายนอกก่อนที่จะกดหมายเลขโทรศัพท์ คุณจะต้องเว้นระยะสักพักก่อนที่จะ กดหมายเลขโทรศัพท์ หากหมายเลขโทรศัพท์ที่คุณจะกดคือ 955555555 และเลข 9 คือหมายเลขที่ใช้สำหรับต่อสายนอก คุณอาจจะต้องเว้นระยะตามขั้นตอนต่อไปนี้: 9-555-5555 หากต้องการเว้นช่องว่างในหมายเลขโทรสารที่จะใช้ ให้กดปุ่ม **เว้น** ระยะ ซ้ำๆ จนกว่าเครื่องหมายขีด (-) ปรากฏที่หน้าจอ

หากคุณใช้การกดหมายเลขลัดเพื่อส่งโทรสาร ให้อัพเดตหมายเลขลัดใหม่และเว้น ระยะในการกดหมายเลขโทรศัพท์

็นอกจากนี้ คุณยังสามารถส่งโทรสารได้โดยการกดปุ่มบนหน้าจอ เมื่อทำเช่นนั้น คุณจะสามารถฟังเสียงโทรศัพท์ได้ขณะกดหมายเลข คุณสามารถกำหนดความเร็ว ในการหมุนหมายเลขได้และตอบรับการแจ้งเตือนเมื่อหมุนหมายเลข

**สาเหตุ:** เนื่องจากหมายเลขที่คุณบันทึกไว้ในขณะที่ส่งโทรสารมีรูปแบบที่ไม่ เหมาะสม

**วิธีแก้ไข:** ตรวจสอบดูว่าหมายเลขโทรสารที่คุณบันทึกไว้ถูกต้องและมีรูปแบบที่ เหมาะสม ตัวอย่างเช่น คุณอาจจะต้องกดเลข "9" นำก่อน ซึ่งขึ้นอยู่กับระบบ โทรศัพท์ของคุณ

ถ้าสายโทรศัพท์ของคุณมีระบบ PBX อย่าลืมกดหมายเลขสำหรับโทรออกก่อนที่จะ กดหมายเลขโทรสาร

สาเหตุ: เครื่องที่รับโทรสารอาจมีปัญหา

**วิธีแก้ไข:** คุณสามารถตรวจสอบได้ โดยลองโทรหาหมายเลขโทรสารจาก โทรศัพท์และฟังสัญญาณโทรสาร หากไม่ได้ยินสัญญาณโทรสาร แสดงว่าเครื่องที่ รับโทรสารอาจปิดอยู่หรือไม่ได้เชื่อมต่อไว้ หรือบริการวอยซ์เมล์อาจรบกวนสาย โทรศัพท์ของผู้รับ คุณอาจขอให้ผู้รับโทรสารตรวจสอบเครื่องรับโทรสารเพื่อหาข้อ บกพร่องที่เกิดขึ้น

### HP All-in-One มีปัญหาเมื่อต้องการส่งโทรสารด้วยตัวเอง

**สาเหตุ:** เครื่องส่งโทรสารของผู้รับอาจไม่รองรับการรับโทรสารด้วยตัวเอง ว**ิธีแก้ไข:** ตรวจสอบกับผู้รับเพื่อดูว่าเครื่องส่งโทรสารของผู้รับสามารถรับโทร สารด้วยตนเองได้หรือไม่

**สาเหตุ:** คุณไม่ได้กด **เริ่มโทรสารสีดำ** หรือ **เริ่มโทรสารสี** ภายในเวลาสามวินาที เมื่อได้เสียงสัญญาณโทรสาร

**วิธีแก้ไข:** ถ้าคุณส่งโทรสารด้วยตัวเอง โปรดตรวจสอบว่าคุณได้กด **เริ่มโทรสารสี** ดำ หรือ **เริ่มโทรสารสี** ภายในสามวินาทีที่ได้ยินเสียงสัญญาณโทรสารจากผู้รับ มิ ฉะนั้นการส่งโทรสารนี้อาจล้มเหลว

**สาเหตุ:** โทรศัพท์ที่ใช้เพื่อส่งโทรสารไม่ได้เชื่อมต่อกับ HP All-in-One โดยตรง หรือเชื่อมต่อไม่ถูกต้อง

### วิธีแก้ไข

พมายเหตุ วิธีแก้ปัญหาที่เป็นไปได้จะใช้ได้เฉพาะกับประเทศ/ภูมิภาคที่ได้รับ สายโทรศัพท์ 2 เส้นในกล่องพร้อม HP All-in-One เท่านั้น ซึ่งรวมถึง อาร์เจนตินา ออสเตรเลีย บราซิล แคนาดา ซิลี จีน โคลัมเบีย กรีซ อินเดีย อินโดนีเซีย ไอร์แลนด์ ญี่ปุ่น เกาหลี ละตินอเมริกา มาเลเซีย เม็กซิโก ฟิลิปปินส์ โปแลนด์ ปรตุเกส รัสเซีย ซาอุดีอาระเบีย สิงคโปร์ สเปน ไต้หวัน ไทย สหรัฐ อเมริกา เวเนซุเอลา และเวียดนาม

เมื่อต้องการส่งโทรสารด้วยตนเอง ทำได้โดยต่อโทรศัพท์โดยตรงเข้ากับพอร์ตที่ชื่อ 2-EXT บน HP All-in-One ตามที่แสดงด้านล่างนี้

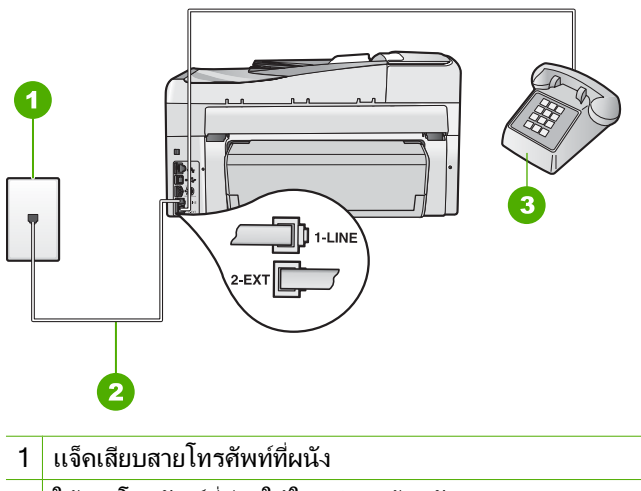

- 2 ใช้สายโทรศัพท์ที่มีมาให้ในกล่องพร้อมกับ HP All-in-One
- 3 โทรศัพท์

สาเหตุ: การตั้งค่า Fax Speed (ความเร็วโทรสาร) ถูกตั้งค่าไว้เร็วเกินไป วิธีแก้ไข: ลองตั้งค่า Fax Speed (ความเร็วโทรสาร) ให้เป็น Medium (14400) (ปานกลาง) (14400) หรือ Slow (9600) (ช้า) (9600) แล้วจึงส่งโทร สารอีกครั้ง

**สาเหตุ:** HP All-in-One ไม่พบต้นฉบับที่อยู่ในถาดตัวป้อนเอกสาร ว**ิธีแก้ไข:** ถ้าคุณไม่ได้ใส่ต้นฉบับในถาดตัวป้อนเอกสาร หรือถ้าไม่ได้ใส่ต้นฉบับ จนสุด คุณจะไม่สามารถส่งโทรสารด้วยตนเองได้ ใส่ต้นฉบับในถาดตัวป้อน เอกสาร หรือดันต้นฉบับในถาดให้ลึกเข้าไปอีก เมื่อ HP All-in-One ตรวจพบต้น ฉบับได้ จะมีข้อความยืนยันปรากฏขึ้นบนหน้าจอ

# HP All-in-One ไม่สามารถรับโทรสารแต่ส่งโทรสารได้

สาเหตุ: HP All-in-One ถูกตั้งค่าสำหรับการรับส่งโทรสารไม่ถูกต้อง วิธีแก้ไข: ปฏิบัติตามขั้นตอนในคู่มือเล่มนี้เพื่อตั้งค่า HP All-in-One ให้เรียบ ร้อยเพื่อการส่งโทรสาร โดยยึดตามอุปกรณ์และบริการที่ใช้สายโทรศัพท์เดียวกัน กับ HP All-in-One จากนั้น รันการทดสอบโทรสารเพื่อตรวจสอบสถานะของ HP All-in-One และเพื่อให้แน่ใจว่าคุณตั้งค่าถูกต้องแล้ว HP All-in-One จะพิมพ์รายงานที่มีผลลัพธ์ของการทดสอบ หากการทดสอบผิด พลาด ให้ตรวจดูรายงานเพื่อดูข้อมูลเกี่ยวกับวิธีการแก้ไขปัญหาที่พบ

สาเหตุ: Auto Answer (ตอบรับอัตโนมัติ) ปิดอยู่ ซึ่งหมายความว่า HP All-in-One จะไม่รับสายที่โทรเข้า คุณต้องอยู่รับสายโทรสารที่เข้ามาเอง เพราะ HP All-in-One จะไม่รับสายโทรสารที่โทรเข้ามา วิธีแก้ไข: ทั้งนี้ขึ้นอยู่กับการตั้งค่าในสำนักงานของคุณ โดยที่คุณอาจตั้งค่าให้ HP All-in-One รับสายโทรเข้ามาโดยอัตโนมัติได้ ถ้าคุณต้องปิด Auto Answer (ตอบรับอัตโนมัติ) คุณต้องกด เริ่มโทรสารสีดำ หรือ เริ่มโทรสารสี เพื่อรับโทรสาร

☆ เกล็ดลับ หากท่านไม่ได้อยู่ใกล้ HP All-in-One มากพอที่จะใช้งานแผงควบ คุม โปรดรอสักครู่ แล้วกด 1 2 3 ที่โทรศัพท์ หากเครื่อง HP All-in-One ยัง ไม่∙เริ่มรับโทรสาร ให้รอต่อไปสักครู่ แล้วกด 1 2 3 อีกครั้ง หลังจากเครื่อง HP All-in-One เริ่มรับโทรสาร ท่านสามารถวางหูโทรศัพท์ได้

**สาเหตุ:** ดุณสมัครสมาชิกบริการวอยซ์เมล์ด้วยหมายเลขโทรศัพท์เดียวกับที่ใช้ใน การส่งโทรสาร

**วิธีแก้ไข:** ตั้งค่าให้ HP All-in-One ตอบรับโทรสารด้วยตนเอง คุณไม่สามารถ รับโทรสารได้อัตโนมัติหากคุณมีบริการวอยซ์เมล์ที่หมายเลขโทรศัพท์เดียวกันกับที่ คุณใช้สำหรับการส่งโทรสาร คุณต้องรับโทรสารด้วยตัวเอง ซึ่งหมายความว่าคุณ ต้องอยู่รับสายโทรสารที่เข้ามาเอง

**สาเหตุ:** คุณมีโมเด็ม dial-up ของคอมพิวเตอร์บนสายโทรศัพท์เดียวกันกับ HP All-in-One

**วิธีแก้ไข:** หากคุณใช้โมเด็ม dial-up ของคอมพิวเตอร์ ที่ใช้สายโทรศัพท์เดียวกัน กับ HP All-in-One ให้ตรวจสอบว่าซอฟต์แวร์ที่มาพร้อมกับโมเด็มของคุณไม่ได้ ถูกตั้งค่าไว้เพื่อรับโทรสารแบบอัตโนมัติ โมเด็มที่ถูกตั้งค่าเพื่อรับโทรสารโดย อัตโนมัติจะใช้สายโทรศัพท์เพื่อรับโทรสารที่ส่งเข้ามาทั้งหมด ซึ่งจะทำให้ HP All-in-One ไม่สามารถรับสายโทรสารเข้า

- ข้อความที่ส่งออกไปอาจยาวหรือดังเกินกว่าที่ HP All-in-One จะตรวจพบ สัญญาณโทรสารได้ ซึ่งอาจทำให้การเชื่อมต่อของเครื่องโทรสารหลุดได้
- เครื่องตอบรับโทรศัพท์ของคุณอาจมีช่วงเงียบไม่นานพอที่จะให้ HP All-in-One ตรวจพบสัญญาณโทรสารได้หลังจากส่งข้อความออกไป ปัญหานี้มักจะเกิดขึ้นกับเครื่องตอบรับแบบดิจิตอล

**วิธีแก้ไข:** ถ้าคุณมีเครื่องตอบรับโทรศัพท์ที่ใช้สายโทรศัพท์เดียวกันกับ HP All-in-One ให้ทำดังต่อไปนี้

- ถอดสายเครื่องตอบรับโทรศัพท์ออก แล้วลองรับโทรสาร หากทำการส่งโทรสาร ได้สมบูรณ์โดยไม่ต้องใช้เครื่องตอบรับโทรศัพท์ แสดงว่าเครื่องตอบรับ โทรศัพท์อาจเป็นต้นเหตุของปัญหา
- เสียบเครื่องตอบรับใหม่ และบันทึกข้อความที่ส่งออกอีกครั้ง บันทึกข้อความที่ ยาวประมาณ 10 วินาที พูดช้าๆ ด้วยน้ำเสียงปกติเมื่อบันทึกข้อความ ทิ้งระยะ ตอนท้ายข้อความให้เงียบอย่างน้อย 5 วินาที ไม่ควรมีเสียงรบกวนขณะบันทึก ช่วงเงียบดังกล่าว ลองรับโทรสารอีกครั้ง

สาเหตุ: คุณไม่ได้ตั้งค่าเครื่องตอบรับให้เข้ากันกับ HP All-in-One

# วิธีแก้ไข

หมายเหตุ วิธีแก้ปัญหาที่เป็นไปได้จะใช้ได้เฉพาะกับประเทศ/ภูมิภาคที่ได้รับ สายโทรศัพท์ 2 เส้นในกล่องพร้อม HP All-in-One เท่านั้น ซึ่งรวมถึง อาร์เจนตินา ออสเตรเลีย บราซิล แคนาดา ซิลี จีน โคลัมเบีย กรีซ อินเดีย อินโดนีเซีย ไอร์แลนด์ ญี่ปุ่น เกาหลี ละตินอเมริกา มาเลเซีย เม็กซิโก ฟิลิปปินส์ โปแลนด์ ปรตุเกส รัสเซีย ซาอุดีอาระเบีย สิงคโปร์ สเปน ไต้หวัน ไทย สหรัฐ อเมริกา เวเนซุเอลา และเวียดนาม

เมื่อคุณใช้สายของเครื่องตอบรับเป็นสายเดียวกับสายโทรศัพท์สำหรับโทรสาร คุณ ต้องต่อเครื่องตอบรับเข้ากับ HP All-in-One โดยตรง โดยใช้พอร์ตที่ชื่อ 2-EXT ตามที่แสดงไว้ด้านล่าง คุณต้องตั้งค่าจำนวนครั้งของเสียงเรียกเข้าเพื่อรับสายที่ถูก ต้องสำหรับทั้งเครื่องตอบรับและ HP All-in-One

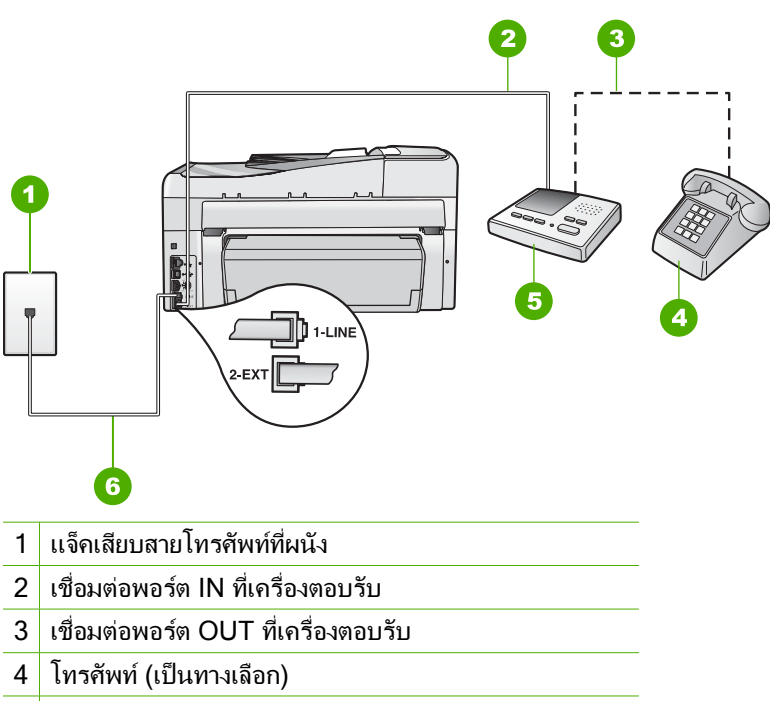

- 5 เครื่องตอบรับ
- 6 ใช้สายโทรศัพท์ที่มีมาให้ในกล่องพร้อมกับ HP All-in-One

ตรวจสอบให้แน่ใจว่า HP All-in-One ถูกตั้งค่าไว้เพื่อรับโทรสารโดยอัตโนมัติและ ค่า **Rings to Answer** (เสียงเรียกเข้า) ถูกต้อง จำนวนเสียงเรียกเข้าเพื่อรับสาย สำหรับ HP All-in-One ควรมากกว่าจำนวนเสียงเรียกเข้าเพื่อรับสายของเครื่อง ตอบรับ ตั้งค่าเครื่องตอบวับให้มีจำนวนเสียงเรียกเข้าน้อยและ HP All-in-One ให้ ตอบรับที่เสียงเรียกเข้าสูงสุดที่เครื่องของคุณสนับสนุน (จำนวนเสียงเรียกเข้าสูงสุด จะแตกต่างกันไปตามประเทศ/ภูมิภาค) ในการตั้งค่า เครื่องตอบรับจะรับสาย และ HP All-in-One จะตรวจสอบสายนั้น หาก HP All-in-One พบว่าเป็นสัญญาณโทร สาร HP All-in-One จะรับโทรสาร หากเป็นสายสนทนา เครื่องตอบรับจะบันทึกข้อ ความไว้

**สาเหตุ:** คุณมีรูปแบบเสียงเรียกเข้าพิเศษสำหรับหมายเลขโทรสาร (โดยใช้บริการ เสียงเรียกเข้าเฉพาะจากบริษัทโทรศัพท์ของคุณ) และการตั้งค่า **Distinctive Ring** (เสียงเรียกเข้าเฉพาะ) บน HP All-in-One ไม่ตรงกัน **วิธีแก้ไข:** หากคุณมีรูปแบบเสียงเรียกเข้าพิเศษสำหรับหมายเลขโทรสาร (โดยใช้ บริการเสียงเรียกเข้าเฉพาะจากบริษัทโทรศัพท์ของคุณ) ตรวจสอบให้แน่ใจว่าการ ตั้งค่า **Distinctive Ring** (เสียงเรียกเข้าเฉพาะ) บน HP All-in-One ได้ถูกตั้งค่า ไว้ตรงกันแล้ว ยกตัวอย่างเช่น ถ้าบริษัทโทรศัพท์กำหนดรูปแบบเสียงเรียกเข้าเป็น แบบคู่ ตรวจสอบให้แน่ใจว่าได้เลือก **Double Rings** (เสียงเรียกเข้าสองครั้ง) เป็น การตั้งค่า **Distinctive Ring** (เสียงเรียกเข้าเฉพาะ) พมายเหตุ HP All-in-One ไม่สามารถรับรู้รูปแบบเสียงเรียกเข้า เช่น รูปแบบ เสียงเรียกเข้าสลับกันแบบสั้นและยาว หากท่านมีปัญหาเกี่ยวกับรูปแบบเสียง เรียกเข้าประเภทนี้ โปรดขอให้บริษัทโทรศัพท์ของท่านกำหนดรูปแบบเสียง เรียกเข้าที่ไม่ใช่แบบสลับ

ถ้าคุณไม่ได้ใช้บริการเสียงเรียกเข้าเฉพาะ ตรวจสอบให้แน่ใจว่าการตั้งค่า Distinctive Ring (เสียงเรียกเข้าเฉพาะ) บน HP All-in-One ได้ถูกตั้งค่าไว้ เป็น All Rings (เสียงเรียกเข้าทั้งหมด)

**สาเหตุ:** การตั้งค่า **Distinctive Ring** (เสียงเรียกเข้าเฉพาะ) ไม่ได้ถูกตั้งค่า เป็น **All Rings** (เสียงเรียกเข้าทั้งหมด) (และคุณไม่ได้ใช้บริการเสียงเรียกเข้า เฉพาะ)

**วิธีแก้ไข:** ถ้าคุณไม่ได้ใช้บริการเสียงเรียกเข้าเฉพาะ ตรวจสอบให้แน่ใจว่าการตั้ง ค่า **Distinctive Ring** (เสียงเรียกเข้าเฉพาะ) บน HP All-in-One ได้ถูกตั้งค่าไว้ เป็น **All Rings** (เสียงเรียกเข้าทั้งหมด)

**สาเหตุ:** ระดับสัญญาณโทรสารอาจไม่แรงพอ ซึ่งอาจทำให้เกิดปัญหาในการรับ โทรสาร

**วิธีแก้ไข:** หาก HP All-in-One ใช้สายโทรศัพท์เดียวกับอุปกรณ์โทรศัพท์ ประเภทอื่น เช่น เครื่องตอบรับ โมเด็ม dial-up ของคอมพิวเตอร์ หรือกล่องสวิตช์ แบบหลายพอร์ต ระดับสัญญาณโทรสารอาจจะลดลง ระดับสัญญาณอาจลดลงได้ ด้วยถ้าคุณใช้ตัวแยกสายสัญญาณหรือใช้สายเคเบิลพิเศษเพื่อขยายความยาวของ สายโทรศัพท์ของคุณ สัญญาณโทรสารที่ลดลงอาจทำให้เกิดปัญหาได้ในระหว่าง การรับโทรสาร

- ถ้าคุณใช้ตัวแยกสายสัญญาณหรือสายเคเบิลเสริมความยาว ให้ลองดึงอุปกรณ์
  เหล่านั้นออก และเชื่อมต่อ HP All-in-One โดยตรงกับแจ๊คเสียบสายโทรศัพท์
  ที่ผนัง
- ในการตรวจสอบว่าอุปกรณ์อื่นก่อให้เกิดปัญหาหรือไม่ ให้ดึงอุปกรณ์ทุกอย่าง นอกจาก HP All-in-One ออกจากสายโทรศัพท์ จากนั้นลองรับโทรสาร หาก คุณสามารถรับโทรสารได้โดยไม่ใช้ร่วมกับอุปกรณ์อื่นๆ แสดงว่าอุปกรณ์เหล่า นั้นก่อให้เกิดปัญหา ลองต่ออุปกรณ์เหล่านั้นกลับเข้าไปอีกครั้งและรับโทรสาร ทีละขึ้น จนกระทั่งคุณทราบว่าอุปกรณ์ขึ้นใดที่ก่อให้เกิดปัญหา

สาเหตุ: หน่วยความจำใน HP All-in-One เต็ม

**วิธีแก้ไข:** ถ้า **Backup Fax Reception** (การรับโทรสารสำรอง) ถูกเปิดใช้ งาน และมีข้อผิดพลาดใน HP All-in-One แสดงว่าหน่วยความจำอาจมีแต่โทรสาร ที่ยังไม่ถูกพิมพ์อยู่จนเต็มและ HP All-in-One จะไม่รับสายเรียกเข้า ถ้ายังมีข้อผิด พลาดนี้อยู่ ซึ่งทำให้ HP All-in-One ไม่สามารถพิมพ์โทรสารได้ โปรดตรวจสอบ ้จอแสดงผลเพื่อดข้อมูลเกี่ยวกับการเกิดข้อผิดพลาดนี้ นอกจากนี้ โปรดตรวจสอบ ปัญหาดังต่อไปนี้

- HP All-in-One ถูกตั้งค่าสำหรับการรับส่งโทรสารไม่ถูกต้อง
- ไม่มีกระดาษอยู่ในถาดป้อนกระดาษ
- มีกระดาษติดอยู่
- ฝาครอบตลับบรรจุหมึกเปิดอยู่ ปิดฝาครอบตลับบรรจุหมึก ดังที่แสดงไว้ด้าน ล่าง

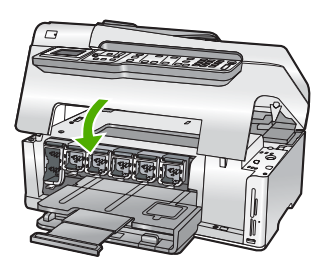

 หัวพิมพ์ติดขัด ปิด HP All-in-One นำวัตถุที่กีดขวางหัวพิมพ์ออก (รวมถึง วัสดุหีบห่อใดๆ ) แล้วจึงเปิด HP All-in-One อีกครั้ง

แก้ปัญหาใดๆ ที่พบ ถ้ายังมีโทรสารที่ยังไม่ได้พิมพ์ออกมาเก็บอยู่ในหน่วยความจำ HP All-in-One จะเริ่มต้นการพิมพ์โทรสารทั้งหมดที่เก็บอยู่ในหน่วยความจำ

หมายเหตุ หากต้องการล้างหน่วยความจำ คุณสามารถลบโทรสารที่เก็บไว้ใน หน่วยความจำได้ด้วยการปิด HP All-in-One

**สาเหตุ:** การเกิดข้อผิดพลาดทำให้ HP All-in-One ไม่สามารถรับโทรสารและ Backup Fax Reception (การรับโทรสารสำรอง) ถูกตั้งค่าเป็น Off (ปิด) วิธีแก้ไข: โปรดตรวจสอบปัญหาดังต่อไปนี้

- HP All-in-One ปิดใช้งานอยู่ กดปุ่ม **เปิด** เพื่อเปิดเครื่อง
- HP All-in-One ถูกตั้งค่าสำหรับการรับส่งโทรสารไม่ถูกต้อง
- ไม่มีกระดาษอยู่ในถาดป้อนกระดาษ
- มีกระดาษติดอยู่

- ฝาครอบตลับบรรจุหมึกเปิดอยู่ ปิดฝาครอบตลับบรรจุหมึก
- หัวพิมพ์ติดขัด ปิด HP All-in-One นำวัตถุที่กีดขวางหัวพิมพ์ออก (รวมถึง วัสดุหีบห่อใดๆ ) แล้วจึงเปิด HP All-in-One อีกครั้ง
  - พมายเหตุ Backup Fax Reception (การรับโทรสารสำรอง) ถูกเปิด ใช้งานและท่านปิด HP All-in-One โทรสารทั้งหมดที่เก็บไว้ในหน่วย ความจำจะถูกลบทิ้ง รวมทั้งโทรสารที่ยังไม่ได้พิมพ์ ซึ่งอาจถูกส่งมาถึงท่าน ในขณะที่เครื่อง HP All-in-One กำลังเกิดข้อขัดข้อง ท่านต้องติดต่อผู้ส่ง เพื่อขอให้พวกเขาส่งโทรสารที่ยังไม่ได้พิมพ์มาให้ใหม่ หากต้องการทราบ รายการโทรสารที่ส่งมาถึง กรุณาสั่งพิมพ์ Fax Log (ไฟล์บันทึกการส่งโทร สาร) Fax Log (ไฟล์บันทึกการส่งโทรสาร) จะไม่ถูกลบทิ้งเมื่อ HP All-in-One ถูกปิด

หลังจากแก้ปัญหาที่พบแล้ว HP All-in-One จะสามารถเริ่มรับสายโทรสารที่เรียก เข้า

# สัญญาณโทรสารถูกบันทึกไว้ในเครื่องตอบรับโทรศัพท์

**สาเหตุ:** เครื่อ<sup>ั</sup>งตอบรับถูกตั้งค่าไม่สอดคล้องกับ HP All-in-One หรือ การตั้งค่า Rings to Answer (เสียงเรียกเข้า) ไม่ถูกต้อง

### วิธีแก้ไข

พมายเหตุ วิธีแก้ปัญหาที่เป็นไปได้จะใช้ได้เฉพาะกับประเทศ/ภูมิภาคที่ได้รับ สายโทรศัพท์ 2 เส้นในกล่องพร้อม HP All-in-One เท่านั้น ซึ่งรวมถึง อาร์เจนตินา ออสเตรเลีย บราซิล แคนาดา ซิลี จีน โคลัมเบีย กรีซ อินเดีย อินโดนีเซีย ไอร์แลนด์ ญี่ปุ่น เกาหลี ละตินอเมริกา มาเลเซีย เม็กซิโก ฟิลิปปินส์ โปแลนด์ ปรตุเกส รัสเซีย ซาอุดีอาระเบีย สิงคโปร์ สเปน ได้หวัน ไทย สหรัฐ อเมริกา เวเนซุเอลา และเวียดนาม

เมื่อคุณใช้สายของเครื่องตอบรับเป็นสายเดียวกับสายโทรศัพท์สำหรับโทรสาร คุณ ต้องต่อเครื่องตอบรับเข้ากับ HP All-in-One โดยตรง โดยใช้พอร์ตที่ชื่อ 2-EXT ตามที่แสดงไว้ด้านล่าง

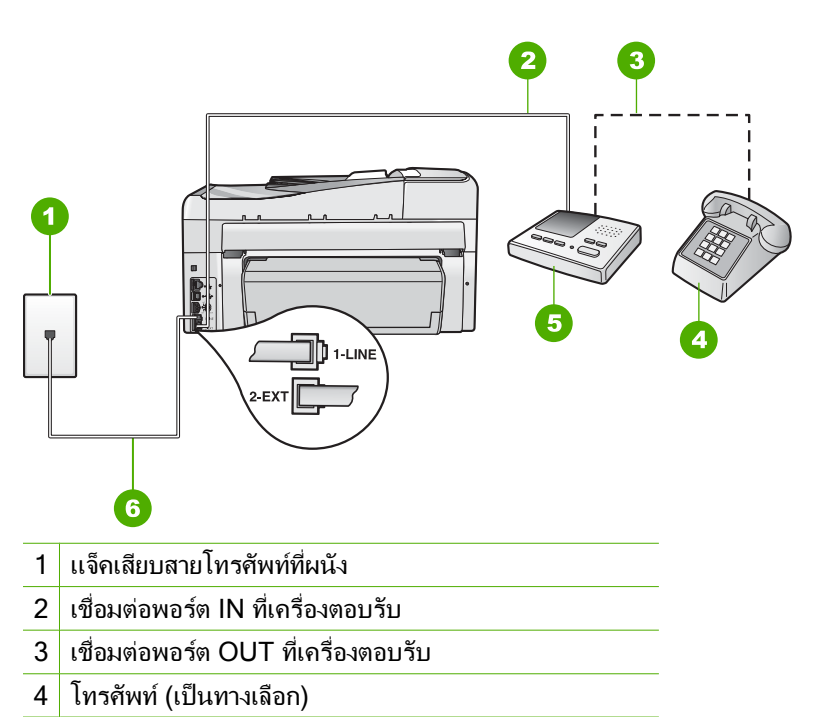

- 5 เครื่องตอบรับ
- 6 ใช้สายโทรศัพท์ที่มีมาให้ในกล่องพร้อมกับ HP All-in-One

ตรวจสอบให้แน่ใจว่า HP All-in-One ถูกตั้งค่าไว้เพื่อรับโทรสารโดยอัตโนมัติและ ค่า **Rings to Answer** (เสียงเรียกเข้า) ถูกต้อง จำนวนเสียงเรียกเข้าเพื่อรับสาย สำหรับ HP All-in-One ควรมากกว่าจำนวนเสียงเรียกเข้าเพื่อรับสายของเครื่อง ตอบรับ หากคุณตั้งค่าเครื่องตอบรับและ HP All-in-One ให้มีจำนวนเสียงเรียกเข้า เพื่อรับสายเท่ากัน อุปกรณ์ทั้งสองขิ้นจะรับสาย และสัญญาณโทรสารจะถูกบันทึกลง บนเครื่องตอบรับ

ตั้งค่าเครื่องตอบรับให้มีจำนวนเสียงเรียกเข้าน้อยและ HP All-in-One ให้ตอบรับ ที่เสียงเรียกเข้าสูงสุดที่เครื่องของคุณสนับสนุน (จำนวนเสียงเรียกเข้าสูงสุดจะแตก ต่างกันไปตามประเทศ/ภูมิภาค) ในการตั้งค่า เครื่องตอบรับจะรับสาย และ HP All-in-One จะตรวจสอบสายนั้น หาก HP All-in-One พบว่าเป็นสัญญาณโทร สาร HP All-in-One จะรับโทรสาร หากเป็นสายสนทนา เครื่องตอบรับจะบันทึกข้อ ความไว้

**สาเหตุ:** HP All-in-One ถูกตั้งค่าให้รับโทรสารด้วยตนเอง ซึ่งหมายความว่า HP All-in-One จะไม่ตอบรับสายเรียกเข้า คุณต้องอยู่รับสายโทรสารที่เข้ามาเอง เพราะ HP All-in-One จะไม่รับสายโทรสารที่โทรเข้ามาและเครื่องตอบรับของคุณ จะบันทึกเสียงสัญญาณโทรสาร

**วิธีแก้ไข:** ตั้งค่า HP All-in-One ให้ตอบรับการโทรเข้าโดยอัตโนมัติด้วยการ เปิด **Auto Answer** (ตอบรับอัตโนมัติ) ถ้าเครื่องปิดอยู่ HP All-in-One จะไม่ ตรวจสอบสายที่โทรเข้าและไม่รับโทรสาร ในกรณีนี้ เครื่องตอบรับจะตอบรับสาย โทรสารและบันทึกสัญญาณโทรสารไว้

# การแก้ปัญหากระดาษติด

หา๊กกระดาษนั้นได้ใส่ในถาดป้อนเข้า คุณอาจต้องนำเอากระดาษที่ติดอยู่ออกมาจากฝา ครอบด้านหลัง HP All-in-One

กระดาษอาจติดอยู่ในตัวป้อนเอกสารอัตโนมัติได้ การกระทำทั่วไปต่างๆ สามารถทำให้ กระดาษติดอยู่ในตัวป้อนเอกสารอัตโนมัติได้

- การใส่กระดาษมากเกินไปในถาดตัวป้อนเอกสาร ตัวป้อนเอกสารอัตโนมัติสามารถ รองรับกระดาษขนาด letter หรือ A4 ได้มากถึง 50 แผ่น หรือกระดาษขนาด legal 35 แผ่น
- การใช้กระดาษที่หนาหรือบางเกินไปสำหรับ HP All-in-One
- การพยายามใส่กระดาษลงในถาดป้อนเอกสารในขณะที่ HP All-in-One กำลัง ป้อนกระดาษ

### การนำกระดาษที่ติดออกจากอุปกรณ์การพิมพ์สองหน้า

- 1. ปิดเครื่อง HP All-in-One
- ให้กดลงที่แถบทางด้านซ้ายและด้านขวาของอุปกรณ์การพิมพ์สองหน้า นำอุปกรณ์ การพิมพ์สองหน้าออกโดยการดึงออกจาก HP All-in-One
  - △ ข้อควรระวัง การพยายามนำกระดาษที่ติดออกทางด้านหน้าของ HP All-in-One อาจทำให้กลไกการพิมพ์เสียหาย ให้นำกระดาษที่ติดออกจาก อุปกรณ์การพิมพ์สองหน้าของ HP All-in-One เสมอ

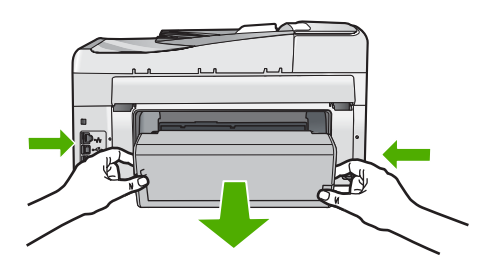

- 3. ค่อยๆ ดึงกระดาษออกจากลูกกลิ้ง
  - △ ข้อควรระวัง หากกระดาษฉีกขาดเมื่อท่านนำออกจากลูกกลิ้ง ให้ตรวจสอบลูก กลิ้งและล้อเพราะอาจยังมีกระดาษติดอยู่ในเครื่อง หากท่านไม่นำเศษกระดาษที่ ติดอยู่ออกจาก HP All-in-One อาจมีกระดาษติดมากขึ้น
- หากน้ำกระดาษที่ติดออกแล้ว ให้ทำตามขั้นตอนที่ 5 หากยังน้ำกระดาษที่ติดออกมาไม่ได้ ให้ทำตามขั้นตอนดังนี้:
  - a. เปิดอุปกรณ์การพิมพ์สองหน้าโดยการดึงแถบขึ้น
  - b. นำกระดาษออกจากด้านในของอุปกรณ์การพิมพ์สองหน้า
  - c. ปิดอุปกรณ์การพิมพ์สองหน้าโดยการกดแถบลงไปจนกระทั่งล็อคเข้าที่
- เปลี่ยนอุปกรณ์การพิมพ์สองหน้า ค่อยๆ ดันอุปกรณ์การพิมพ์สองหน้าจนกระทั่ง ล็อคเข้าตำแหน่ง
- 6. เปิด HP All-in-One แล้วจึงกด ตกลง เพื่อดำเนินงานปัจจุบันต่อ

#### การนำกระดาษติดออกจากตัวป้อนเอกสารอัตโนมัติ

- △ ข้อกวรระวัง อย่ายกฝาปิดของ HP All-in-One ขึ้นและพยายามน้ำเอกสารที่ติดอยู่ ออกจากกระจก ท่านอาจทำให้เอกสารต้นฉบับเสียหายได้
- 1. นำกระดาษต้นฉบับออกจากถาดตัวป้อนเอกสาร
- 2. ยกฝาตัวป้อนเอกสารอัตโนมัติขึ้น

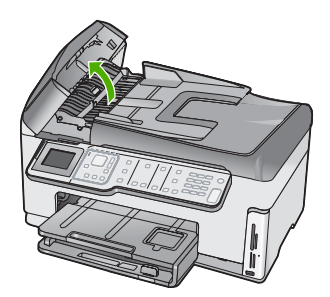

3. ยกตัวป้อนกระดาษอัตโนมัติขึ้น

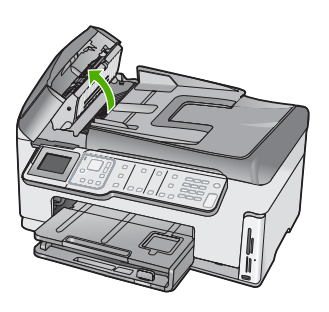

- 4. ค่อยๆ ดึงกระดาษที่ติดอยู่ในตัวป้อนเอกสารอัตโนมัติออก
  - △ ข้อควรระวัง ถ้ากระดาษขาดขณะที่กำลังดึงออก ให้ตรวจดูว่ามีเศษกระดาษที่ ฉีกขาดหล่นอยู่ภายในตัวป้อนหรือไม่ หากท่านไม่นำเศษกระดาษที่ติดอยู่ออก จากตัวป้อนเอกสารอัตโนมัติ อาจทำให้มีกระดาษติดมากขึ้น
- เลื่อนตัวป้อนกระดาษอัตโนมัติต่ำลง และปิดฝาตัวป้อนกระดาษอัตโนมัติ ได้ยินเสียงดังคลิกเมื่อปิดฝาครอบ

## ข้อมูลเกี่ยวกับตลับบรรจุหมึกและหัวพิมพ์

ข้อแนะนำต่อไปนี้จะช่วยบำรุงรักษาตลับบรรจุหมึก HP และให้มีคุณภาพการพิมพ์ สม่ำเสมอ

- ติดตั้งตลับบรรจุหมึกตามวันที่หรือก่อนวันที่ ติดตั้งภายใน ซึ่งพิมพ์อยู่บนซองบรรจุ ตลับหมึก
- เก็บตลับบรรจุหมึกทั้งหมดไว้ในบรรจุภัณฑ์เดิมที่ผนึกไว้อย่างแน่นหนา จนกว่าจะ ใช้งาน
- ปิดเครื่อง HP All-in-One โดยกดปุ่ม เปิด ที่อยู่บนอุปกรณ์ ห้ามปิดเครื่องโดยปิด สวิตช์ที่ปลักพ่วง หรือดึงปลักออกจาก HP All-in-One ถ้าคุณปิด HP All-in-One ไม่ถูกต้อง ชุดหัวพิมพ์อาจไม่เลื่อนกลับสู่ตำแหน่งที่ถูกต้อง
- จัดเก็บตลับบรรจุหมึกไว้ที่อุณหภูมิห้อง (15.6 –26.6C หรือ 60–78F)
- HP ขอแนะนำว่าคุณไม่ต้องนำตลับบรรจุหมึกออกจาก HP All-in-One จนกว่าจะ มีตลับบรรจุหมึกใหม่สำรองพร้อมติดตั้ง หากคุณจัดส่ง HP All-in-One ควรตรวจสอบให้แน่ใจว่าปิดอุปกรณ์แล้ว โดยกด ปุ่ม เปิด เพื่อปิดเครื่องอย่างถูกต้อง นอกจากนี้ ต้องแน่ใจด้วยว่าไม่ได้ถอดตลับบรรจุ หมึกออก การกระทำเช่นนั้นจะช่วยป้องกันไม่ให้หมึกไหลซึมออกจากชุดหัวพิมพ์
- ทำความสะอาดหัวพิมพ์ (ผ่านทางการดูแลรักษาของซอฟต์แวร์ Printer Toolbox (กล่องเครื่องมือเครื่องพิมพ์)) เมื่อคุณสังเกตว่าคุณภาพการพิมพ์ลดลง อย่างเห็นได้ชัด
- อย่าทำความสะอาดหัวพิมพ์โดยไม่จำเป็น เพราะจะทำให้เปลืองหมึกและทำให้ตลับ บรรจุหมึกมีอายุการใช้งานสั้นลง
- ดูแลรักษาตลับบรรจุหมึกอย่างระมัดระวัง การทำหล่น กระแทกหรือการถือจับอย่าง ไม่ระวังในระหว่างการติดตั้งอาจทำให้เกิดปัญหาการพิมพ์ชั่วคราวได้

# ข้นตอนการสนับสนุน

### หากท่านประสบปัญหา ให้ทำตามขึ้นตอนต่อไปนี้

- 1. ตรวจสอบเอกสารประกอบที่ให้มากับ HP All-in-One
- เยี่ยมชมเว็บไซต์การสนับสนุนออนไลน์ของ HP ที่ <u>www.hp.com/support</u> การ สนับสนุนออนไลน์ของของ HP ให้บริการสำหรับลูกค้าทุกรายของ HP เว็บไซต์นี้ เป็นแหล่งข้อมูลอุปกรณ์ที่เข้าถึงได้รวดเร็วที่สุดเมื่อต้องการทราบข้อมูลปัจจุบันของ

ผลิตภัณฑ์ และเมื่อต้องการความช่วยเหลือจากผู้เชี่ยวชาญ รวมถึงคุณลักษณะต่อไป นี้

- เข้าถึงผู้เชี่ยวชาญที่ทรงคุณวุฒิที่ให้การสนับสนุนออนไลน์ได้อย่างรวดเร็ว
- อัพเดท<sup>้</sup>ซอฟต์แวร์์และได่ร์เว่อร์สำหรับ HP All-in-One
- HP All-in-One ที่มีประโยชน์และข้อมูลการแก้ไขปัญหาเบื้องต้นสำหรับ ปัญหาทั่วๆ ไป
- การอัพเดต่อปกรณ์ ความพร้อมให้การสนับสนุนและข่าวจาก HP จะพร้อมให้ บริการเมื่อท่านลงทะเบียน HP All-in-One
- ติดต่อฝ่ายสนับสนุนของ HP ตัวเลือกการสนับสนุนและความพร้อมในการให้ บริการจะแตกต่างกันไปตามอุปกรณ์ ประเทศ/พื้นที่ และภาษา

# 6 ข้อมูลด้านเทคนิค

ข้อมูลด้านเทคนิคและข้อมูลว่าด้วยข้อบังคับสากลสำหรับ HP All-in-One มีอยู่ใน ส่วน นี้

## ข้อกำหนดเกี่ยวกับระบบ

ข้อกำหนดเกี่ยวกับระบบทางด้านซอฟต์แวร์จะเก็บอยู่ในไฟล์ Readme

## ข้อมูลเฉพาะของผลิตภัณฑ์

้สำหรับข้อมูลเฉพาะของผลิตภัณฑ์ ให้ไปที่เว็บไซต์ HP ที่ <u>www.hp.com/support</u>

#### ลักษณะเฉพาะของกระดาษ

- ความจุของถาดป้อนกระดาษ: กระดาษธรรมดา: สูงสุด 100 แผ่น (กระดาษ 20 ปอนด์/75 แกรม)
- ความจุของถาดรับกระดาษออก: กระดาษธรรมดา: สูงสุด 50 แผ่น (กระดาษ 20 ปอนด์/75 แกรม)
- ความจุของถาดป้อนภาพถ่าย: กระดาษภาพถ่าย 4 x 6 นิ้ว (10 x 15 ซม.) สูงสุด
   20 แผ่น (กระดาษ 145 ปอนด์/236 แกรม)
- หมายเหตุ หากต้องการทราบรายการขนาดสื่อที่รองรับทั้งหมด โปรดดูที่ซอฟต์แวร์ เครื่องพิมพ์

#### ข้อมูลจำเพาะทางกายภาพ

- ความสูง: 24.1 ซม.
- ความกว้าง: 45 ซม.
- ความลึก: 44.3 ซม.
- น้ำหนัก: 11 กก.

#### ข้อมูลจำเพาะเกี่ยวกับกระแสไฟฟ้า

- ้การใช้ไฟ: 32.5 W (สูงสุด) 20.1 W (ค่าเฉลี่ย)
- แรงดันไฟฟ้าเข้า: AC 100 ถึง 240 V ~1A 50–60 Hz
- แรงดันไฟฟ้าออก: DC 32 V===1560mA

🖹 หมายเหตุ ใช้ได้กับอะแดปเตอร์จ่ายไฟที่ HP ให้มาเท่านั้น

#### ลักษณะเฉพาะด้านสภาพแวดล้อม

- ระดับอุณหภูมิที่เหมาะในการใช้งานที่แนะนำ: 15 ถึง 32 องศาเซลเซียส (59 ถึง 90 องศาฟาเรนไฮต์)
- ระดับอุณหภูมิขณะทำงานที่สามารถใช้ได้: 5 ถึง 40 องศาเซลเซียส (41 ถึง 104 องศาฟาเรนไฮต์)
- ความชื้น : 20% ถึง 80% RH ไม่ควบแน่น

- ช่วงอุณหภูมิขณะไม่มีการใช้งาน (ระหว่างการเก็บรักษา): -20 ถึง 60 องศา เซลเซียส (-4 ถึง 140 องศาฟาเรนไฮต์)
- ในที่ที่มีสนามแม่เหล็กไฟฟ้าสูง เป็นไปได้ว่าผลงานที่ออกจากเครื่อง HP All-in-One อาจมีข้อผิดพลาดบ้าง
- HP แนะนำให้ใช้สายเคเบิล USB ที่มีความยาวน้อยกว่าหรือเท่ากับ 3 เมตร (10 ฟุต) เพื่อลดสัญญาณรบกวนที่อาจเกิดจากสนามแม่เหล็กไฟฟ้าที่มีแนวโน้มว่าจะมี ค่าสุงให้เหลือน้อยที่สูง

## ประกาศเกี่ยวกับ Energy Star®

ผลิตภัณฑ์นี้ถูกออกแบบมาเพื่อลดการใช้พลังงานและประหยัดทรัพยากรธรรมชาติ โดย ไม่ทำให้ประสิทธิภาพของผลิตภัณฑ์ลดน้อยลง ผลิตภัณฑ์นี้ถูกออกแบบมาเพื่อลดการใช้ พลังงานโดยรวม ทั้งในระหว่างการทำงานและเมื่อไม่ได้ใช้งานอุปกรณ์ ผลิตภัณฑ์นี้ได้ มาตรฐานของ ENERGY STAR โครงการอาสาสมัครที่ก่อตั้งขึ้นเพื่อส่งเสริมการ พัฒนาอุปกรณ์สำนักงานที่ใช้พลังงานอย่างมีประสิทธิภาพสูงสุด

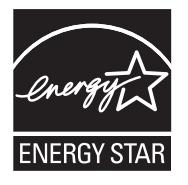

ENERGY STAR เป็นเครื่องหมายการให้บริการที่จดทะเบียนของสหรัฐของ U.S. EPA ในฐานะหุ้นส่วนของ ENERGY STAR HP ได้พัฒนาผลิตภัณฑ์นี้ให้ตรงตาม แนวทาง ENERGY STAR สำหรับการใช้พลังงานอย่างมีประสิทธิภาพ สำหรับข้อมูลเพิ่มเติมเกี่ยวกับแนวทางของ ENERGY STAR โปรดเยี่ยมชมที่เว็บไซต์ www.energystar.gov

## จำนวนการพิมพ์ของตลับบรรจุหมึก

หมึกพิมพ์จากตลับหมึกใช้ในก<sup>่</sup>ระบวนการพิมพ์ซึ่งมีอยู่หลากหลายวิธี รวมถึงกระบวน การกำหนดการทำงานเริ่มต้น ซึ่งเป็นการเตรียมพร้อมอุปกรณ์และตลับหมึกสำหรับการ พิมพ์ รวมทั้งตรวจสอบหัวพ่นหมึก ซึ่งเป็นการดูแลให้หัวพ่นหมึกสะอาดและหมึกไหลได้ สะดวก นอกจากนี้ หมึกที่เหลือบางส่วนจะอยู่ในตลับหมึกพิมพ์หลังจากการใช้งาน สำหรับข้อมูลเพิ่มเติม โปรดดู <u>www.hp.com/go/inkusage</u> เข้าไปที่ <u>www.hp.com/pageyield</u> เพื่อดูข้อมูลเพิ่มเติมเกี่ยวกับจำนวนการพิมพ์ของ ตลับหมึกพิมพ์โดยประมาณ

## ประกาศข้อบังคับ

เครื่อง HP All-in-One มีคุณสมบัติตรงตามข้อกำหนดเกี่ยวกับผลิตภัณฑ์จากหน่วยงาน ที่ออกข้อบังคับต่างๆ ในประเทศ/ภูมิภาคของคุณ หากต้องการรายการประกาศข้อบังคับ ที่สมบูรณ์ โปรดดูที่ Help (วิธีใช้) บนหน้าจอ

#### หมายเลขการตรวจสอบรุ่นตามข้อบังคับ

เพื่อวัตถุประสงค์สำหรับการตรวจสอบตามข้อบังคับ ผลิตภัณฑ์ของท่านจึงต้องมีหมาย เลขรุ่นตามข้อบังคับ (Regulatory Model Number) หมายเลขรุ่นตามข้อบังคับ สำหรับผลิตภัณฑ์ของท่านคือ SDGOB-0713 อย่าจำสับสนระหว่างหมายเลขรุ่นตาม ข้อบังคับและชื่อทางการตลาด (HP Photosmart C7200 All-in-One series อื่นๆ) หรือหมายเลขผลิตภัณฑ์ (CC567A และอื่นๆ)

## การรับประกัน

| ผลิตภัณฑ์ของ HP ร        | ระยะเวลารับประกัน                                                                                                    |
|--------------------------|----------------------------------------------------------------------------------------------------|
|                          |                                                                                                    |
| สื่อซอฟต์แวร์ 9          | 90 วัน                                                                                                    |
| เครื่องพิมพ์ 1           | 1 ปี                                                                                                    |
| ตลับหมึกพิมพ์<br>กั<br>ก | จนกวาหมีกของ HP จะหมด หรือพุ่นจากวันที่ของการรับประกันซึ่งพิมพ์อยู่บนตลับหมีก ขึ้นอยู<br>กับวาข้อใดจะเกิดขึ้นกอนการรับประกันนี้ไม่ครอบคลุมถึงผลิตภัณฑ์เกี่ยวกับหมีกของ HP ที่มี<br>การเติมหมึก ผลิตข้า ปรับปรุงสภาพ ใช่งานผิดประเภท หรือมีการดัดแปลงแก้ไข |
| อุปกรณ์เสริม 9           | 90 วัน                                                                                                    |

A. ระยะเวลารับประกัน

- Hewlett-Packard (HP) ให้การรับประกันแกลกค้าที่เป็นผู้ใช้วาผลิตภัณฑ์ของ HP ที่ระบุไว้ข้างต้น ปราคจากข้อบกพร่องด้านวัสด และฝีมือการ ผลิตเป็นระยะเวลาที่กำหนดไว้ข้างต้น ซึ่งจะเริ่มต้นในวันที่ลกค้าซื้อสินค้า
- สำหรับผลิตภัณฑ์ชอฟต์แวร์ การรับประกันอยางจำกัดของ HP จะมีผลเฉพาะกรณีของความต้มเหลวในการประมวลผลคำสั่งโปรแกรมเท่านั้น HP ไม่รับประกันวาการทำงานของผลิตภัณฑ์ใดจะ ไม่ขัดข้องหรือปราศจากข้อผิดพลาด
- การรับประกันอยางจำกัดของ HP จะครอบคลุมเฉพาะขอบกพรองที่เกิดจากการใช้งานผลิตภัณฑ์ ตามปกติ และ ไมครอบคลุมปัญหาอื่นใด รวมถึงปัญหาที่เกิดจาก:
  - a การบ้ารุงรักษาหรือดัดแปลงแก้ไขโดยไมถูกต้อง
  - b. การใช้ช่อฟต์แวร์ สือ ชิ้นสวนอะไหล หรือวั้สดุสิ้นเปลืองที่ไม่ได้มาจาก หรือได้รับการสนับสนุนจาก HP หรือ
  - c. การใช้งานนอกเหนือจากข้อมูลจำเพาะของ ผลิตภัณฑ์
  - d การดัดแปลงหรือใช้งานผิดประเภทโดยไมได้รับ อนญาต
- 4. สำหรับผลิตภัณฑ์ประเภทเครื่องพิมพ์ของ HP การใช่ตลับหมึกที่ไม่ไขของ HP หรือดลับหมึกที่นำมาเดิมหมึกใหม่จะไม่มีผลต่อการรับประกันของ ลูกค่าหรือลัญญาการสนับสนุขของ HP กับลูกค่า แต่หากเกิดความเสียหายกับเครื่องพิมพ์อันเนื่องมาจากการใช่ตลับหมึกที่ไม่ใช่ของ HP หรือดลับ หมึกที่นำมาเดิมหมึกใหม่ หรือตลับหมึกที่หมดอายุการใช่งาน HP จะคิดค่าบริการและค่าวัสดุมาตรฐานในการข่อมบ่ารุงเครื่องพิมพ์สำหรับขอบก พร้องหรือความเสียหายนั้น
- หากในระหวางระยะเวลารับประกันที่มีผล HP ได้รับแจ้งให้ทราบถึงข้อบกพรองของผลิตภัณฑ์ซึ่งอยู่ ในการรับประกันของ HP แล้ว HP จะเลือกที่ จะชอมแซมหรือเปลี่ยนแทนผลิตภัณฑ์ที่บกพรองดังกลาว
- หาก HP ไม่สามารถช่อมแชมหรือเปลี่ยนแทนผลิตภัณฑ์ที่มีข้อบกพรองดังกลาว ซึ่งอยู่ในการ รับประกันของ HP แล้ว ทาง HP จะดีนเงินค่าผลิต ภัณฑ์ให้ ภายในระยะเวลาที่เหมาะสม หลังจากได้รับแจ้งให้ทราบถึงข้อบกพรองของผลิตภัณฑ์
- 7. HP ไมมีพันธะในการซอม เปลี่ยนแทน หรือคืนเงิน จนกวาลูกค้าจะสงคืนผลิตภัณฑ์ที่มีข้อบกพรอง แก่ HP
- 8. ผลิตภัณฑ์ที่เปลี่ยนแทนจะมีสภาพใหม่ หรือเหมือนใหม่ โดยที่มีการทำงานเทียบเทากับผลิตภัณฑ์ที่ จะเปลี่ยนแทนนั้น
- 9. ผลิตภัณฑ์ของ HP อาจประกอบด้วยขึ้นสวน องค์ประกอบ หรือวัสดุที่นำมาผลิตใหม ซึ่งมี ประสิทธิภาพเทียบเทากับของใหม
- 10. การรับประกันอยางจำกัดของ HP จะมีผลในประเทศ/พื้นที่ซึ่งผลิตภัณฑ์ที่รับประกันของ HP นั้น มีการจัดจำหนายโดย HP ทานสามารถทำสัญญา รับบริการตามการรับประกันเพิ่มเติม เขน การให้บริการถึงที่ ได้จากศูนย์บริการที่ได้รับอนุญาตของ HP ในประเทศ/พื้นที่ซึ่งจัดจำหนายผลิตภัณฑ์ โดย HP หรือผู้นำเข้าที่ได้รับอนุญาต
- ข้อจำกัดของการรับประกัน

ภายในขอบเขตที่กฎหมายกำหนด HP และผู้จัดหาสินคำที่เป็นบุคคลภายนอกของ HP จะไม่ไห้การรับประกันหรือเรื่อนไขอื่นใด ไม่วาจะโดย ขัดเจน หรือโดยนัย หรือการรับประกันโดยนัยเกี่ยวกับคุณคาการเป็นสินค่ำ ความพึงพอใจ และความเหมาะสมต่อวัตถุประสงค์อย่างหนึ่งอย่างใด โดยเฉพาะ

- C. ข้อจำกัดความรับผิดชอบ
  - ภายในขอบเขตที่กฎหมายท้องถิ่นกำหนดการทดแทนที่บัญญัติไว้ในข้อความการรับประกันนี้เป็นการทดแทนเพียงหนึ่งเดียวของลกค่า
  - 2. ภายในขอบเขตที่กฏีหมายท้องถิ่นกำหนด ยกเว้นภาระรับผื้อชอบที่กำหนดไว้อย่างขัดแจ้งในข่อความการรับประกันนี้ HP หรือผู้จัดหาสินค้าที่เป็น บุคุดสที่สามของ HP จะไม่มีสวนรับผิดชอบต่อความเสียหายทั้งในทางตรง ทางอ่อม ความเสียหายที่เป็นกรณีพิเกษ ที่เกิดขึ้นเอง เป็นเหตุสืบเนื่อง มาจากเหตุการณ์อื่น ไม่ว่าจะตามสัญญา การละเมิด หรือหลักการทางกฎหมายอื่นใด ไม่ว่าจะได้รับแจ้งให้ทราบ เกี่ยวกับความเสียงที่จะเกิด ความเสียหาย ข่างต้เหรือไม่
- D. กฎหมายในพื้นที่
  - ข้อความการรับประกันนี้เป็นการระบุสิทธิ์จำเพาะ ทางกฎหมายแกลูกค่า ลูกค้าอาจมีสิทธิ์อื่นๆ ซึ่ง อาจตางกันไปในแต่ละรัฐ สำหรับประเทศสหรัฐ อเมริกา และในแต่ละมณฑล สำหรับแคนาดา และในแต่ละประเทศ/พื้นที่ สำหรับลวนอื่นๆ ทั่วโลก
  - ภายในขอบเขตที่ขอดวามการรับประกันนี้สอดคล่องกับกฎหมายท่องถิ่น ข้อดวามการรับประกันนี้จะถือวาได้รับการปรับให้สอดคล่อง และเป็นไป ตามกฎหมายท่องถิ่นแล้ว ภายใต้ขอบัญญัติของกฎหมายดังกล่าว การจำกัดความรับผิดชอบในขอดวามการรับประกันนี้อาจไม่มีผลกับลูกคำ ตัวอย่างเช่น ในบางรัฐของสหรัฐอเมริกา รวมถึงบางรัฐบาลนอกเหนือจากสหรัฐอเมริกา (รวมถึงจังหวัดต่างๆ ในแดนดา) อาจมีขอกำหนด:
    - ป้องกันการจำกัดความรับผิดชอบในข้อความการรับประกัน เพื่อไม่ให้เป็นการจำกัดสิทธิ์ของลูกค่าตามกฎหมาย (เช่นในสหราชอาณาจักร);
    - ควบคุมการจำกัดภาระความรับผิดชอบของผู้ผลิตในทางอื่นๆ หรือ
    - C. ให้ลูกค่าได้รับสิทธิ์ในการรับประกันเพิ่มเติม ระบระยะเวลาของการรับประกันโดยนัย ซึ่งผู้ผลิตไม่สามารถจำกัดความรับผิดขอบ หรือไม่ยอม ให้มีการจำกัดระยะเวลาของการรับประกันโดยนัย
  - สำหรับการทำธรกรรมของผู้บริโภคในออสเตรเลีย และนิวซีแลนด์ เรื่อนไขในข้อความการรับประกันนี้ ยกเว้นภายในขอบเขตที่กฎหมายกำหนด จะไมยกเว้น จำกัด หรือแก้ไข และเป็นสิทธิ์เพิ่มเดิมจากสิทธิ์ตามกฎหมายที่มีผลตอการขายผลิตภัณฑ์ของ HP ตอลุกคำดังกลาว

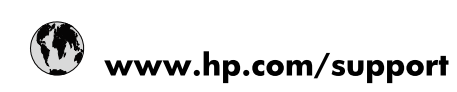

| 021 672 280                     | الجزائر                               |
|---------------------------------|---------------------------------------|
| Argentina (Buenos Aires)        | 54-11-4708-1600                       |
| Argentina                       | 0-800-555-5000                        |
| Australia                       | 1300 721 147                          |
| Australia (out-of-warranty)     | 1902 910 910                          |
| Österreich                      | www.hp.com/support                    |
| 17212049                        | البحرين                               |
| België                          | www.hp.com/support                    |
| Belgique                        | www.hp.com/support                    |
| Brasil (Sao Paulo)              | 55-11-4004-7751                       |
| Brasil                          | 0-800-709-7751                        |
| Canada                          | 1-(800)-474-6836<br>(1-800 hp invent) |
| Central America & The Caribbean | www.hp.com/support                    |
| Chile                           | 800-360-999                           |
| 中国                              | 10-68687980                           |
| 中国                              | 800-810-3888                          |
| Colombia (Bogotá)               | 571-606-9191                          |
| Colombia                        | 01-8000-51-4746-8368                  |
| Costa Rica                      | 0-800-011-1046                        |
| Česká republika                 | 810 222 222                           |
| Danmark                         | www.hp.com/support                    |
| Ecuador (Andinatel)             | 1-999-119 🕾 800-711-2884              |
| Ecuador (Pacifitel)             | 1-800-225-528<br>🕾 800-711-2884       |
| (02) 6910602                    | مصر                                   |
| El Salvador                     | 800-6160                              |
| España                          | www.hp.com/support                    |
| France                          | www.hp.com/support                    |
| Deutschland                     | www.hp.com/support                    |
| Ελλάδα (από το εξωτερικό)       | + 30 210 6073603                      |
| Ελλάδα (εντός Ελλάδας)          | 801 11 75400                          |
| Ελλάδα (από Κύπρο)              | 800 9 2654                            |
| Guatemala                       | 1-800-711-2884                        |
| 香港特別行政區                         | (852) 2802 4098                       |
| Magyarország                    | 06 40 200 629                         |
| India                           | 1-800-425-7737                        |
| India                           | 91-80-28526900                        |
| Indonesia                       | +62 (21) 350 3408                     |
| +971 4 224 9189                 | العراق                                |
| +971 4 224 9189                 | الكويت                                |
| +971 4 224 9189                 | لبنان                                 |
| +971 4 224 9189                 | قطر                                   |
| +971 4 224 9189                 | اليمن                                 |
| Ireland                         | www.hp.com/support                    |
| 1-700-503-048                   | ישראל                                 |
| Italia                          | www.hp.com/support                    |
| Jamaica                         | 1-800-711-2884                        |
| 日本                              | 0570-000511                           |

| 日本(携帯電話の場合)                                                                                                    | 03-3335-9800                                                                                                    |
|----------------------------------------------------------------------------------------------------|----------------------------------------------------------------------------------------------------|
| 0800 222 47                                                                                                    | الأردن                                                                                                    |
| 한국                                                                                                    | 1588-3003                                                                                                    |
| Luxembourg                                                                                                    | www.hp.com/support                                                                                                    |
| Malaysia                                                                                                    | 1800 88 8588                                                                                                    |
| Mauritius                                                                                                    | (262) 262 210 404                                                                                                    |
| México (Ciudad de México)                                                                                                    | 55-5258-9922                                                                                                    |
| México                                                                                                    | 01-800-472-68368                                                                                                    |
| 081 005 010                                                                                                    | المغرب                                                                                                    |
| Nederland                                                                                                    | www.hp.com/support                                                                                                    |
| New Zealand                                                                                                    | 0800 441 147                                                                                                    |
| Nigeria                                                                                                    | (01) 271 2320                                                                                                    |
| Norge                                                                                                    | www.hp.com/support                                                                                                    |
| 24791773                                                                                                    | عُمان                                                                                                    |
| Panamá                                                                                                    | 1-800-711-2884                                                                                                    |
| Paraguay                                                                                                    | 009 800 54 1 0006                                                                                                    |
| Perú                                                                                                    | 0-800-10111                                                                                                    |
| Philippines                                                                                                    | 2 867 3551                                                                                                    |
| Polska                                                                                                    | 22 5666 000                                                                                                    |
| Portugal                                                                                                    | www.hp.com/support                                                                                                    |
| Puerto Rico                                                                                                    | 1-877-232-0589                                                                                                    |
| República Dominicana                                                                                                    | 1-800-711-2884                                                                                                    |
| Reunion                                                                                                    | 0820 890 323                                                                                                    |
| România                                                                                                    | 0801 033 390                                                                                                    |
| Россия (Москва)                                                                                                    | 095 777 3284                                                                                                    |
| Россия (Санкт-Петербург)                                                                                                    | 812 332 4240                                                                                                    |
| 800 897 1415                                                                                                    | السعوبية                                                                                                    |
| Singapore                                                                                                    | 6 272 5300                                                                                                    |
| Slovensko                                                                                                    | 0850 111 256                                                                                                    |
| South Africa (international)                                                                                                    | + 27 (0)11 234 5872                                                                                                    |
| South Africa (RSA)                                                                                                    | 0860 104 771                                                                                                    |
| Rest of West Africa                                                                                                    | + 351 213 17 63 80                                                                                                    |
| Suomi                                                                                                    |                                                                                                    |
| Cuarian                                                                                                    | www.hp.com/support                                                                                                    |
| Sverige                                                                                                    | www.hp.com/support<br>www.hp.com/support                                                                                                    |
| Switzerland                                                                                                    | www.hp.com/support www.hp.com/support www.hp.com/support                                                                                                    |
| Svenge<br>Switzerland<br>臺灣                                                                                                    | www.hp.com/support<br>www.hp.com/support<br>www.hp.com/support<br>02-8722-8000                                                                                                    |
| Sverige<br>Switzerland<br>臺灣<br>ไทย                                                                                                    | www.hp.com/support<br>www.hp.com/support<br>www.hp.com/support<br>02-8722-8000<br>+66 (2) 353 9000                                                                                                    |
| Sverige<br>Switzerland<br>臺灣<br>ไทย<br>071 891 391                                                                                                    | www.hp.com/support<br>www.hp.com/support<br>02-8722-8000<br>+66 (2) 353 9000                                                                                                    |
| Sverige<br>Switzerland<br>臺灣<br>[개坦<br>071 891 391<br>Trinidad & Tobago                                                                                                    | www.hp.com/support<br>www.hp.com/support<br>02-8722-8000<br>+66 (2) 353 9000<br>تونس<br>1-800-711-2884                                                                                                    |
| Sverige<br>Switzerland<br>臺灣<br>"hu<br>071 891 391<br>Trinidad & Tobago<br>Türkiye                                                                                                 | www.hp.com/support<br>www.hp.com/support<br>02-8722-8000<br>+66 (2) 353 9000<br>تونس<br>1-800-711-2884                                                                                                    |
| Sverige<br>Switzerland<br>臺灣<br>ไทย<br>071 891 391<br>Trinidad & Tobago<br>Türkiye<br>Україна                                                                                      | www.hp.com/support<br>www.hp.com/support<br>02-8722-8000<br>+66 (2) 353 9000<br>تونس<br>1-800-711-2884<br>+90 212 444 71 71<br>(044) 230-51-06                                                                                                    |
| Sverige<br>Switzerland<br>愛薄<br>Inu<br>O71 891 391<br>Trinidad & Tobago<br>Türkiye<br>Ykpaïha<br>600 54 47 47                                                                      | www.hp.com/support<br>www.hp.com/support<br>02-8722-8000<br>466 (2) 353 9000<br>تونس<br>1-800-711-2884<br>+90 212 444 71 71<br>(044) 230-51-06<br>المتحدة العربية الإمارات                                                                                |
| Sverige<br>Switzerland<br>臺灣<br>Trinidad & Tobago<br>Türkiye<br>Ykpaïнa<br>600 54 47 47<br>United Kingdom                                                                          | www.hp.com/support<br>www.hp.com/support<br>www.hp.com/support<br>202-8722-8000<br>+66 (2) 353 9000<br>1-800-711-2884<br>+90 212 444 71 71<br>(044) 230-51-06<br>المتحدة العربية الإمارات<br>Www.hp.com/support                                           |
| Sverige<br>Switzerland<br>臺灣<br>Trinidad & Tobago<br>Türkiye<br>Україна<br>600 54 47 47<br>United Kingdom<br>United States                                                         | www.hp.com/support<br>www.hp.com/support<br>202-8722-8000<br>+66 (2) 353 9000<br>1-800-711-2884<br>+90 212 444 71 71<br>(044) 230-51-06<br>(044) 230-51-06<br>المتحدة العربية الإمارات<br>www.hp.com/support<br>1-(800)-474-6836                          |
| Sverige<br>Switzerland<br>臺灣<br>Trinidad & Tobago<br>Türkiye<br>Yxpāina<br>600 54 47 47<br>United Kingdom<br>United States<br>Uruguay                                              | www.hp.com/support<br>www.hp.com/support<br>22-8722-8000<br>466 (2) 353 9000<br>1-800-711-2884<br>+90 212 444 71 71<br>(044) 230-51-06<br>(044) 230-51-06<br>www.hp.com/support<br>1-(800)-474-6836<br>0004-054-177                                       |
| Sverige<br>Switzerland<br>臺灣<br>Thu<br>071 891 391<br>Trinidad & Tobago<br>Türkiye<br>Yxpaïha<br>600 54 47 47<br>United Kingdom<br>United States<br>Uruguay<br>Venezuela (Caracas) | www.hp.com/support<br>www.hp.com/support<br>22-8722-8000<br>466 (2) 353 9000<br>1-800-711-2884<br>+90 212 444 71 71<br>(044) 230-51-06<br>(044) 230-51-06<br>www.hp.com/support<br>1-(800)-474-6836<br>0004-054-177<br>58-212-278-8666                    |
| Sverige<br>Switzerland<br>臺灣<br>Thu<br>071 891 391<br>Trinidad & Tobago<br>Türkiye<br>Ykpaïha<br>600 54 47 47<br>United Kingdom<br>United States<br>Uruguay<br>Venezuela (Caracas) | www.hp.com/support<br>www.hp.com/support<br>22-8722-8000<br>466 (2) 353 9000<br>1-800-711-2884<br>+90 212 444 71 71<br>(044) 230-51-06<br>(044) 230-51-06<br>www.hp.com/support<br>1-(800)-474-6836<br>0004-054-177<br>58-212-278-8666<br>0-800-474-68368 |